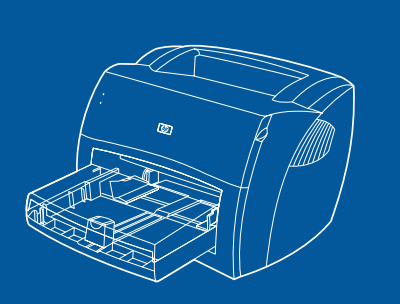

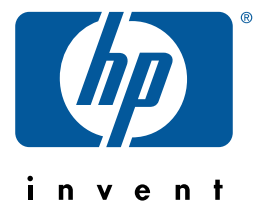

# **hp** LaserJet 1000 series

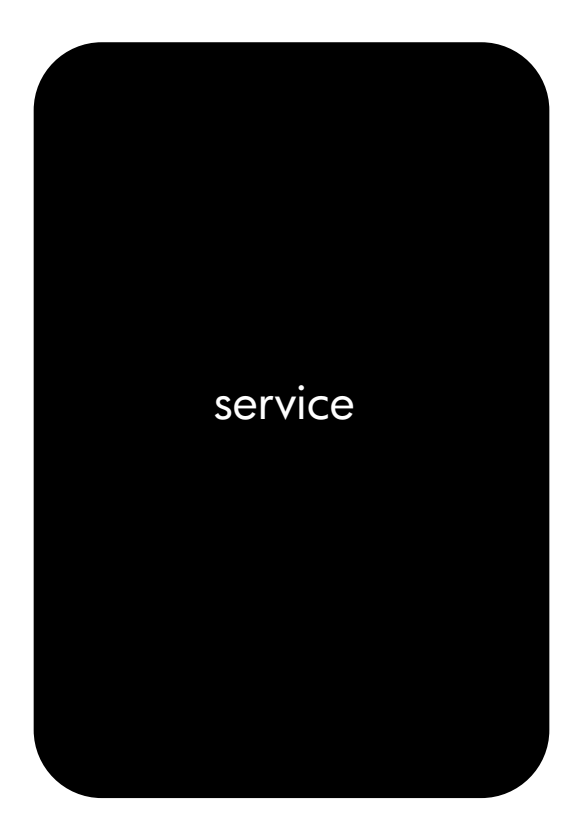

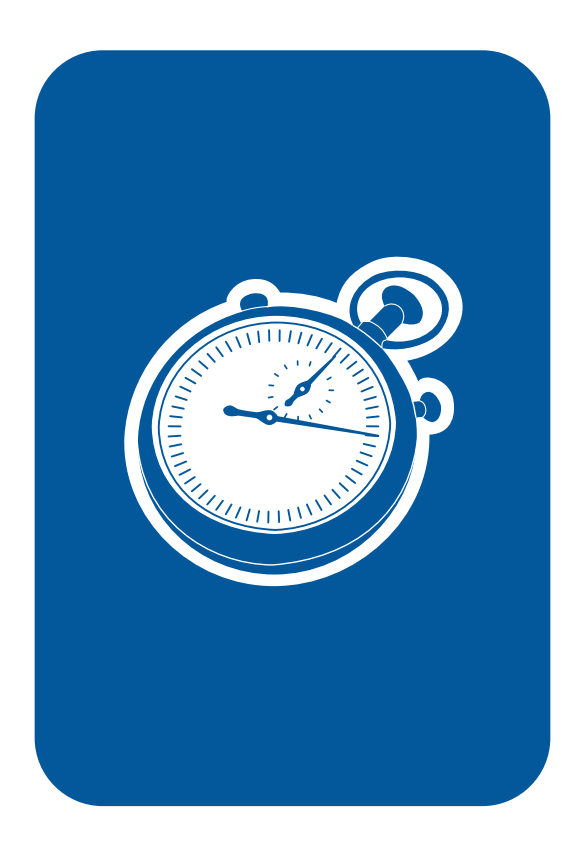

# hp LaserJet 1000 series printer

service\_\_\_\_\_

#### **Copyright Information**

© 2001 Hewlett-Packard Company

All Rights Reserved. Reproduction, adaptations, or translation without prior written permission is prohibited except as allowed under copyright laws.

Part number Q1342-90901 First edition, August 2001 Printed in USA

#### **Trademark Credits**

Microsoft, Windows, and MS-DOS are U.S. registered trademarks of Microsoft Corporation.

TrueType is a U.S. trademark of Apple Computer, Inc.

All other products mentioned herein might be trademarks of their respective companies.

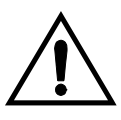

#### Warranty

The information contained in this document is subject to change without notice.

Hewlett-Packard makes no warranty of any kind with respect to this information. HEWLETT-PACKARD SPECIFICALLY DISCLAIMS THE IMPLIED WARRANTY OF MERCHANTABILITY AND FITNESS FOR A PARTICULAR PURPOSE.

Hewlett-Packard shall not be liable for any direct, indirect, incidental, consequential, or other damage alleged in connection with the furnishing or use of this information.

NOTICE TO U.S. GOVERNMENT USERS: RESTRICTED RIGHTS COMMERCIAL COMPUTER SOFTWARE: "Use, duplication, or disclosure by the Government is subject to restrictions as set forth in subparagraph (c) (1)(ii) of the Rights in Technical Data Clause at DFARS 52.227-7013."

#### Safety Information WARNING! Potential Shock Hazard

Always follow basic safety precautions when using this product to reduce risk of injury from fire or electric shock.

- 1 Read and understand all instructions in the user guide.
- 2 Observe all warnings and instructions marked on the product.
- Use only a grounded electrical outlet when connecting the HP LaserJet 1000 printer to a power source. If you don't know whether the outlet is grounded, check with a qualified electrician.
- Do not touch the contacts on the end of any of the sockets on the HP LaserJet 1000 printer. Replace damaged cords immediately.

- 5 Unplug this product from wall outlets before cleaning.
- 6 Do not install or use this product near water or when you are wet.
- 7 Install the product securely on a stable surface.
- 8 Install the product in a protected location where no one can step on or trip over the power cord and the power cord will not be damaged.
- 9 If the product does not operate normally, see the online user guide.
- 10 Refer all servicing questions to qualified personnel.

Information regarding FCC Class B, Parts 15 and 68 requirements can be found in the user guide.

# Contents

## Figures

## Tables

## **1 Product information**

| Introduction                  |  |
|-------------------------------|--|
| Printer features              |  |
| Product specifications        |  |
| Identification                |  |
| Specification tables          |  |
| Overview of printer           |  |
| Front and side view           |  |
| Back and side view            |  |
| Warranty statement            |  |
| Extended warranty             |  |
| Toner cartridge information   |  |
| Refilled toner cartridges     |  |
| Recycling of toner cartridges |  |

## 2 Removal and replacement

| Ren  | noval and replacement strategy |
|------|--------------------------------|
|      | Required tools                 |
|      | Before performing service      |
|      | Parts removal order14          |
|      | Toner cartridge                |
| Exte | ernal assemblies               |
|      | Media tray                     |
|      | Cable pod                      |
|      | Left side cover                |
|      | Back cover                     |
|      | ECU PCB fuse                   |
|      | Output sensor                  |
|      | Motor                          |
|      | Right side cover               |
|      | Solenoid                       |

| Top cover                   |
|-----------------------------|
| Connector PCB Assembly      |
| LED status panel            |
| Front cover                 |
| Toner cartridge door        |
| Front guide                 |
| Internal assemblies         |
| Transfer roller             |
| Laser/scanner assembly40    |
| Fuser assembly              |
| Output rollers              |
| Face-down delivery assembly |
| Face-up roller              |
| Right plate assembly        |
| Pickup assembly             |
| Pickup roller assembly53    |
| Paper lift plate assembly54 |
| Left plate assembly         |
| Bottom assemblies           |
| ECU pan                     |
| Paper-feed assembly60       |
|                             |

# 3 Troubleshooting

| Basic troubleshooting                          | 64 |
|------------------------------------------------|----|
| Errors.                                        | 67 |
| LED status lights                              | 67 |
| Additional error messages                      | 70 |
| Checking the toner cartridge                   | 71 |
| To redistribute toner in the cartridge         | 71 |
| Solving image-quality problems                 | 72 |
| Solving print image-guality problems           | 72 |
| Solving paper-feed problems                    | 77 |
| Functional checks                              |    |
| Engine test                                    |    |
| Printing an engine test                        |    |
| Half self-test functional check                | 81 |
| To perform a half self-test check              | 81 |
| To perform other checks                        | 81 |
| Drum rotation functional check                 | 82 |
| Heating-element check                          |    |
| High-voltage power supply check                |    |
| To shock the topor cartridge connection points | 04 |
| To check the birth voltage connector accombly  | 04 |
|                                                |    |
|                                                |    |
|                                                | 86 |
| I roubleshooting tools                         | 87 |

| Repetitive image defect ruler  | <br> | <br> | <br> | <br> |  | <br>8 | 37 |
|--------------------------------|------|------|------|------|--|-------|----|
| Location of ECU Connectors     | <br> | <br> | <br> | <br> |  | <br>8 | 38 |
| Location of printer connectors | <br> | <br> | <br> | <br> |  | <br>8 | 39 |

# 4 Parts and diagrams

| Related documentation and software        |
|-------------------------------------------|
|                                           |
| L'ODCUMODIOC U7                           |
|                                           |
| Accessories                               |
| How to use the parts lists and diagrams94 |
| Common hardware                           |
| Media tray and cable pod95                |
| Part numbers95                            |
| Covers                                    |
| Part numbers                              |
| Internal assemblies                       |
| Internal components (1 of 2)              |
| Part numbers 99                           |
| Internal components (2 of 2)              |
| Part numbers 101                          |
| Electrical components 102                 |
| Dert numbers                              |
|                                           |
|                                           |
| Part numbers                              |
| Paper pickup assembly (2 of 2)            |
| Part numbers107                           |
| Fuser assembly                            |
| Part numbers                              |
| Alphabetical parts list                   |
| Numerical parts list                      |

# Index

# Figures

| Figure 1.  | Model and serial number label                       | 3  |
|------------|-----------------------------------------------------|----|
| Figure 2.  | Front and side view                                 | 6  |
| Figure 3.  | Back and side view                                  | 7  |
| Figure 4.  | Remove the toner cartridge                          | 15 |
| Figure 5.  | Remove the media tray                               | 16 |
| Figure 6.  | Remove the cable pod                                | 17 |
| Figure 7.  | Remove the left side cover                          | 18 |
| Figure 8.  | Open the straight-through output door               | 19 |
| Figure 9.  | Remove the back cover                               | 20 |
| Figure 10. | Remove the ECU PCB fuse                             | 21 |
| Figure 11. | Remove the output sensor                            | 22 |
| Figure 12. | Remove the motor (fuser removed for clarity)        | 23 |
| Figure 13. | Remove the right side cover mounting screw          | 24 |
| Figure 14. | Release the right side cover tab                    | 25 |
| Figure 15. | Remove the right side cover                         | 26 |
| Figure 16. | Disconnect the solenoid wire harness                | 27 |
| Figure 17. | Remove the solenoid                                 | 28 |
| Figure 18. | Remove the top cover                                | 29 |
| Figure 19. | Remove the connector assembly                       | 30 |
| Figure 20. | Remove the LED status panel                         | 31 |
| Figure 21. | Remove the front cover mounting screws              | 32 |
| Figure 22. | Remove the front cover                              | 33 |
| Figure 23. | Release the toner cartridge door connecting links . | 34 |
| Figure 24. | Remove the toner cartridge door                     | 35 |
| Figure 25. | Remove the front guide assembly                     | 36 |
| Figure 26. | Release the front guide assembly tabs (right side). | 37 |
| Figure 27. | Release the front guide assembly tabs (left side)   | 38 |
| Figure 28. | Remove the transfer roller                          | 39 |
| Figure 29. | Disconnect the laser/scanner harnessing             | 40 |
| Figure 30. | Remove the laser/scanner                            | 41 |
| Figure 31. | Remove the right fuser bracket                      | 42 |
| Figure 32. | Remove the left fuser bracket                       | 43 |
| Figure 33. | Remove the fuser mounting screws                    | 44 |
| Figure 34. | Remove the fuser assembly                           | 45 |
| Figure 35. | Remove the output rollers                           | 46 |
| Figure 36. | Remove the face-up rollers                          | 47 |
| Figure 37. | Remove the gear-clutch assembly                     | 48 |

| Figure 38. | Remove the right plate assembly mounting screws . | .49 |
|------------|---------------------------------------------------|-----|
| Figure 39. | Remove the pickup assembly mounting screw         | .50 |
| Figure 40. | Remove the top pickup assembly mounting screws .  | .51 |
| Figure 41. | Remove the metal shield.                          | .52 |
| Figure 42. | Remove the pickup roller assembly                 | .53 |
| Figure 43. | Remove the paper lift plate assembly              | .54 |
| Figure 44. | Remove the left plate assembly                    | .55 |
| Figure 45. | Disconnect the ECU wire harnesses                 | .56 |
| Figure 46. | Remove the ECU mounting screws                    | .57 |
| Figure 47. | Remove the ECU pan                                | .58 |
| Figure 48. | Remove the ECU PCB from the pan                   | .59 |
| Figure 49. | Remove wire harnesses                             | .60 |
| Figure 50. | Remove the paper-feed assembly                    | .61 |
| Figure 51. | Release the paper-feed roller                     | .62 |
| Figure 52. | LED status lights location                        | .67 |
| Figure 53. | Engine-test button                                | .79 |
| Figure 54. | Connectors for the heating element check          | .83 |
| Figure 55. | High-voltage connection points (right side)       | .84 |
| Figure 56. | High-voltage connection points (left side)        | .84 |
| Figure 57. | High-voltage connector assembly (right side)      | .85 |
| Figure 58. | High-voltage connector assembly (left side)       | .85 |
| Figure 59. | Override SW301                                    | .86 |
| Figure 60. | Repetitive image defect ruler                     | .87 |
| Figure 61. | HP LaserJet 1000 ECU PCB                          | .88 |
| Figure 62. | Printer connectors                                | .89 |
| Figure 63. | Media tray and cable pod                          | .95 |
| Figure 64. | HP LaserJet 1000 covers                           | .96 |
| Figure 65. | Internal components (1 of 2)                      | .98 |
| Figure 66. | Internal componentsm (2 of 2)                     | 100 |
| Figure 67. | Electrical components                             | 102 |
| Figure 68. | Paper pickup assembly (1 of 2)                    | 104 |
| Figure 69. | Paper pickup assembly (2 of 2)                    | 106 |
| Figure 70. | Fuser assembly                                    | 108 |

# Tables

| Table 1.  | HP LaserJet 1000 Series printer features2            |
|-----------|------------------------------------------------------|
| Table 2.  | Physical specifications                              |
| Table 3.  | Environmental specifications4                        |
| Table 4.  | Power specifications                                 |
| Table 5.  | Print operating acoustical emissions specifications5 |
| Table 6.  | Skew specifications                                  |
| Table 7.  | Basic troubleshooting                                |
| Table 8.  | LED status lights legend                             |
| Table 9.  | Status lights messages                               |
| Table 10. | Error messages (no LED status panel pattern)70       |
| Table 11. | Solving print image-quality problems72               |
| Table 12. | Solving paper-feed problems                          |
| Table 13. | Engine test troubleshooting                          |
| Table 14. | ECU connectors                                       |
| Table 15. | Printer connectors                                   |
| Table 16. | Technical support websites                           |
| Table 17. | Accessories                                          |
| Table 18. | Common fasteners                                     |
| Table 19. | Printer tray and cover95                             |
| Table 20. | Covers                                               |
| Table 21. | Internal components (1 of 2)                         |
| Table 22. | Internal components (2 of 2)101                      |
| Table 23. | Electrical components                                |
| Table 24. | Paper pickup assembly (1 of 2)105                    |
| Table 25. | Paper pickup assembly (2 of 2)107                    |
| Table 26. | Fuser assembly                                       |
| Table 27. | Alphabetical parts list                              |
| Table 28. | Numerical parts list                                 |

# 1 Product information

# **Chapter contents**

| Introduction2                   |
|---------------------------------|
| Printer features2               |
| Product specifications          |
| Identification                  |
| Overview of printer             |
| Front and side view6            |
| Back and side view7             |
| Warranty statement8             |
| Extended warranty9              |
| Toner cartridge information10   |
| Refilled toner cartridges10     |
| Recycling of toner cartridges10 |

# Introduction

This manual contains the necessary information to service the HP LaserJet 1000 Series printer. Service topics include printer features, product specifications, location of model and serial numbers, warranty information, toner cartridge information, part removal procedures, troubleshooting procedures, and an illustrated parts chapter.

**Hint** See the HP LaserJet 1000 Series printer user guide for information about printer installation, use, and operation.

# **Printer features**

| Speed                            | <ul> <li>10 pages per minute (ppm) letter-size media</li> </ul> |
|----------------------------------|-----------------------------------------------------------------|
| Resolution                       | <ul> <li>600 dot-per-inch (dpi) printing</li> </ul>             |
| Connectivity                     | <ul> <li>1.1 universal serial bus (USB) port</li> </ul>         |
|                                  | <ul> <li>External cable pod (formatter)</li> </ul>              |
|                                  | <ul> <li>The HP LaserJet 1000 Series printer is</li> </ul>      |
|                                  | designed for use only with an IBM-compatible computer           |
| Media handling                   | <ul> <li>250-sheet input tray</li> </ul>                        |
|                                  | <ul> <li>125-sheet output bin</li> </ul>                        |
| Toner                            | <ul> <li>2500 page toner cartridge life</li> </ul>              |
| Duty cycle                       | <ul> <li>1000 page-per-month average</li> </ul>                 |
| Memory                           | • 1 MB SDRAM                                                    |
| Microsoft <sup>®</sup> operating | <ul> <li>Windows<sup>®</sup> 98</li> </ul>                      |
| systems supported                | <ul> <li>Windows 2000</li> </ul>                                |
|                                  | <ul> <li>Windows Millennium Edition (Me)</li> </ul>             |
|                                  | Windows XP                                                      |
| PCL printer language             | • Enhanced PCL 5e (with MS-DOS <sup>®</sup> emulation)          |

#### Table 1. HP LaserJet 1000 Series printer features

# **Product specifications**

# Identification

The model number and serial numbers are listed on an identification label located on the bottom of the printer. The serial number contains information about the country of origin and the revision level, production code, and production number of the printer. The label also identifies power rating and regulatory information.

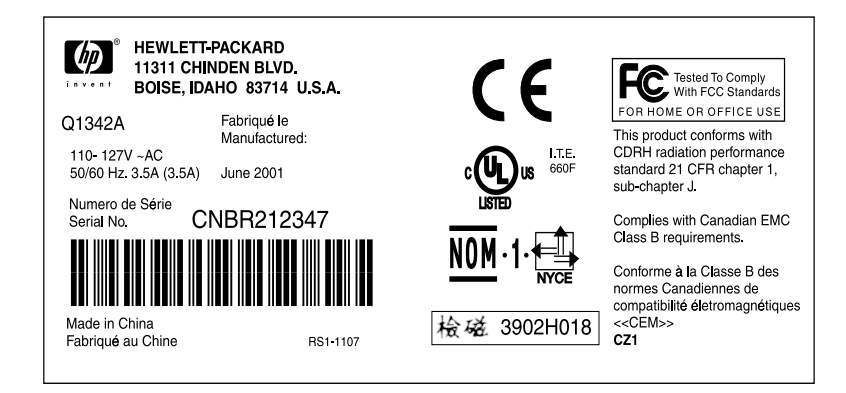

#### Figure 1. Model and serial number label

# **Specification tables**

| Table 2. | Physical | specifications |
|----------|----------|----------------|
|----------|----------|----------------|

| Category                              | Specification        |
|---------------------------------------|----------------------|
| Height                                | 253 mm (10 inches)   |
| Depth                                 | 486 mm (19.1 inches) |
| Width                                 | 415 mm (16.3 inches) |
| Weight (toner<br>cartridge installed) | 7.3 kg (16.1 lb)     |

#### Table 3. Environmental specifications

| Category                                                                             | Specification                                                                                                    |
|--------------------------------------------------------------------------------------|----------------------------------------------------------------------------------------------------|
| Operating<br>environment (printer<br>plugged into an ac<br>outlet)                   | <ul> <li>Temperature: 15° to 32.5° C (59° to 90.5° F)</li> <li>Humidity: 10 to 80 percent relative humidity<br/>(no condensation)</li> </ul> |
| Printer storage<br>environment (printer<br>not plugged into an<br>ac outlet)         | <ul> <li>Temperature: -20° to 60° C (-4° to 140° F)</li> <li>Humidity: 10 to 90 percent relative humidity (no condensation)</li> </ul>       |
| Toner cartridge<br>storage environment<br>(printer not plugged<br>into an ac outlet) | <ul> <li>Temperature: -20° to 40° C (-4° to 104° F)</li> <li>Humidity: 10 to 90 percent relative humidity<br/>(no condensation)</li> </ul>   |

#### Table 4. Power specifications

| Category              | Specification                                     |                                                                                        |
|-----------------------|---------------------------------------------------|----------------------------------------------------------------------------------------|
| Power<br>requirements | <ul> <li>110 Vac (± -<br/>(± 12 percer</li> </ul> | 12 percent), 60 (± 3) Hz; 127 Vac<br>nt), 60 (± 3) Hz                                  |
|                       | -Or-                                              | 12  percent 50/60 (+ 3) Hz                                                             |
|                       | <ul> <li>220 Vac (±</li> </ul>                    | Tz percenti), $50/00 (\pm 3)$ Tz                                                       |
|                       | <ul> <li>240 Vac (± '</li> </ul>                  | 12 percent), 50 (± 3) Hz                                                               |
|                       | WARNING!                                          | Power sources are not interchangeable.                                                 |
|                       | CAUTION                                           | To prevent damage to the printer, always connect it to a surge-protected power source. |

#### Table 4. Power specifications (continued)

| Category                                          | Specification                    |
|---------------------------------------------------|----------------------------------|
| Power consumption<br>(in continuous copy<br>mode) | 285 W                            |
| Power consumption (idle)                          | 7 W                              |
| Power consumption (off)                           | 0 W                              |
| Minimum<br>recommended circuit<br>capacity        | 4.5 A at 115 V<br>2.3 A at 230 V |

#### Table 5. Print operating acoustical emissions specifications

| Category                                                       | Specification |
|----------------------------------------------------------------|---------------|
| Sound power level,<br>L <sub>WAd</sub> (1 bel = 10 decibels)   | 6.1 dB(A)     |
| Sound pressure level,<br>L <sub>pAm</sub> (operator position)  | 56 dB(A)      |
| Sound pressure level,<br>L <sub>pAm</sub> (bystander position) | 48 dB(A)      |

#### Table 6. Skew specifications

| Category                       | Specification                                                                                   |
|--------------------------------|-------------------------------------------------------------------------------------------------|
| Print skew—left                | 0.8 percent (2 mm on media 250 mm in length) for cut-sheet media                                |
|                                | 1.5 percent (3.3 mm on media 220 mm in length) for cut-sheet media                              |
|                                | 0.87 percent (1.65 mm on media190 mm in width) for cut-sheet media                              |
| Print skew—right               | 1.5 percent (3.3 mm on media 220 mm in width) for envelopes, postcards, A5, and cut-sheet media |
| Cut-sheet leading<br>edge skew | 0.87 percent (1.6 mm on media 190 mm in width)                                                  |

# **Overview of printer**

# Front and side view

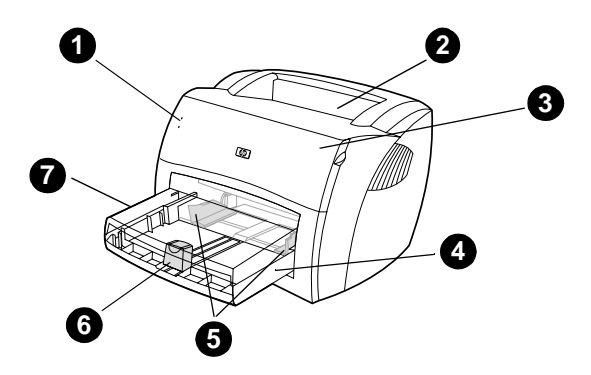

#### Figure 2. Front and side view

- 1 LED status lights
- 2 Output bin
- 3 Toner cartridge door
- 4 Input tray
- 5 Sliding side media guides
- 6 Long media support for the input tray
- 7 Input tray cover

# Back and side view

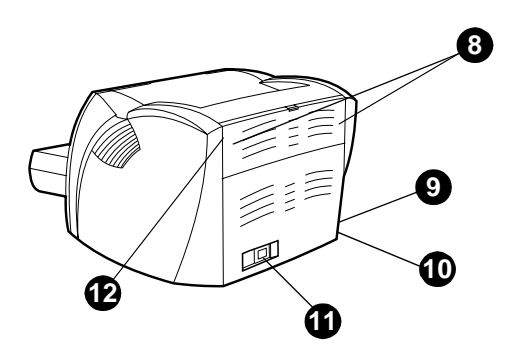

#### Figure 3. Back and side view

- 8 Media jam release levers
- 9 Port for the USB cable pod
- 10 Engine test button
- **11** Power receptacle
- 12 Straight-through output door

# Warranty statement

DURATION OF WARRANTY: One year from date of purchase

- 1 HP warrants to you, the end-user customer, that HP hardware, accessories, and supplies, will be free from defects in materials and workmanship after the date of purchase, for the period specified above. The customer is responsible for maintaining proof of date of purchase. If HP receives notice of such defects during the warranty period, HP will, at its option, either repair or replace products which prove to be defective. Any replacement products may be either new or like-new, provided that it has functionality at least equal to that of the product being replaced.
- 2 HP warrants to you that HP software will not fail to execute its programming instructions after the date of purchase, for the period specified above, due to defects in material and workmanship when properly installed and used. If HP receives notice of such defects during the warranty period, HP will replace software media which does not execute its programming instructions due to such defects.
- **3** HP does not warrant that the operation of HP products will be uninterrupted or error free. If HP is unable, within a reasonable time, to repair or replace any product to a condition as warranted, you will be entitled to a refund of the purchase price upon prompt return of the product.
- 4 HP products may contain remanufactured parts equivalent to a new in performance or may have been subject to incidental use.
- 5 Warranty does not apply to defects resulting from (a) improper or inadequate maintenance or calibration, (b) software, interfacing, parts or supplies not supplied by HP, (c) unauthorized modification or misuse, (d) operation outside of the published environmental specifications for the product, or (d) improper site preparation or maintenance.
- 6 HP MAKES NO OTHER EXPRESS WARRANTY OR CONDITION WHETHER WRITTEN OR ORAL. TO THE EXTENT ALLOWED BY LOCAL LAW, ANY IMPLIED WARRANTY OR CONDITION OR MERCHANTABILITY, SATISFACTORY QUALITY, OR FITNESS FOR A PARTICULAR PURPOSE IS LIMITED TO THE DURATION OF THE EXPRESS WARRANTY SET FORTH ABOVE. Some countries, states or provinces do not allow limitations on the duration of an implied warranty, so the above limitation or exclusion might not apply to you. This warranty gives you specific legal rights and you might also have other rights that vary from country to country, state to state, or province to province.

7 TO THE EXTENT ALLOWED BY LOCAL LAW, THE REMEDIES IN THIS WARRANTY STATEMENT ARE YOUR SOLE AND EXCLUSIVE REMEDIES. EXCEPT AS INDICATED ABOVE, IN NO EVENT WILL HP OR ITS SUPPLIERS BE LIABLE FOR LOSS OF DATA OR FOR DIRECT, SPECIAL, INCIDENTAL, CONSEQUENTIAL (INCLUDING LOST PROFIT OR DATA), OR OTHER DAMAGE, WHETHER BASED IN CONTRACT, TORT, OR OTHERWISE. Some countries, states or provinces do not allow the exclusion or limitation of incidental or consequential damages, so the above limitation or exclusion may not apply to you.

FOR CONSUMER TRANSACTIONS IN AUSTRALIA AND NEW ZEALAND; THE WARRANTY TERMS CONTAINED IN THIS STATEMENT, EXCEPT TO THE EXTENT LAWFULLY PERMITTED, DO NOT EXCLUDE, RESTRICT OR MODIFY AND ARE IN ADDITION TO THE MANDATORY STATUTORY RIGHTS APPLICABLE TO THE SALE OF THIS PRODUCT TO YOU.

# **Extended warranty**

HP SupportPack provides coverage for the HP hardware product and all HP-supplied internal components. The hardware maintenance warranty covers a three-year period from the date of the HP product purchase. The customer must purchase the HP SupportPack (document number is 9036) within 180 days of the HP product purchase. Customers can contact the nearest HP-authorized dealer about this service.

# **Toner cartridge information**

The toner cartridge is designed to simplify replacement of the major consumable parts. The toner cartridge contains the printing mechanism and a supply of toner.

At five percent page coverage, a toner cartridge prints approximately 2500 pages. However, a toner cartridge should print more pages if it regularly prints pages with less coverage, such as short memos. The cartridge might print fewer pages if heavy or bold print is used.

For best results, always use a toner cartridge before the expiration date stamped on the toner cartridge box.

# **Refilled toner cartridges**

Although Hewlett-Packard does not prohibit the use of refilled toner cartridges during the warranty period or while the printer is under a maintenance contract, it is not recommended for the following reasons:

- Repairs resulting from the use of refilled toner cartridges are not covered under Hewlett-Packard warranty or maintenance contracts.
- Hewlett-Packard has no control or process to ensure that a refilled toner cartridge functions at the high level of reliability of a new HP LaserJet toner cartridge. Hewlett-Packard also cannot predict the long-term reliability effect on the printer from using different toner formulations found in refilled cartridges.
- The print quality of HP LaserJet toner cartridges influences the customer's perception of the printer. Hewlett-Packard has no control over the actual print quality of a refilled toner cartridge.

# **Recycling of toner cartridges**

In order to reduce waste, Hewlett-Packard offers a recycling program. Cartridge components that do not wear out are recycled. Plastics and other materials are recycled. Hewlett-Packard pays the shipping costs from the user to the recycling plant (within the United States). To join this recycling effort, follow the instructions inside the toner cartridge box.

# 2 Removal and replacement

# **Chapter contents**

| Required tools              |
|-----------------------------|
| Before performing service13 |
| Toner cartridge15           |
| Parts removal order14       |
| Toner cartridge             |
| Left side cover18           |
| Back cover                  |
| Back cover                  |
| ECU PCB fuse                |
| Motor                       |
| Solenoid                    |
| Connector PCB Assembly      |
| Front cover                 |
| Toner cartridge door        |
| Front guide                 |
| Internal assemblies         |
| Transfer roller             |
| Laser/scanner assembly40    |
| Output rollers46            |
| Face-up roller              |
| Right plate assembly48      |
| Right plate assembly48      |
| Right plate assembly48      |

| Pickup assembly             |
|-----------------------------|
| Pickup roller assembly      |
| Paper lift plate assembly54 |
| Left plate assembly         |
| Bottom assemblies           |
| ECU pan                     |
| Paper-feed assembly60       |

# **Removal and replacement strategy**

This chapter documents the removal and replacement of field replaceable units (FRUs) only. Replacement is generally the reverse of removal. Occasionally, notes and hints are included to provide directions for difficult or critical replacement procedures.

**WARNING!** Unplug the power cord from the power source before servicing the printer. Failure to follow this warning can result in personal injury or damage to the printer. Certain functional checks during troubleshooting require power supplied to the printer. However, power should be disconnected when removing assemblies.

Never operate the printer with the laser/scanner assembly exposed. The reflected beam, although invisible, can damage your eyes. When servicing the printer, replace the top cover *before* operating the printer.

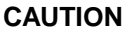

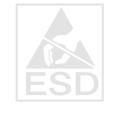

The printer contains electrostatic discharge (ESD) sensitive components. Always perform service work at an ESD-protected workstation. If an ESD-protected workstation is not available, discharge body static and ground the printer chassis *before* servicing the printer.

# **Required tools**

- #2 Phillips screwdriver with magnetic tip
- Small flat-blade screwdriver
- Needle-nose pliers
- penlight (optional)

**Note** Use of a Posidrive screwdriver damages screw-heads on the printer. Use a #2 Phillips screwdriver.

To install a self-tapping screw, first turn it counterclockwise to align it with the existing thread pattern, then carefully turn it clockwise to tighten. Do not overtighten.

# Before performing service

- Unplug the power cable and remove all media from the printer.
- Place the printer on an ESD mat or discharge body static and ground the printer chassis.
- Remove the toner cartridge and media tray. See "Toner cartridge" on page 15 and "Media tray" on page 16.

Hint

# Parts removal order

Use the following diagram to determine the order in which parts must be removed.

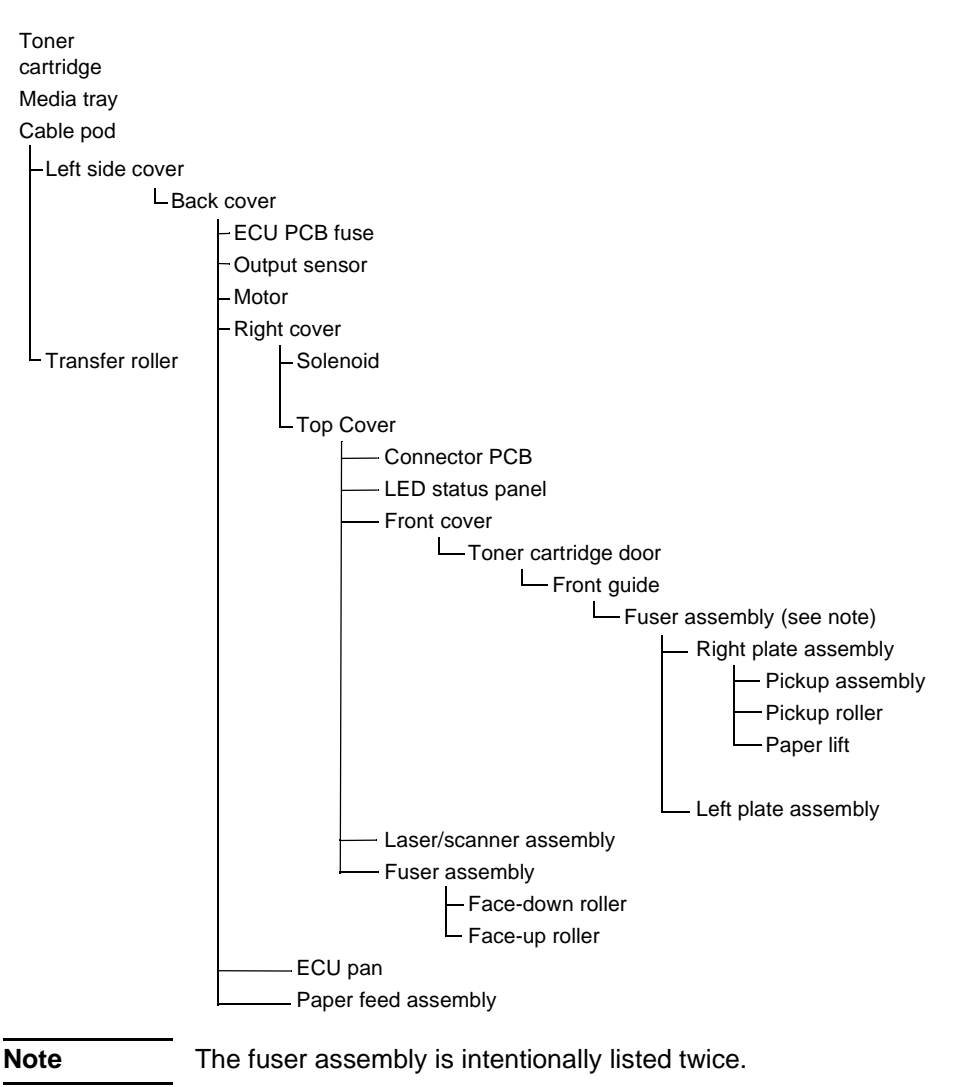

# **Toner cartridge**

- **CAUTION** To prevent damage, do not expose the toner cartridge to light. Cover it with a piece of paper.
  - You will feel resistance when you open the toner cartridge door.
    - 1 Open the toner cartridge door.
    - 2 Remove the toner cartridge.

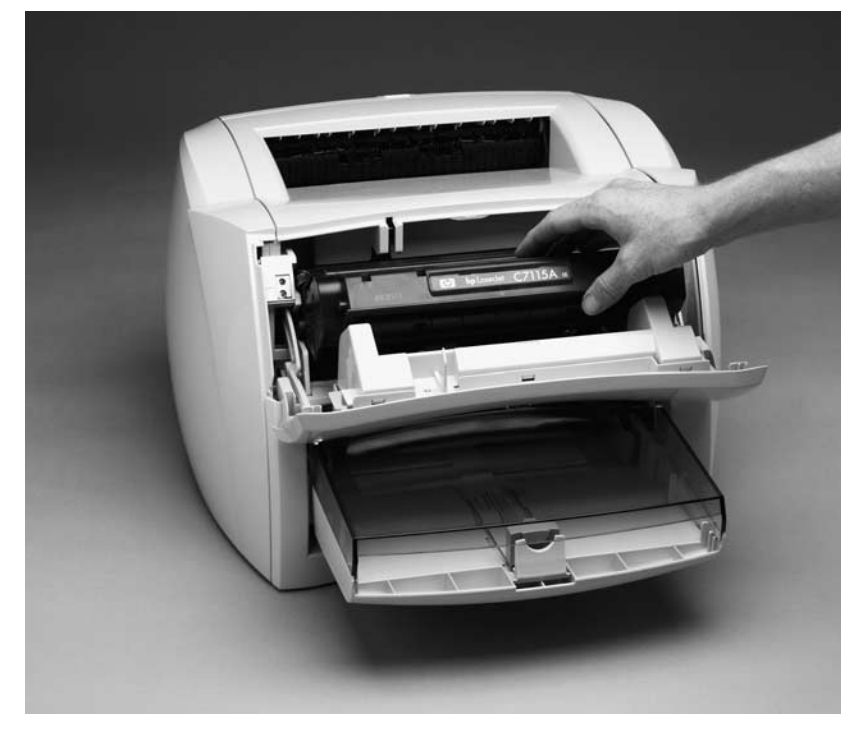

Figure 4. Remove the toner cartridge

Note

# **External assemblies**

# Media tray

- **1** Lift off the media tray cover (callout 1).
- 2 Slightly tilt up the media tray and pull it away from the printer.

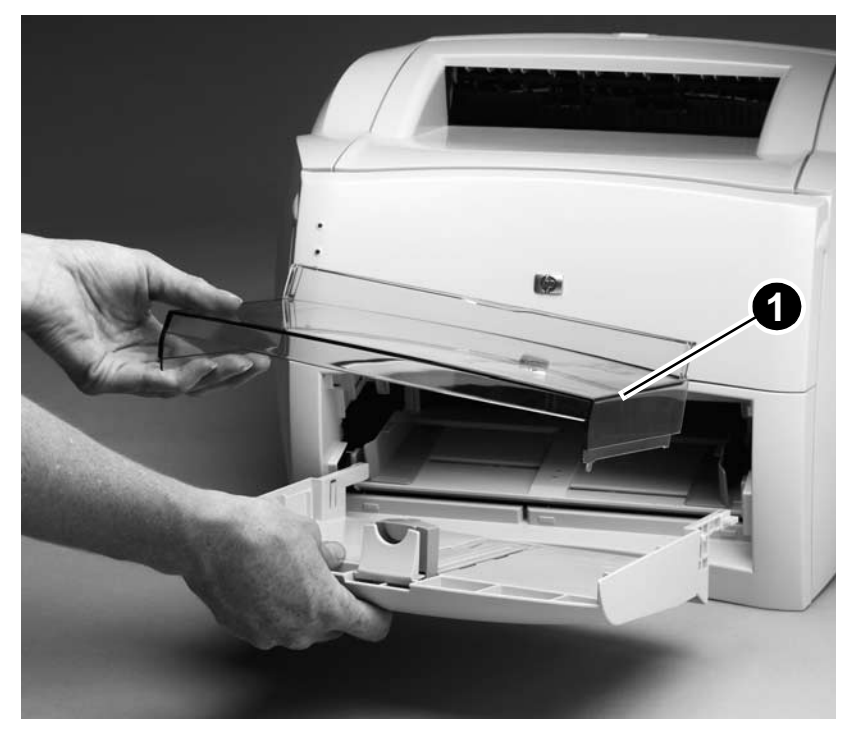

Figure 5. Remove the media tray

# Cable pod

- 1 Turn the two pod thumbscrews counterclockwise until they turn freely.
- 2 Grasp the pod, and gently pull it away from the printer.

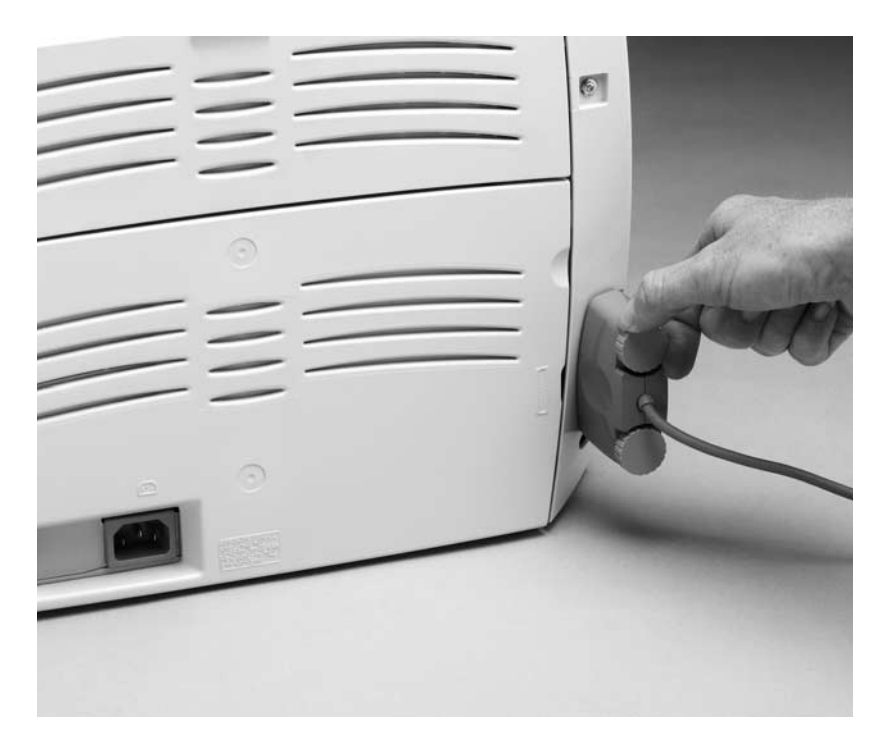

#### Figure 6. Remove the cable pod

**Hint** For easier installation, start tightening the top thumbscrew (do not fully tighten) and then tighten the bottom thumbscrew when replacing the cable pod. Make sure to fully tighten both thumbscrews.

# Left side cover

- **1** Remove the following assemblies:
- Toner cartridge, media tray, and cable pod. See "Toner cartridge" on page 15 through "Cable pod" on page 17.
- 2 Open the toner cartridge door.
- **3** Remove the single left-cover retaining screw (callout 1).
- 4 Pull out on the rear of the cover and rotate it away from the printer.

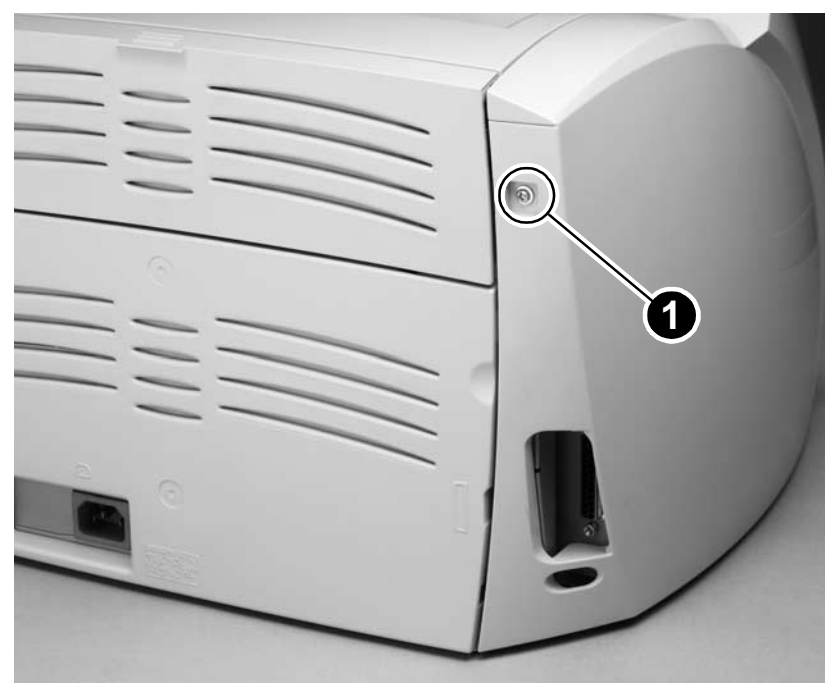

#### Figure 7. Remove the left side cover

- **Hint** It might be necessary to release the left side cover-locking tab found under the printer.
- **Hint** The left-side retaining screw is slightly longer than similar screws used in the printer. Keep this screw separated from other screws while servicing the printer to avoid misplacing it.

# **Back cover**

- 1 Remove the following assemblies:
- Toner cartridge, media tray, cable pod, and left side cover. See "Toner cartridge" on page 15 through "Left side cover" on page 18.
- **2** Open the straight-through output door (callout 1).
- **3** Remove the single screw (callout 2) from the back of the printer.

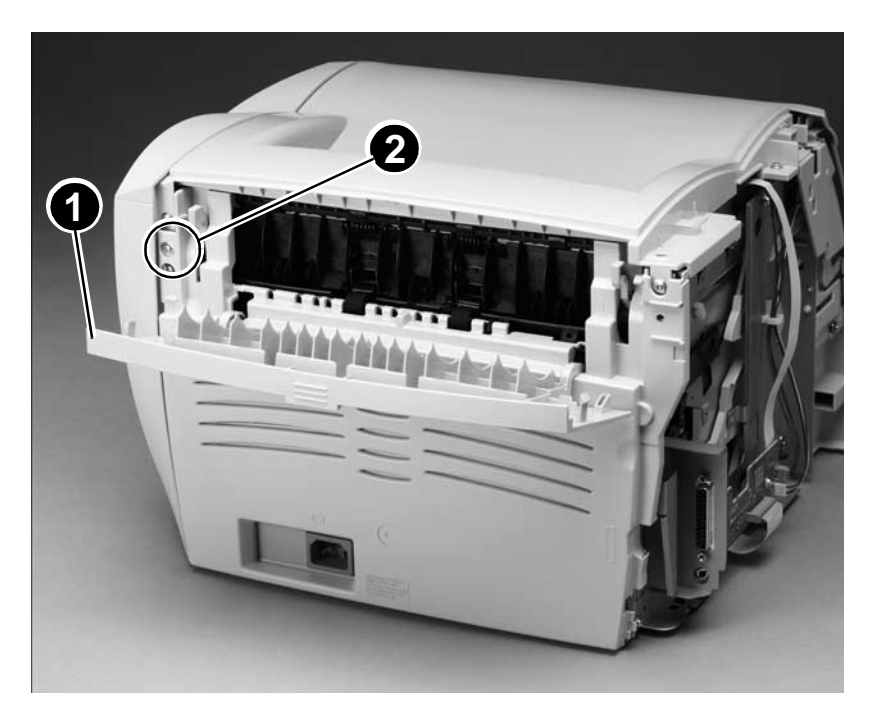

Figure 8. Open the straight-through output door

- 4 Release the two locking tabs (not shown). The left tab is located under the printer and the right tab is located on the right side of the printer, near the cable pod port.
- **5** Press down and hold the two green jam-release levers (callout 3) and pull the cover off of the printer.

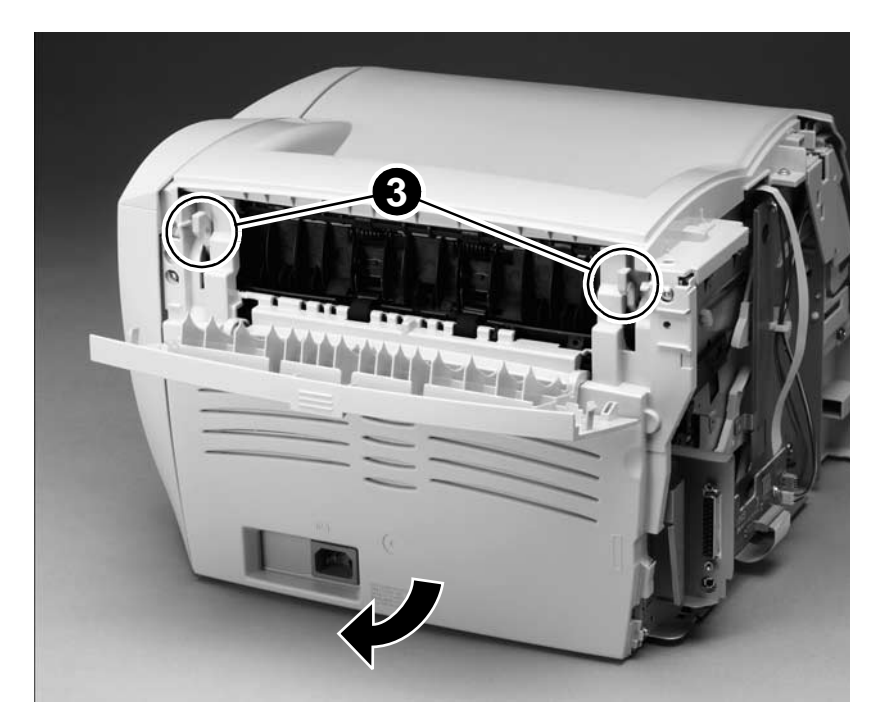

#### Figure 9. Remove the back cover

**CAUTION** When replacing the back cover, verify that the bottom left retainer tab (under the printer) is inside the printer chassis. This tab can be broken if not properly inserted into the printer chassis.

# **ECU PCB fuse**

- **1** Remove the following assemblies:
- Toner cartridge, media tray, and cable pod. See "Toner cartridge" on page 15 through "Cable pod" on page 17.
- Left side and back covers. See "Left side cover" on page 18 through "Back cover" on page 19.
- 2 Grasp the ECU PCB fuse (callout 1) and pull it out of the mounting clips.

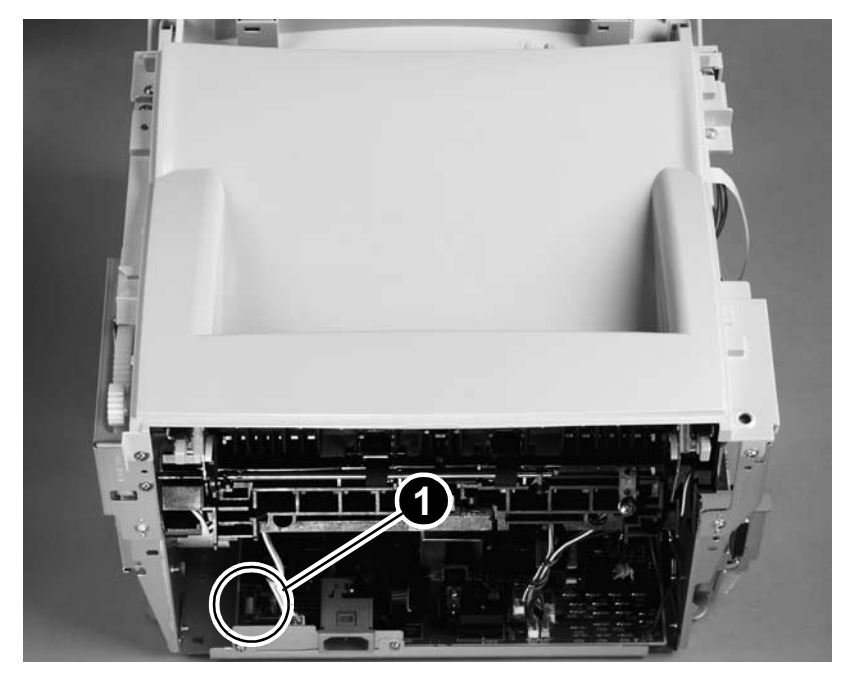

Figure 10. Remove the ECU PCB fuse

**WARNING!** To protect against the risk of fire, always replace the ECU PCB fuse with the same type and rating fuse. Fuse type and rating is printed on the ECU PCB next to the fuse.

**Note** Purchase this fuse at a local hardware store or from an electrical component supplier.

# **Output sensor**

- 1 Remove the following assemblies:
- Toner cartridge, media tray, and cable pod. See "Toner cartridge" on page 15 through "Cable pod" on page 17.
- Left side and back covers. See "Left side cover" on page 18 through "Back cover" on page 19.
- 2 Disconnect the output sensor (callout 1) wire harness (at the ECU end). Unlace the harness from the harness lance points.
- **3** Remove the single output sensor mounting screw and remove the sensor.

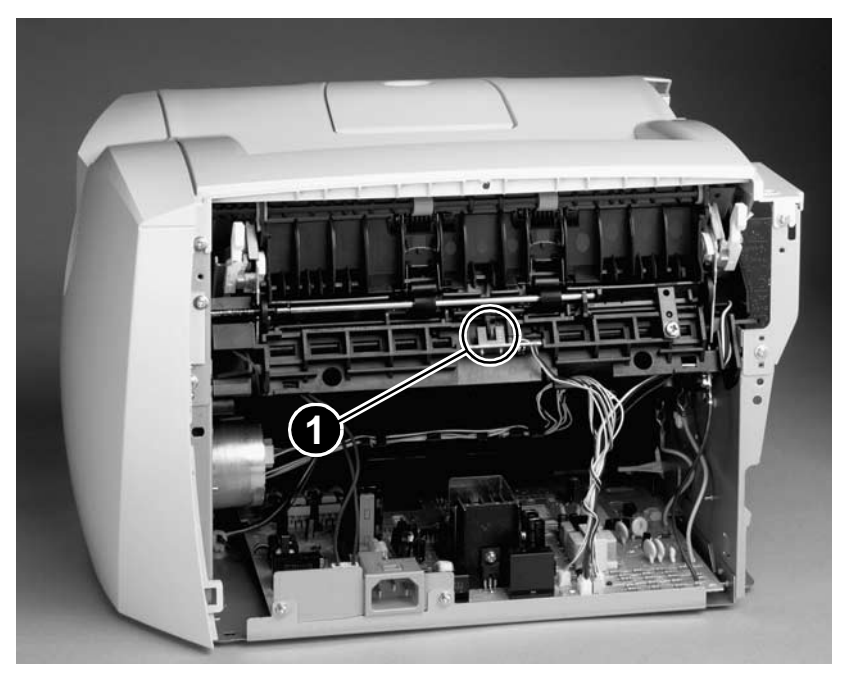

Figure 11. Remove the output sensor

# Motor

- **1** Remove the following assemblies:
- Toner cartridge, media tray, and cable pod. See "Toner cartridge" on page 15 through "Cable pod" on page 17.
- Left side and back covers. See "Left side cover" on page 18 through "Back cover" on page 19.
- **Hint** Removing the fuser is not necessary, but doing so will make replacing the motor easier. See "Fuser assembly" on page 42.
  - 2 Disconnect the motor cable connector (callout 1) on the side of the motor.
  - 3 Remove the two screws (callout 2) from the motor and lift the motor out of the printer.

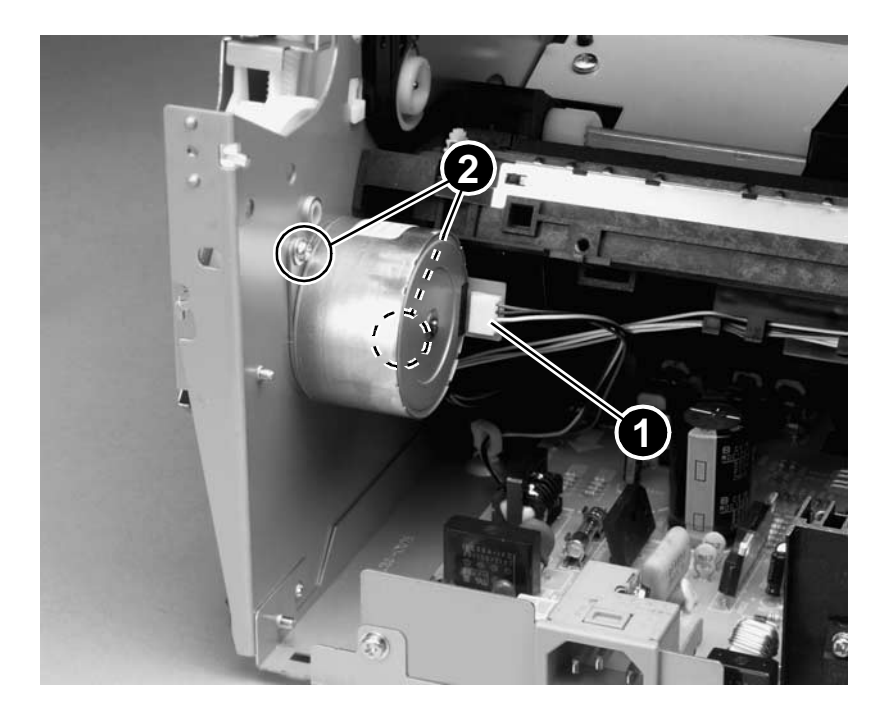

#### Figure 12. Remove the motor (fuser removed for clarity)

**Note** When replacing the motor, verify that the connector (callout 1) is located toward the front of the printer.

# **Right side cover**

- 1 Remove the following assemblies:
- Toner cartridge, media tray, and cable pod. See "Toner cartridge" on page 15 through "Cable pod" on page 17.
- Left side and back covers. See "Left side cover" on page 18 through "Back cover" on page 19.
- 2 Open the toner cartridge door.
- **3** Remove one screw (callout 1) on the back of the printer.

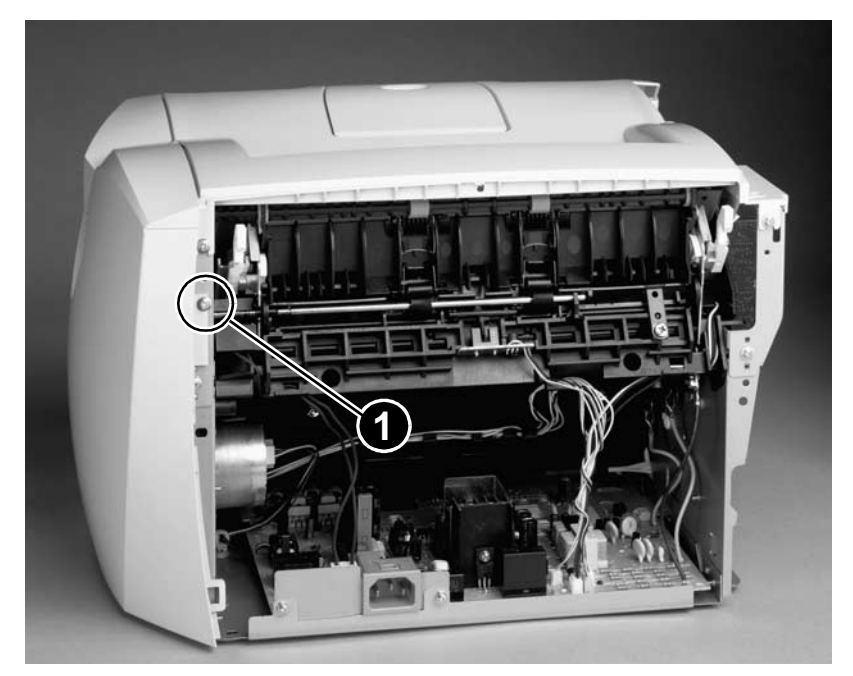

Figure 13. Remove the right side cover mounting screw
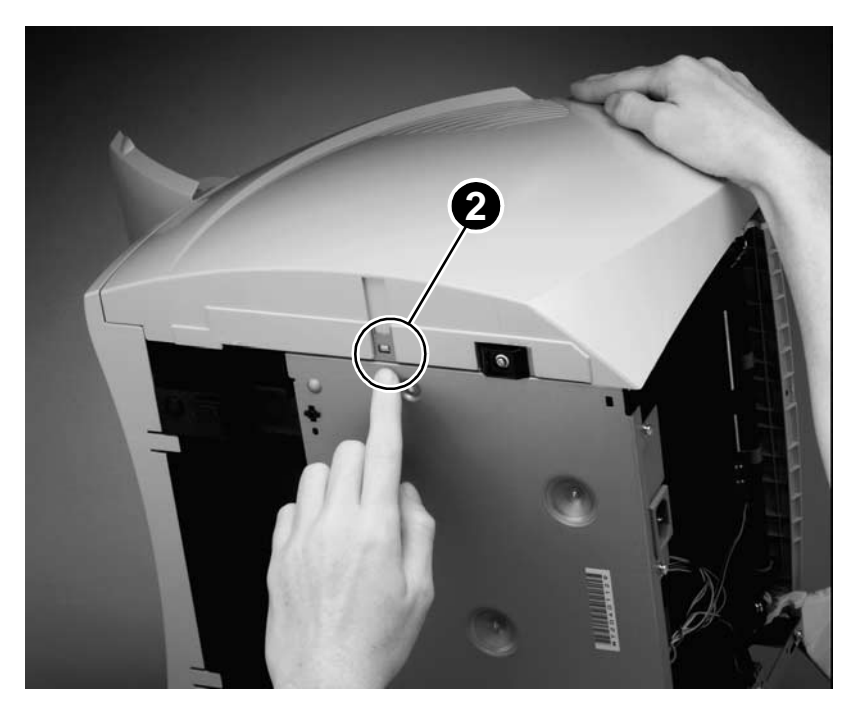

4 Lift the right side of the printer and release the tab (callout 2) on the bottom of the cover.

Figure 14. Release the right side cover tab

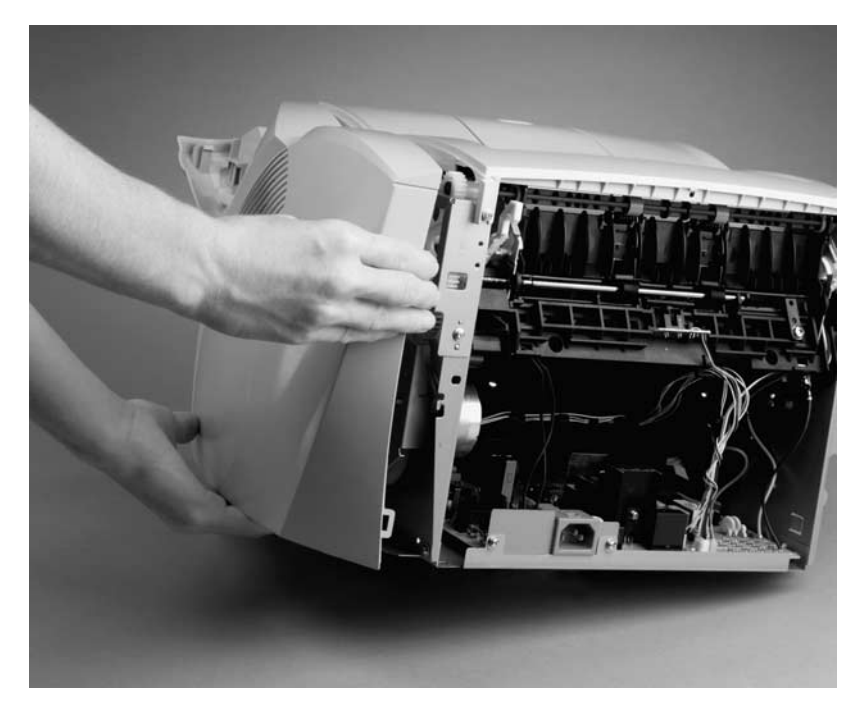

**5** While continuing to press the release tab, grasp the top of the cover and rotate it away from the printer.

Figure 15. Remove the right side cover

# Solenoid

- **1** Remove the following assemblies:
- Toner cartridge, media tray and formatter pod. See "Toner cartridge" on page 15 through "Cable pod" on page 17.
- Left side, back, and right side covers. See "Left side cover" on page 18 through "Right side cover" on page 24.
- 2 Unplug the brown solenoid wire connector (callout 1) from the ECU and carefully unwind the solenoid harness from the harness lance points (callout 2).

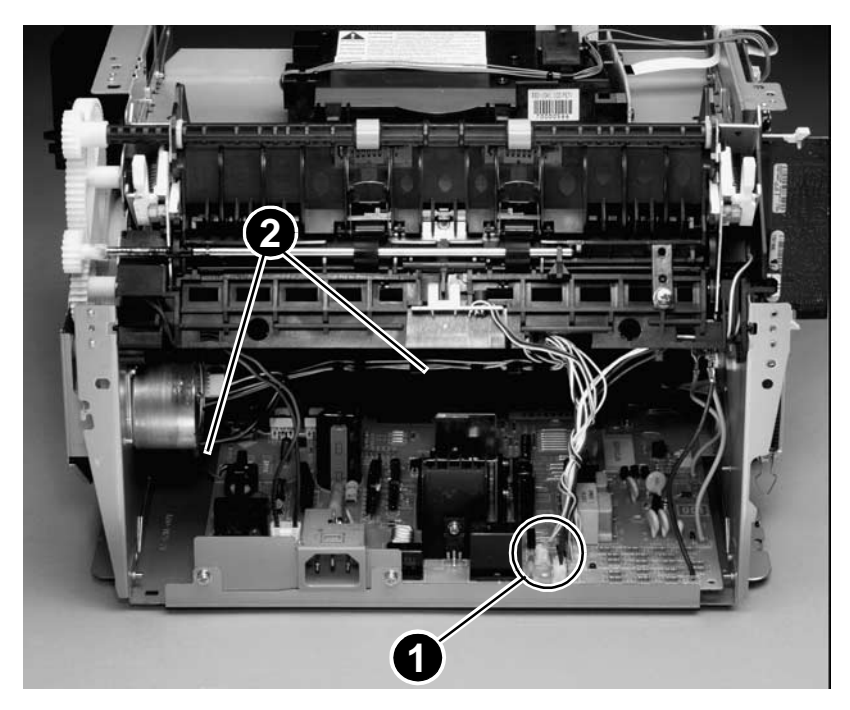

Figure 16. Disconnect the solenoid wire harness

- **3** Remove the screw (callout 3) on the solenoid.
- 4 Gently thread the solenoid cable through the hole (callout 4) in the right side plate.
- **5** Lift the solenoid off of the printer.

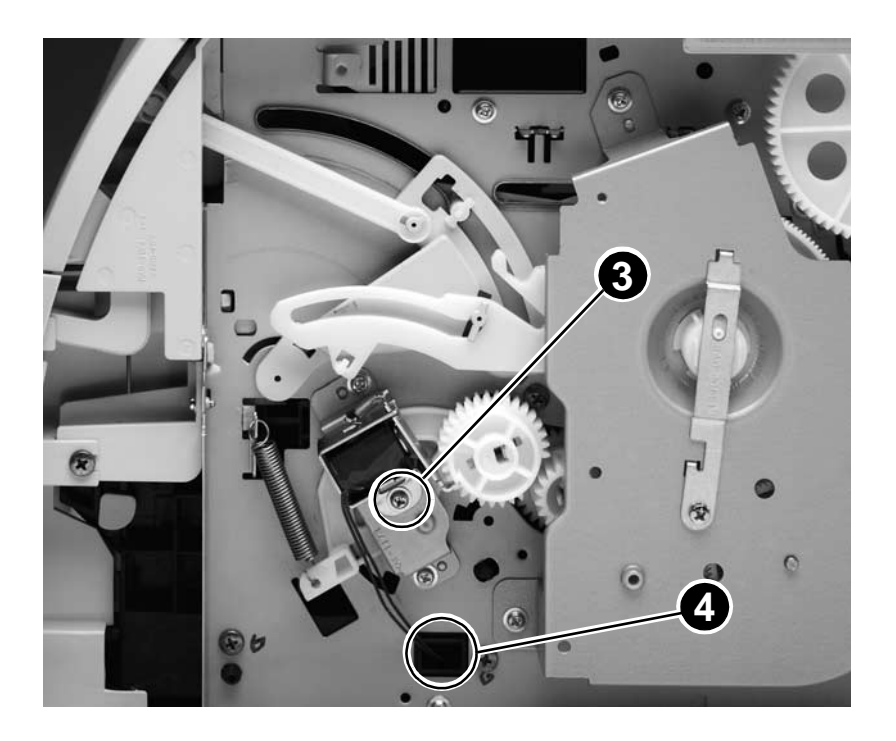

Figure 17. Remove the solenoid

## Top cover

- 1 Remove the following assemblies:
- Toner cartridge, media tray, and cable pod. See "Toner cartridge" on page 15 through "Cable pod" on page 17
- Left side, back, and right side covers. See "Left side cover" on page 18 through "Right side cover" on page 24.
- 2 Open the toner cartridge door.
- 3 Loosen, but do not remove, the two screws (callout 1) on the back of the printer.
- 4 Remove the two screws (callout 2) on the top of the printer.
- 5 Lift the cover off of the printer.

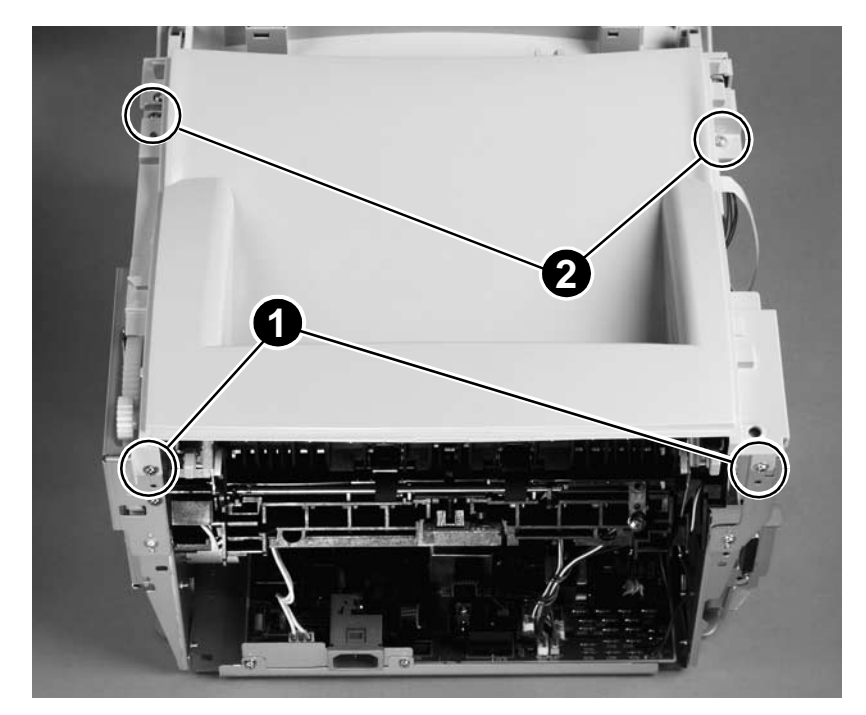

Figure 18. Remove the top cover

### **Connector PCB Assembly**

- 1 Remove the following assemblies:
- Toner cartridge, media tray, and cable pod. See "Toner cartridge" on page 15 through "Cable pod" on page 17.
- Left side, back, right side, and top covers. See "Left side cover" on page 18 through "Top cover" on page 29.
- 2 Open the toner cartridge door.
- 3 Disconnect the laser scanner ribbon cable (at the laser/scanner end), laser scanner wire harness, LED status panel wire harness, and ECU ribbon cable.
- 4 Remove the three connector PCB assembly mounting screws (callout 1), and remove the assembly.

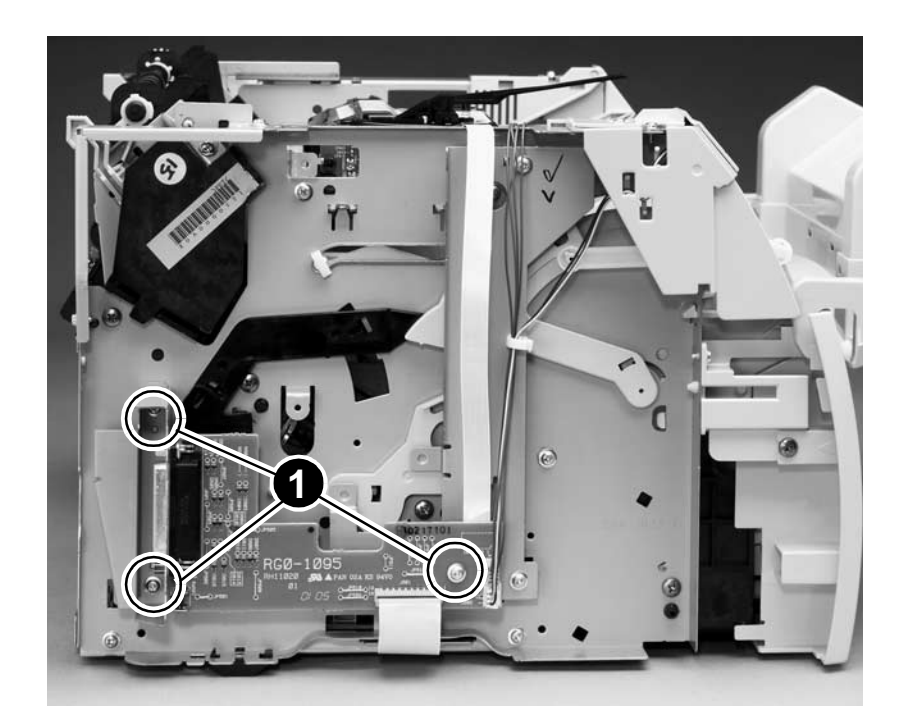

Figure 19. Remove the connector assembly

## LED status panel

- 1 Remove the following assemblies:
- Toner cartridge, media tray, and cable pod. See "Toner cartridge" on page 15 through "Cable pod" on page 17.
- Left side, back, right side, and top covers. See "Left side cover" on page 18 through "Top cover" on page 29.
- 2 Open the toner cartridge door.
- **3** Disconnect the status panel cable (callout 1) from the connector assembly. Unlace the harness from the harness clip.
- 4 Remove two screws (callout 2) from the top of the control panel assembly.
- 5 Lift and remove the panel assembly.

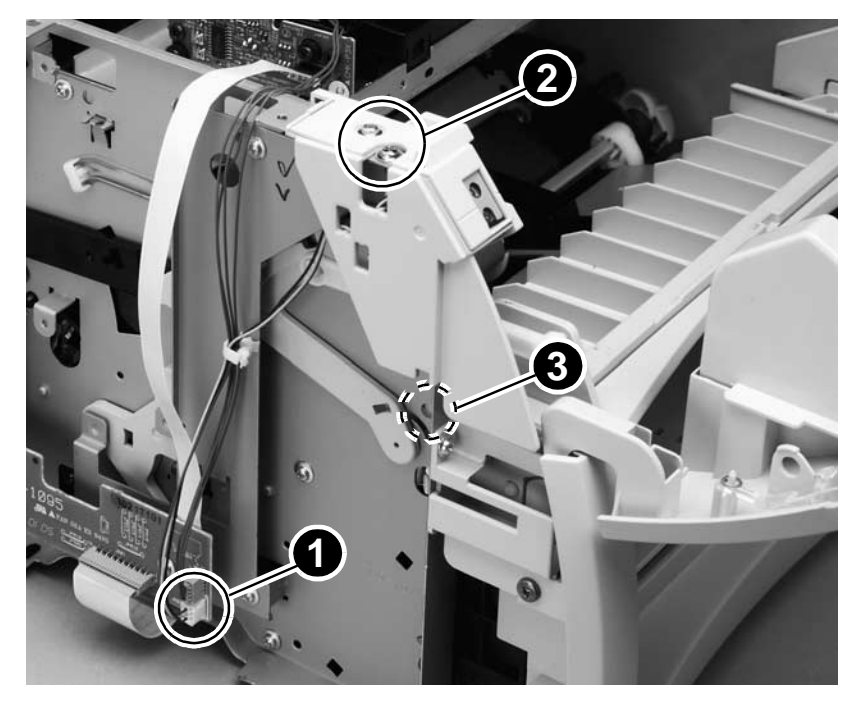

#### Figure 20. Remove the LED status panel

Hint When replacing the LED status panel assembly, verify that the locator tab (callout 3) is correctly positioned in the provided hole.

### **Front cover**

- 1 Remove the following assemblies:
- Toner cartridge, media tray, and cable pod. See "Toner cartridge" on page 15 through "Cable pod" on page 17.
- Left side, back, right side, and top covers. See "Left side cover" on page 18 through "Top cover" on page 29.
- 2 Close the toner cartridge door.
- 3 Loosen two screws (one shown in callout 1), one on each side of the cover.

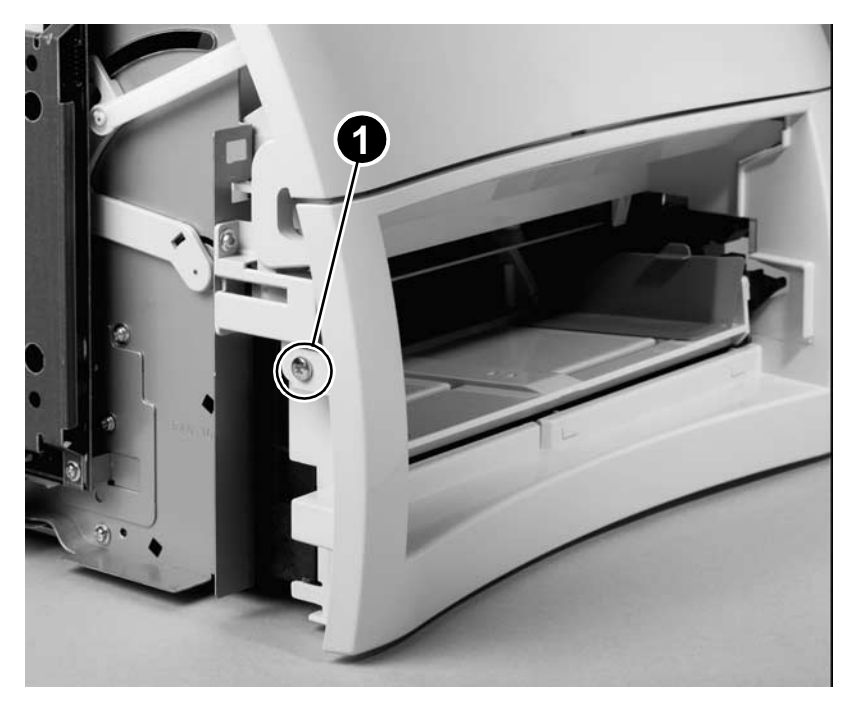

Figure 21. Remove the front cover mounting screws

- 4 Pull forward on the top of the front cover to release the three front cover tabs (callout 2).
- 5 Slightly raise the front of the printer and rotate the top of the cover toward you to release the tabs on the bottom of the front cover. Remove the front cover.

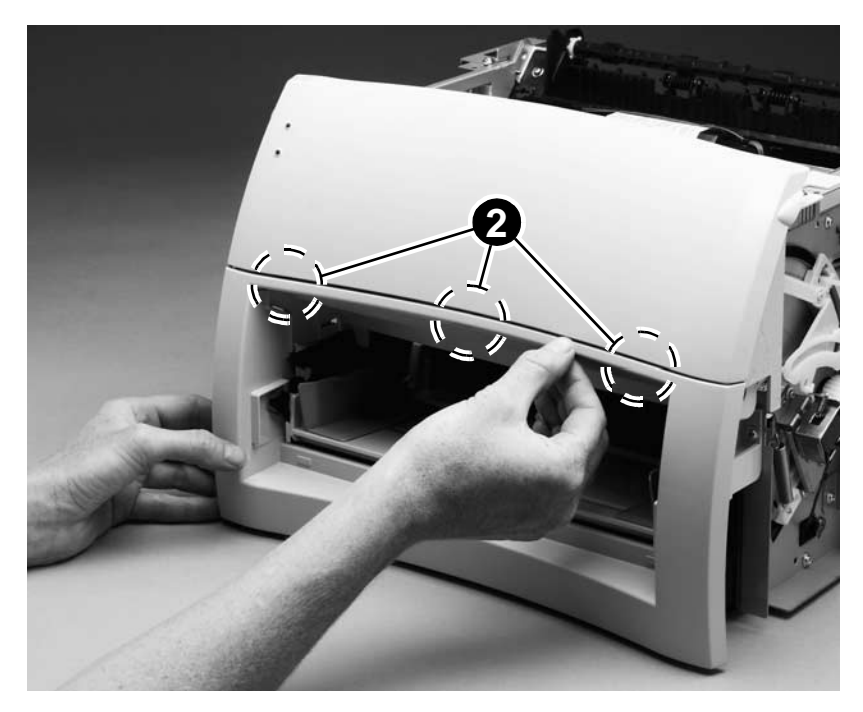

Figure 22. Remove the front cover

## Toner cartridge door

- **1** Remove the following assemblies:
- Toner cartridge, media tray, and cable pod. See "Toner cartridge" on page 15 through "Cable pod" on page 17.
- Left side, back, right side, and top covers. See "Left side cover" on page 18 through "Top cover" on page 29.
- Front cover. See "Front cover" on page 32.
- 2 Open the toner cartridge door.
- **3** Press the two small tabs (callout 1) on the inside of the right connecting link to release it.
- 4 Repeat on the left side.

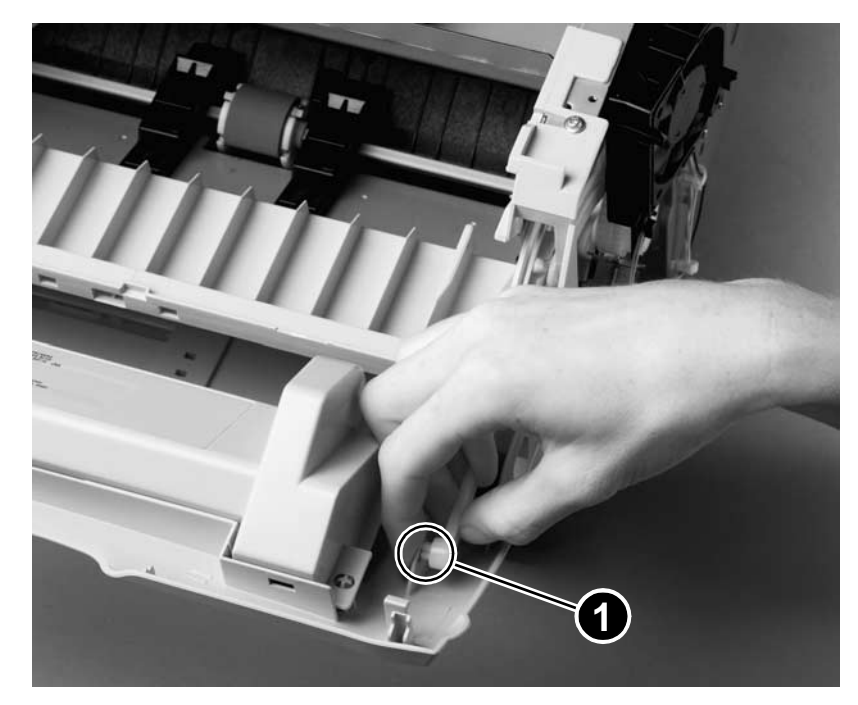

Figure 23. Release the toner cartridge door connecting links

- **5** Unhook the right side toner cartridge door hinge and slide the toner cartridge door toward the left to remove it.

#### Figure 24. Remove the toner cartridge door

**CAUTION** When the cartridge door is replaced, the hinge must be behind the door stop (callout 2). The door will not close if the door is installed with the hinge in front of or on top of the door stop.

**Hint** After the toner cartridge door is removed, it is easy to remove the two connecting links.

# Front guide

- 1 Remove the following assemblies:
- Toner cartridge, media tray, and cable pod. See "Toner cartridge" on page 15 through "Cable pod" on page 17.
- Left side, back, right side, and top covers. See "Left side cover" on page 18 through "Top cover" on page 29.
- Front cover and toner cartridge door. See "Front cover" on page 32 through "Toner cartridge door" on page 34.
- 2 Remove the two front guide mounting screws (callout 1).

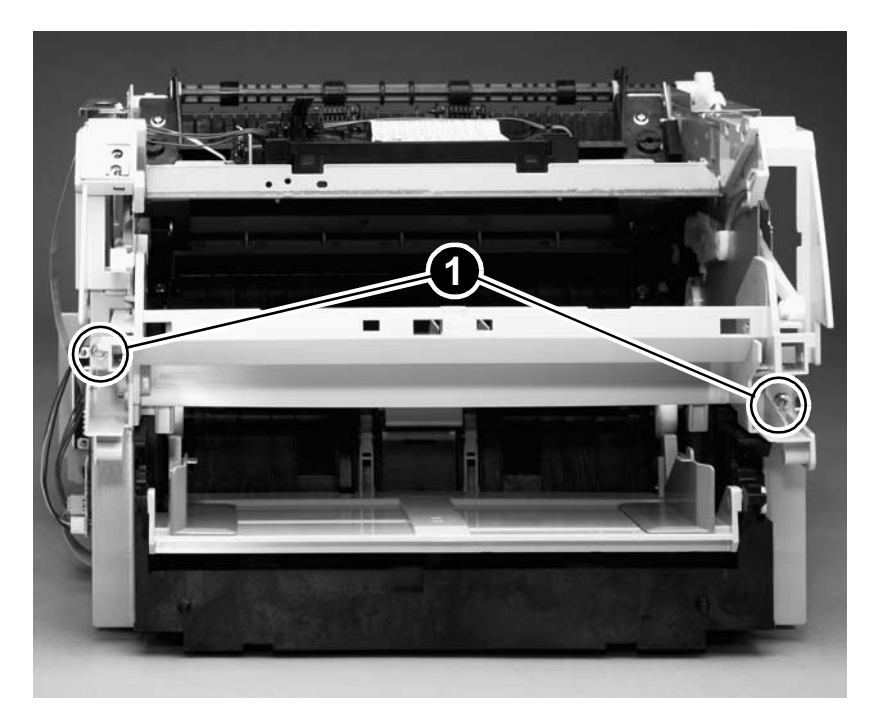

Figure 25. Remove the front guide assembly

- **3** Release the two right side front guide tabs (callout 2).

Figure 26. Release the front guide assembly tabs (right side)

- 4 Release the two front guide tabs on the left side (callout 3).
- **5** Remove the front guide assembly.

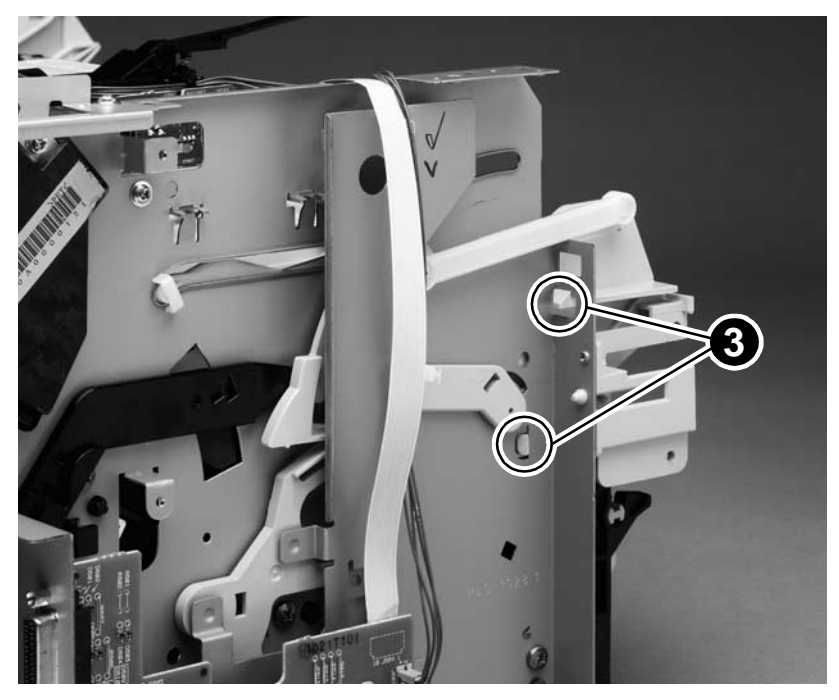

Figure 27. Release the front guide assembly tabs (left side)

# **Internal assemblies**

### **Transfer roller**

- 1 Remove the following assemblies:
- Toner cartridge and media tray. See "Toner cartridge" on page 15 through "Media tray" on page 16.
- **2** Use needle-nose pliers to gently squeeze the two small tabs on the transfer roller.
- **3** Lift the transfer roller up, slide it to the right, and lift it out of the printer.

**CAUTION** Skin oils can damage the transfer roller sponge. Do not touch the black transfer roller sponge.

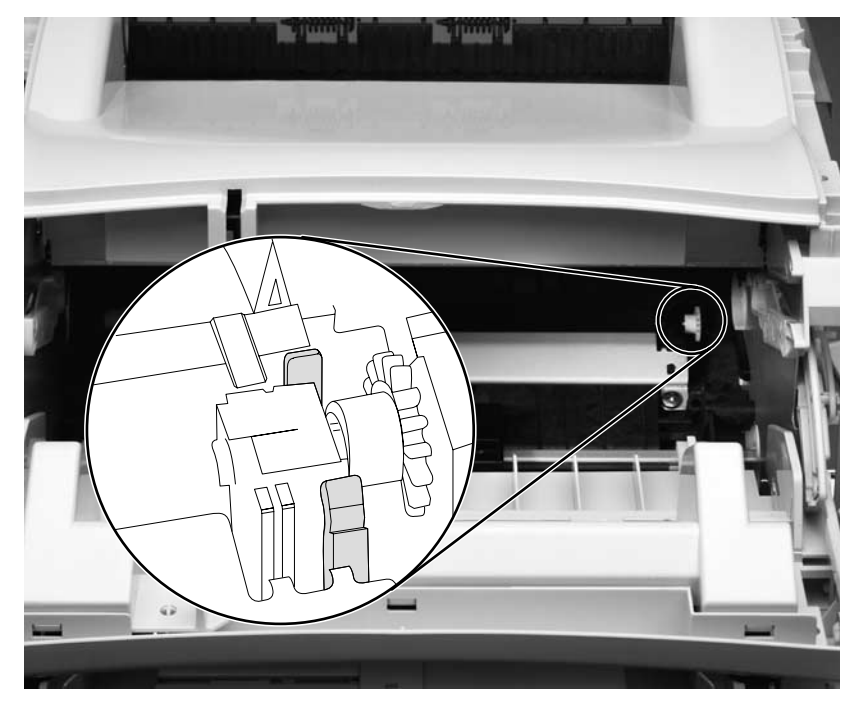

#### Figure 28. Remove the transfer roller

**Hint** Do not misplace the small grounding spring that is underneath the right side of the transfer roller.

### Laser/scanner assembly

- 1 Remove the following assemblies:
- Toner cartridge, media tray, and cable pod. See "Toner cartridge" on page 15 through "Cable pod" on page 17.
- Left side, back, right side, and top covers. See "Left side cover" on page 18 through "Top cover" on page 29.
- **CAUTION** Never operate the printer with the laser/scanner assembly exposed. The reflected beam, although invisible, can damage your eyes. When servicing the printer, replace the top cover *before* operating the printer.
  - 2 Disconnect the ribbon cable from its socket (callout 1) on the laser/scanner.
  - **3** Disconnect the wire harness cable connector (callout 2) from the connector assembly and unlace the harness from the cable lance.

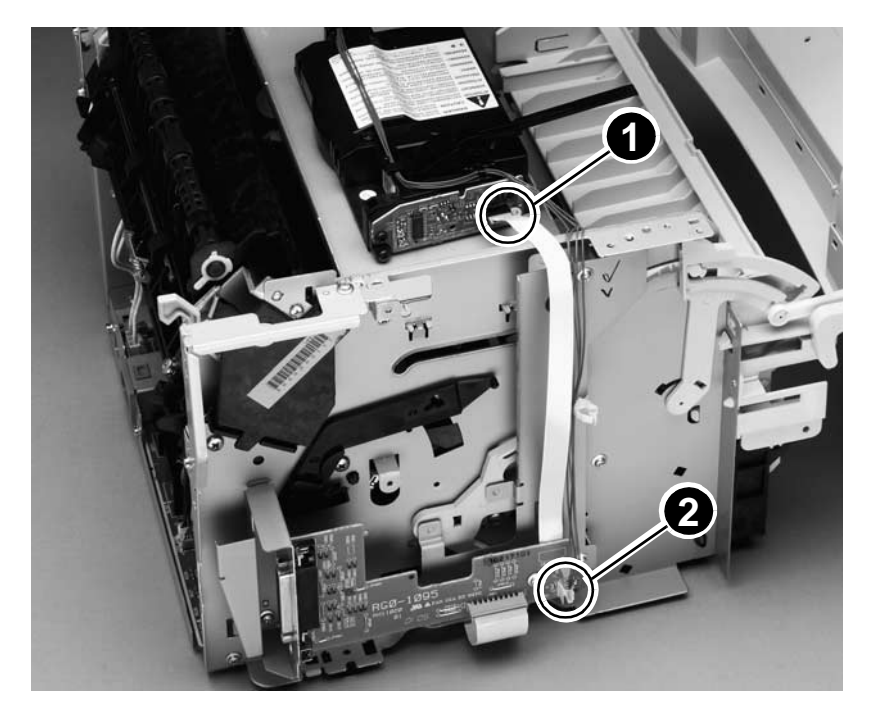

Figure 29. Disconnect the laser/scanner harnessing

- 4 Release the two shutter-retaining tabs (callout 3) and remove the shutter and shutter spring.
- **CAUTION** Use care when releasing the shutter-retaining tabs. The tabs are plastic and can be broken. Only bend the tabs enough to release the shutter lever.
  - **5** Remove the four screws (callout 4) that fasten the scanner to the printer chassis and remove the laser/scanner.

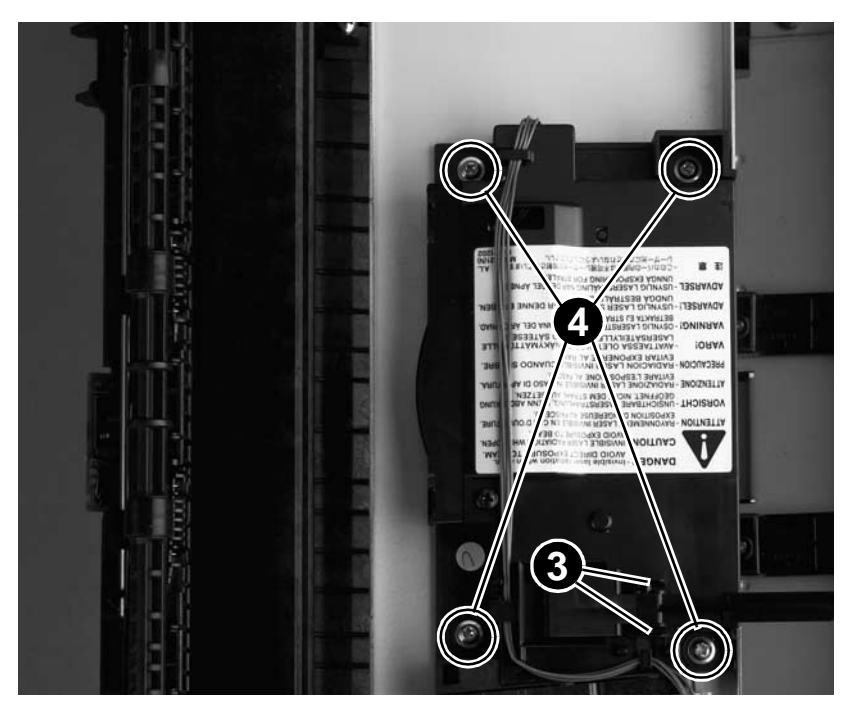

#### Figure 30. Remove the laser/scanner

**CAUTION** When replacing the laser/scanner, verify that it is fully seated on the printer chassis. The laser/scanner can be damaged when the mounting screws are tightened if it is not fully seated.

**Hint** Insert the spring into the hole on the laser/scanner before you snap the shutter lever back into place.

### **Fuser assembly**

- **1** Remove the following assemblies:
- Toner cartridge, media tray, and cable pod. See "Toner cartridge" on page 15 through "Cable pod" on page 17.
- Left side, back, right side, and top covers. See "Left side cover" on page 18 through "Top cover" on page 29.
- 2 Remove two screws (callout 1) from the right fuser bracket.
- 3 Remove a third screw (callout 2) from behind the large gear on the right fuser plate. Rotate the gear counter clockwise to align a hole in the gear with the screw-head.
- 4 Remove the bracket.

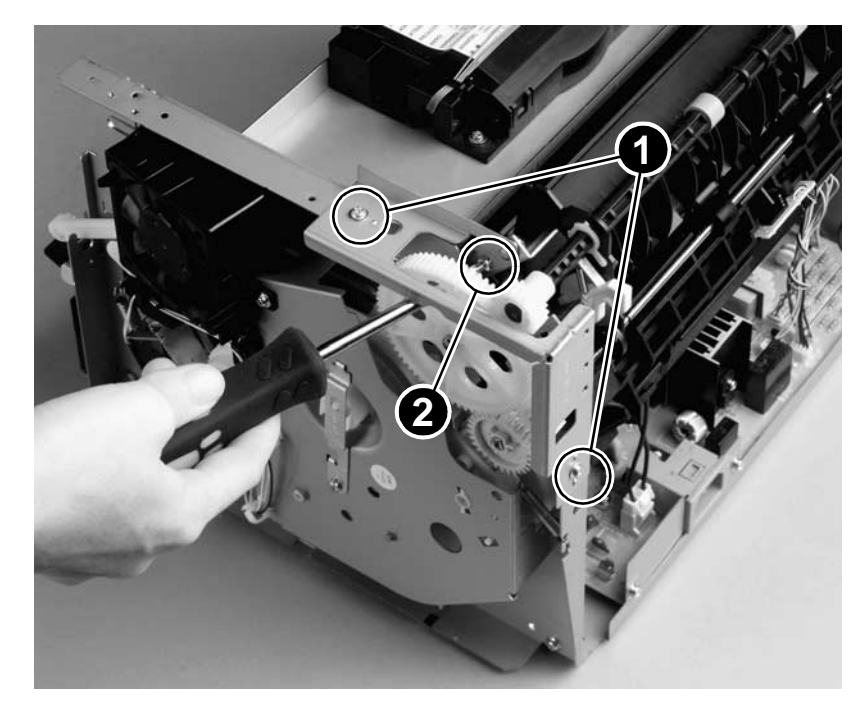

Figure 31. Remove the right fuser bracket

- 5 Remove three screws (callout 3) from the left fuser bracket.
- 6 Remove the bracket.

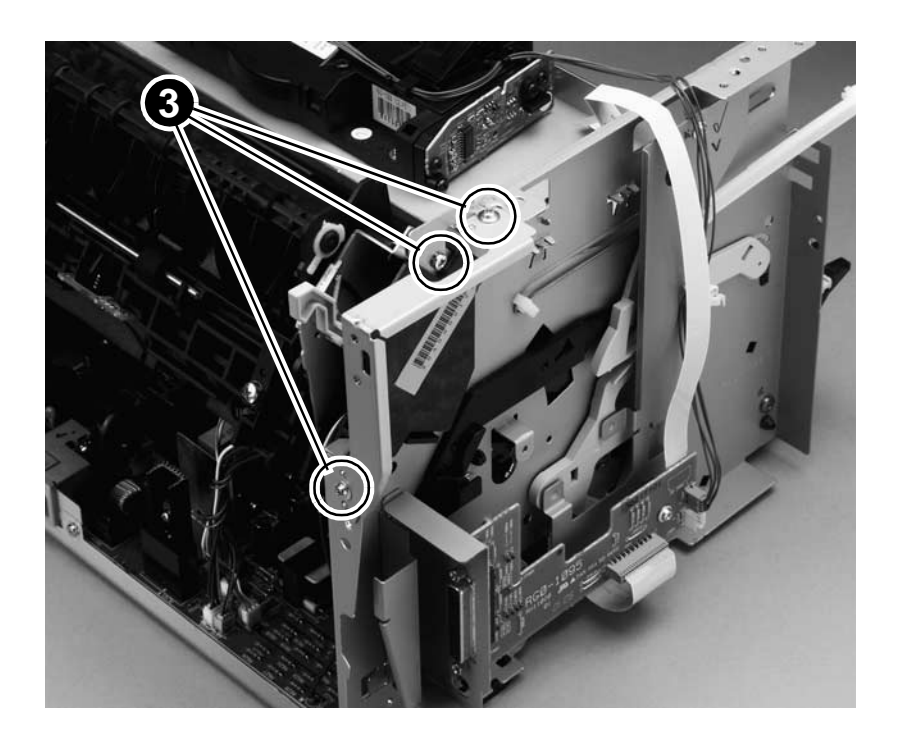

Figure 32. Remove the left fuser bracket

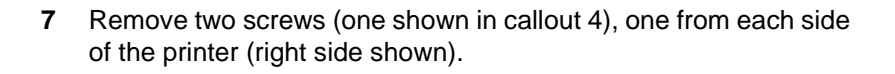

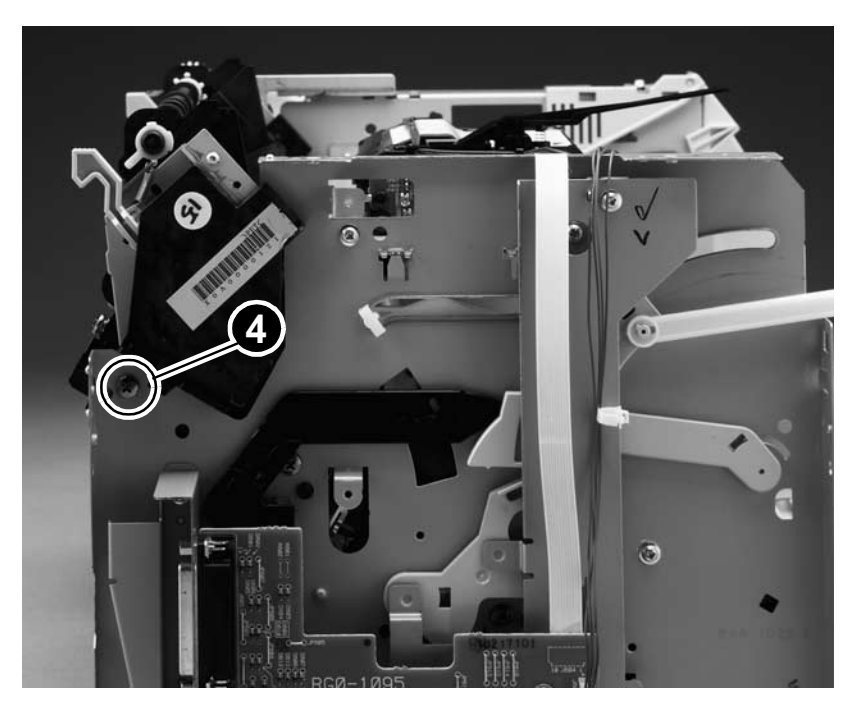

Figure 33. Remove the fuser mounting screws

- 8 Unplug the fuser cable connector (callout 5) by pressing and releasing the clip on the back of the connector.
- **9** Unplug four smaller cable connectors (callout 6) from the ECU and remove the harnesses from the fuser harness lance points.
- **10** Unplug the spade connector (callout 7).
- **11** Slightly spread the chassis to release the fuser locator pins and then lift the fuser assembly out of the printer.

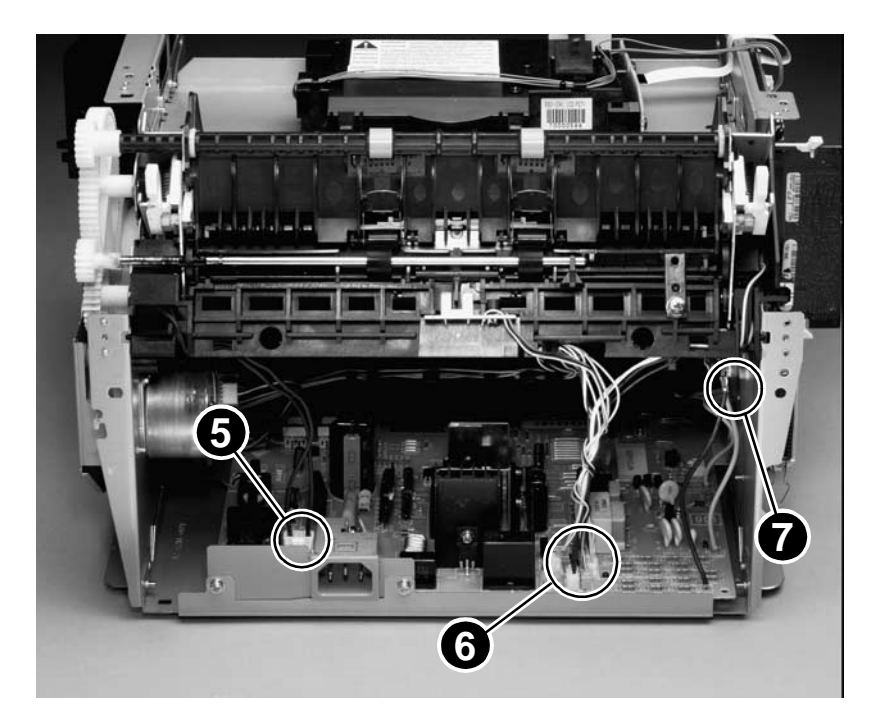

Figure 34. Remove the fuser assembly

### **Output rollers**

### Face-down delivery assembly

- 1 Remove the following assemblies:
- Toner cartridge, media tray, and cable pod. See "Toner cartridge" on page 15 through "Cable pod" on page 17.
- Left side, back, right side, and top covers. See "Left side cover" on page 18 through "Top cover" on page 29.
- Fuser assembly. See "Fuser assembly" on page 42.
- 2 Remove two screws (callout 1) and lift the face-down delivery assembly away from the fuser assembly.

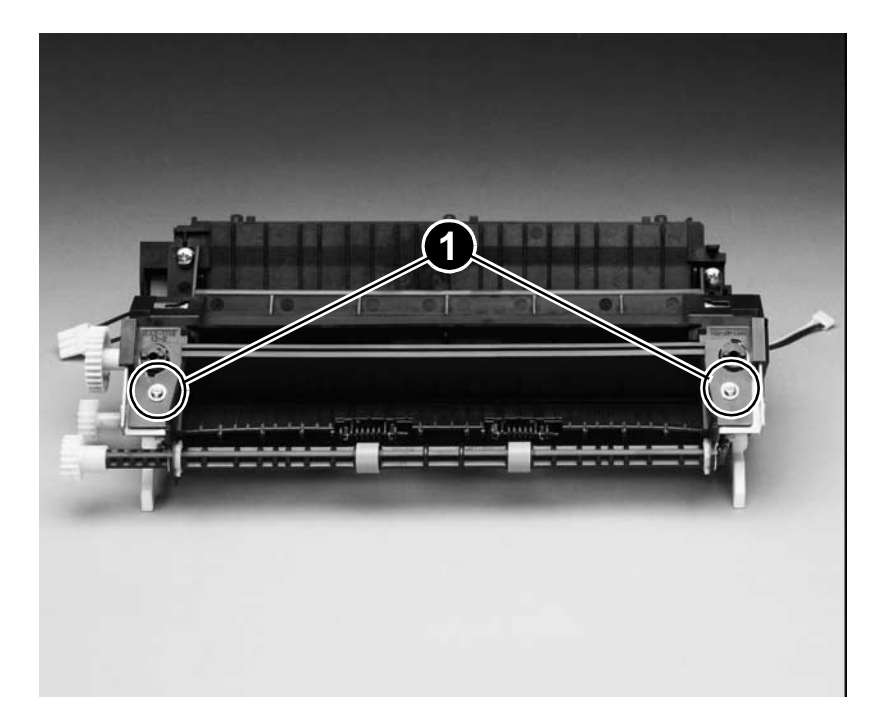

#### Figure 35. Remove the output rollers

### Face-up roller

- 1 Remove the following assemblies:
- Toner cartridge, media tray, and cable pod. See "Toner cartridge" on page 15 through "Cable pod" on page 17.
- Left side, back, right side, and top covers. See "Left side cover" on page 18 through "Top cover" on page 29.
- Fuser assembly. See "Fuser assembly" on page 42.
- 2 Turn the fuser assembly over and remove the gear (callout 1) from the face-up roller
- 3 Release the tab (callout 2) on the face-up roller bushing and rotate the bushing forward until the pin releases. Remove the bushing.
- 4 Slide the face-up roller toward the gear end until the roller clears the roller retainer (opposite the gear end), and lift it out of the fuser assembly.

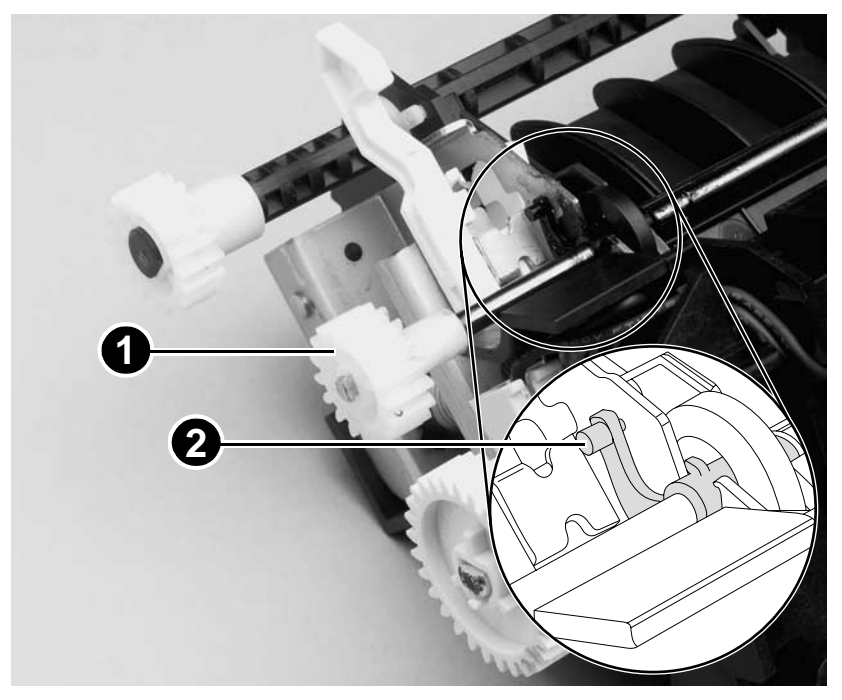

#### Figure 36. Remove the face-up rollers

Note When replacing the face-up roller bushing, verify that the locking pin is seated correctly to prevent the roller from slipping out of the roller retainer.

### **Right plate assembly**

- **1** Remove the following assemblies:
- Toner cartridge, media tray, and cable pod. See "Toner cartridge" on page 15 through "Cable pod" on page 17.
- Left side, back, right side, and top covers. See "Left side cover" on page 18 through "Top cover" on page 29.
- Unlace the solenoid wire harness. See "Solenoid" on page 27.
- Front cover, toner cartridge door, and front guide. See "Front cover" on page 32 through "Front guide" on page 36.
- Fuser assembly. See "Fuser assembly" on page 42.
- 2 Lift the small white tab to release the clutch, and slide the clutch to the left (toward the pickup roller).

**Hint** Keep the two halves of the clutch gear together to avoid losing the internal clutch spring.

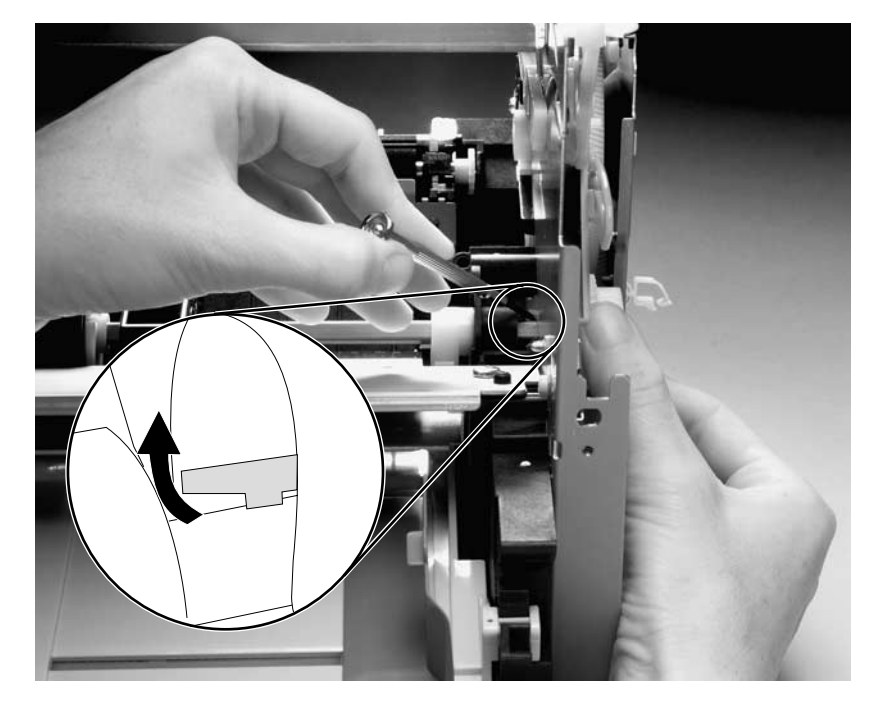

Figure 37. Remove the gear-clutch assembly

- **3** Remove seven mounting screws (callout 2). if the motor is installed, disconnect the motor wire harness.
- 4 Apply slight pressure and pull the right plate assembly off of the printer.

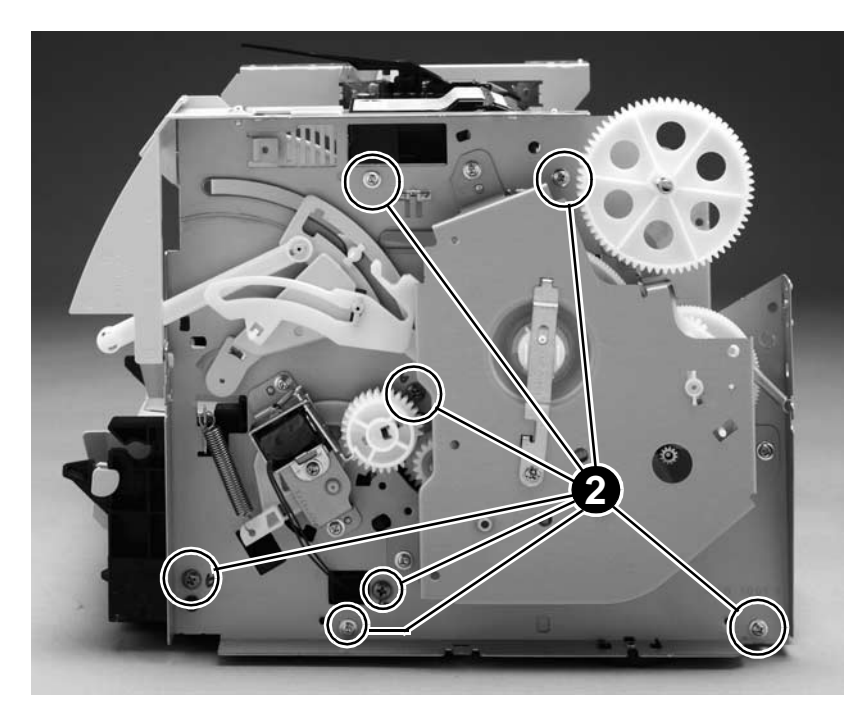

Figure 38. Remove the right plate assembly mounting screws

### **Pickup assembly**

- **1** Remove the following assemblies:
- Toner cartridge, media tray, and cable pod. See "Toner cartridge" on page 15 through "Cable pod" on page 17.
- Left side, back, right side, and top covers. See "Left side cover" on page 18 through "Top cover" on page 29.
- Front cover, toner cartridge door, and front guide. See "Front cover" on page 32 through "Front guide" on page 36.
- Fuser assembly. See "Fuser assembly" on page 42.
- Right plate assembly. See "Right plate assembly" on page 48.
- 2 Remove the side pickup assembly mounting screw (callout 1).

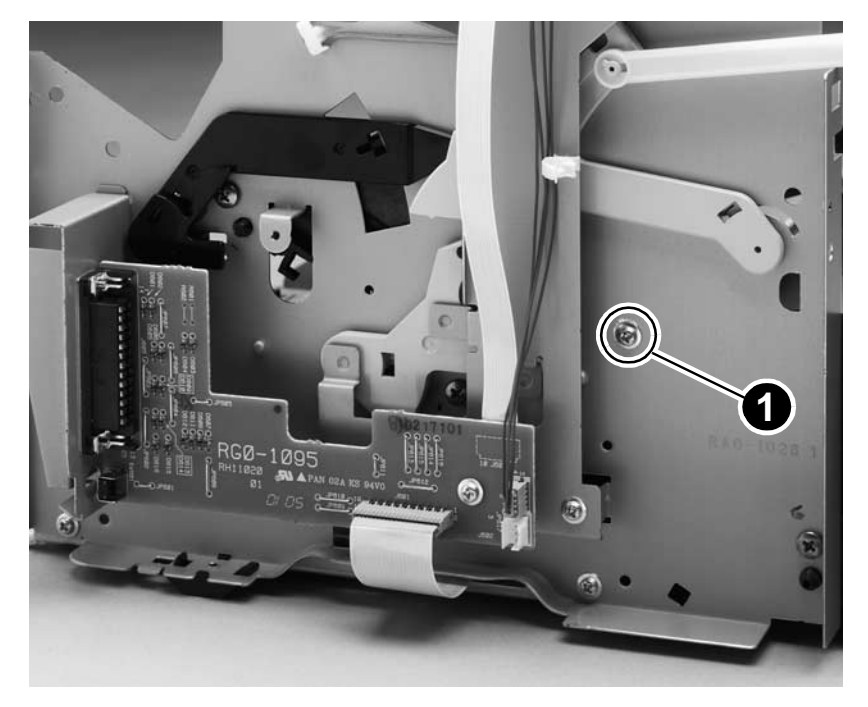

Figure 39. Remove the pickup assembly mounting screw

**3** Remove the two top mounting screws (callout 2).

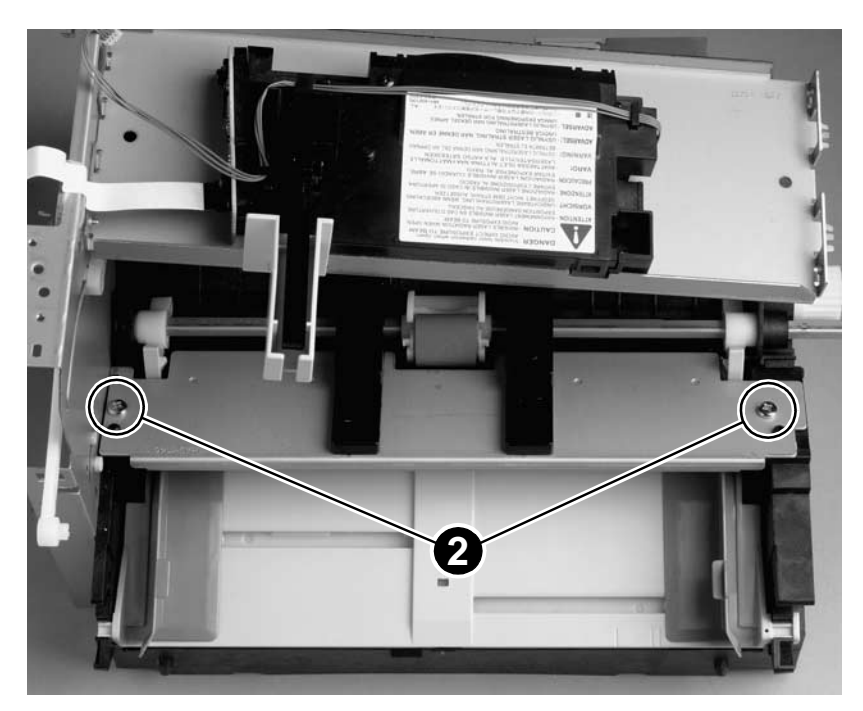

Figure 40. Remove the top pickup assembly mounting screws

4 Lift the metal shield (callout 3) straight up and remove it from the printer.

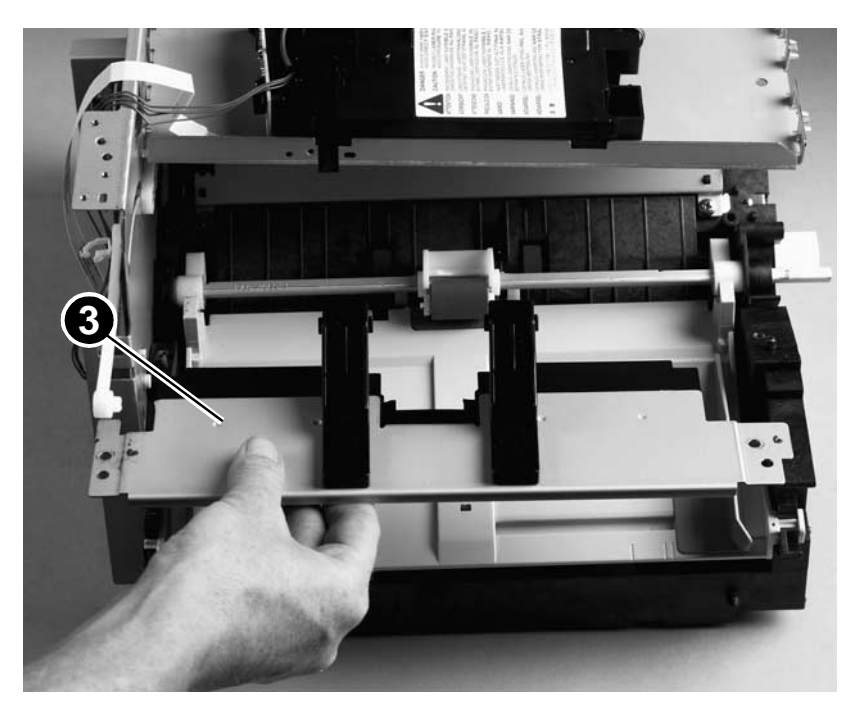

Figure 41. Remove the metal shield

### Pickup roller assembly

- **1** Remove the following assemblies:
- Toner cartridge, media tray, and cable pod. See "Toner cartridge" on page 15 through "Cable pod" on page 17.
- Left side, back, right side, and top covers. See "Left side cover" on page 18 through "Top cover" on page 29.
- Front cover, toner cartridge door, and front guide. See "Front cover" on page 32 through "Front guide" on page 36.
- Fuser assembly. See "Fuser assembly" on page 42.
- Right plate assembly, and pickup assembly. See "Right plate assembly" on page 48 through "Pickup assembly" on page 50.
- 2 Release the locking tab on the right side pickup roller cam (callout 1) and slide the cam to the left about one inch.
- 3 Slide the roller shaft toward the right until the left end releases.
- 4 Carefully pull the left end of the shaft toward you until it clears the left side of the chassis. Remove the pickup roller assembly.

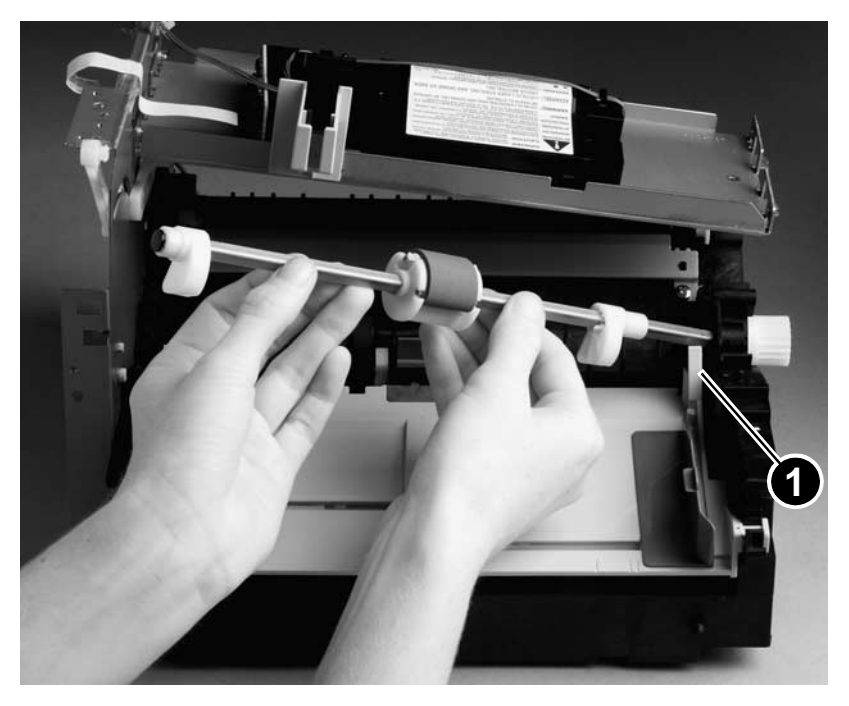

Figure 42. Remove the pickup roller assembly

### Paper lift plate assembly

- 1 Remove the following assemblies:
- Toner cartridge, media tray, and cable pod. See "Toner cartridge" on page 15 through "Cable pod" on page 17.
- Left side, back, right side, and top covers. See "Left side cover" on page 18 through "Top cover" on page 29.
- Front cover, toner cartridge door, and front guide. See "Front cover" on page 32 through "Front guide" on page 36.
- Fuser assembly. See "Fuser assembly" on page 42.
- Right plate assembly and pickup assembly. See "Right plate assembly" on page 48 through "Pickup assembly" on page 50.
- 2 Grasp the large plastic tabs (callout 1) on each side of the paper lift plate and rotate it forward.

**CAUTION** To avoid damaging them, do not pull on the paper guides.

3 Lift the paper lift plate up and out of the bushings (callout 2).

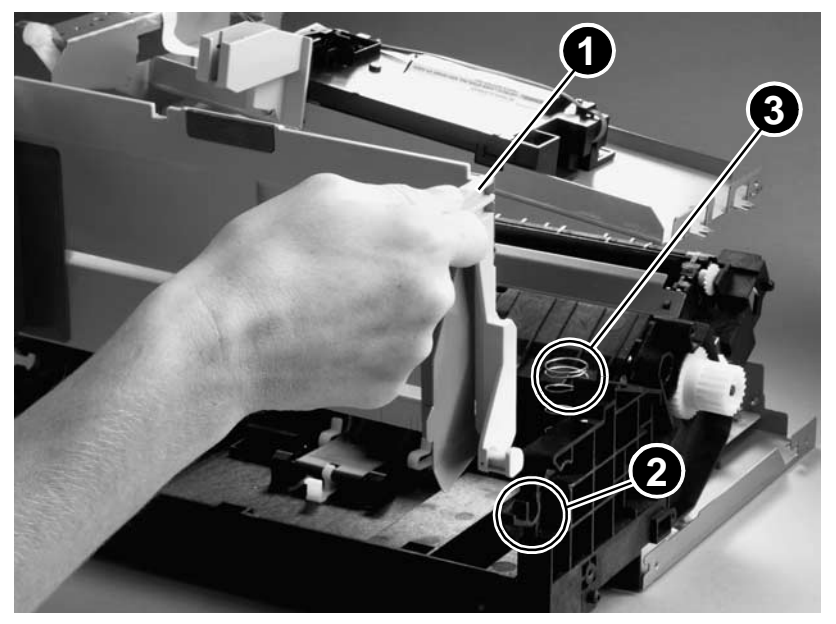

#### Figure 43. Remove the paper lift plate assembly

**Hint** When replacing the paper lift plate, verify that the lift plate springs (callout 3) are fully seated onto the circular spring positioning pedestals.

## Left plate assembly

- **1** Remove the following assemblies:
- Toner cartridge, media tray, and cable pod. See "Toner cartridge" on page 15 through "Cable pod" on page 17.
- Left side, back, right side, and top covers. See "Left side cover" on page 18 through "Top cover" on page 29.
- Front cover, toner cartridge door, and front guide. See "Front cover" on page 32 through "Front guide" on page 36.
- Fuser assembly. See "Fuser assembly" on page 42.
- 2 Disconnect the laser/scanner ribbon cable (at the laser/scanner end). Disconnect the laser/scanner wire harness and the ECU ribbon cable from the connector PCB. Remove the laser/scanner harness from the wire clip.
- **3** Remove the eight mounting screws (callout 1) and lift the left plate assembly off of the printer.

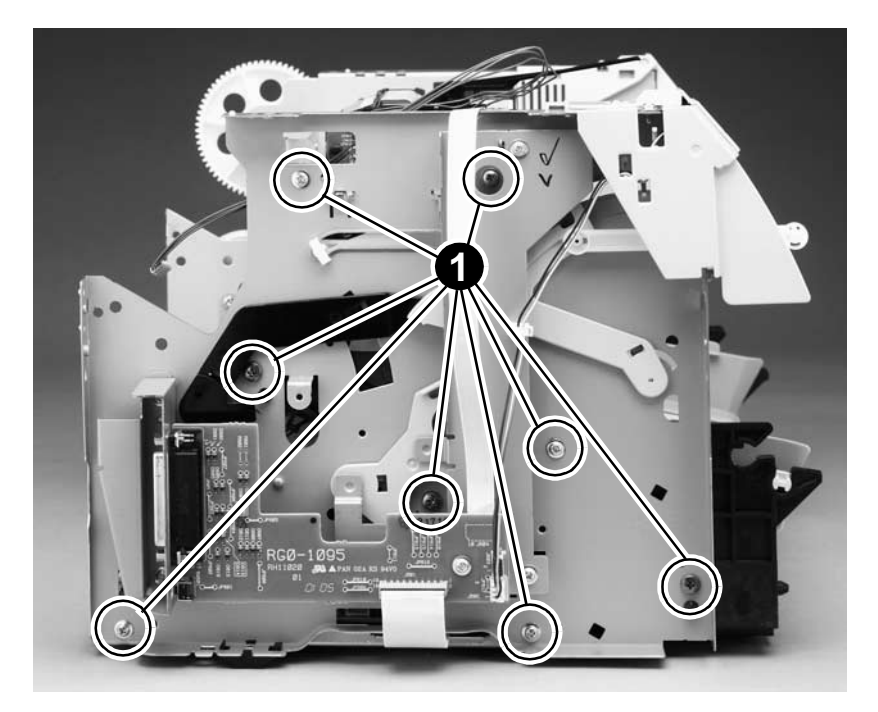

Figure 44. Remove the left plate assembly

# **Bottom assemblies**

# ECU pan

- 1 Remove the following assemblies:
- Toner cartridge, media tray, and cable pod. See "Toner cartridge" on page 15 through "Cable pod" on page 17.
- Left side, back, and right side covers. See "Left side cover" on page 18 through "Right side cover" on page 24.
- 2 Unplug the three spade connectors (callout 1).
- **3** Disconnect the motor cable connector (callout 2).
- 4 Unplug the fuser cable connector (callout 3) by pressing and releasing the clip on the back of the connector.
- **5** Unplug the remaining four wire harness connectors (callout 4) from the ECU.

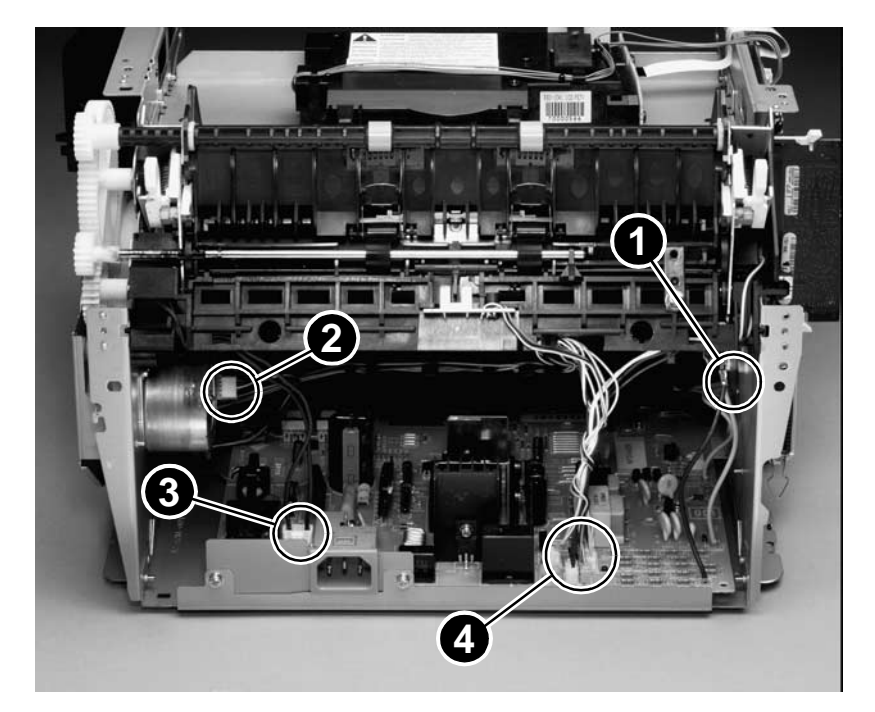

Figure 45. Disconnect the ECU wire harnesses

- 6 Unplug the ribbon cable from the ECU to the connector assembly PCB (callout 5).
- 7 Remove two screws (callout 6) on each side of the printer (left side shown).

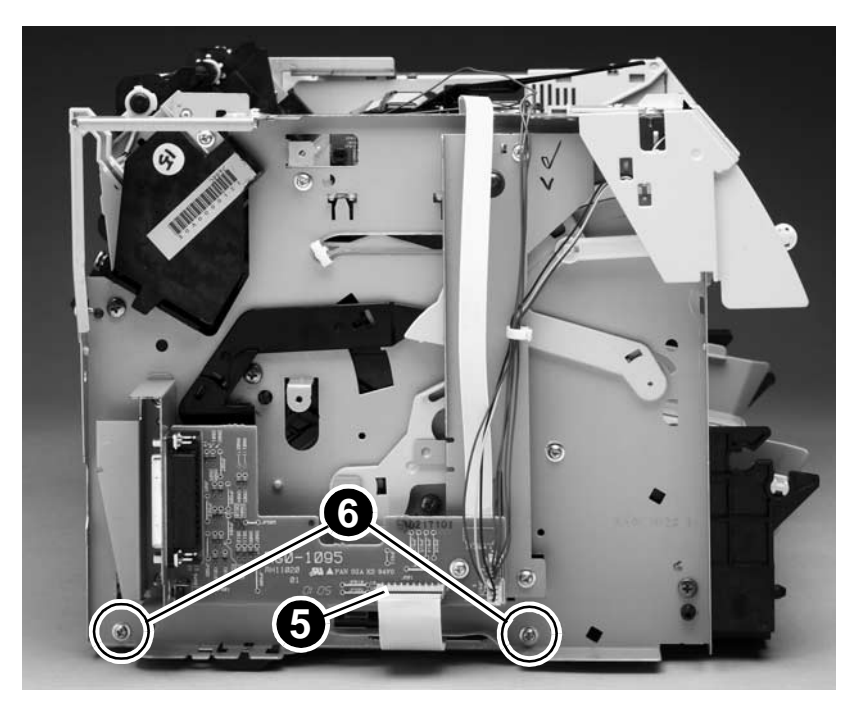

Figure 46. Remove the ECU mounting screws

8 Gently pull the two sides of the printer away from the ECU pan to release the ECU pan.

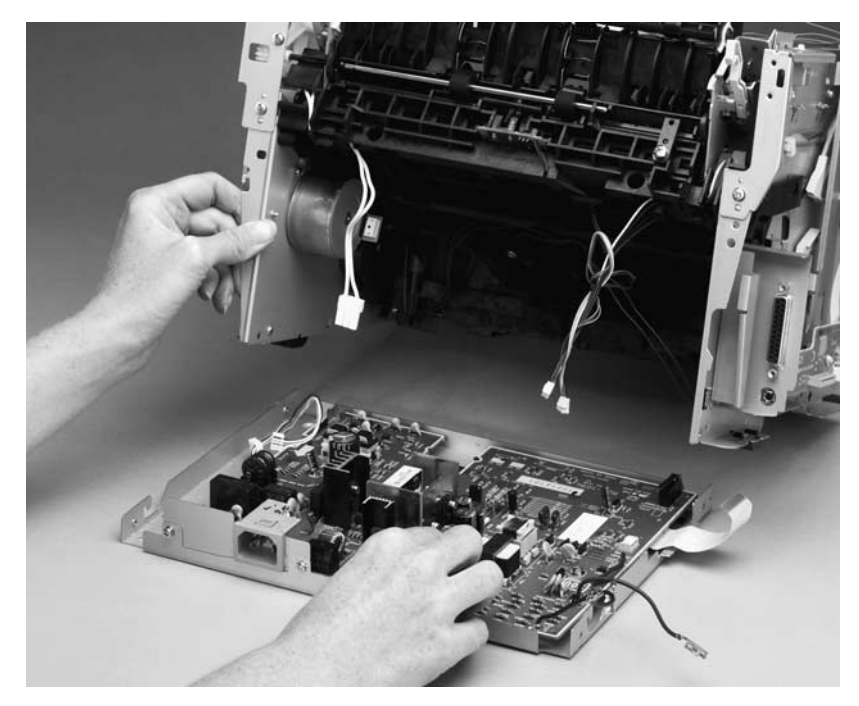

**9** Slide the ECU pan out and away from the printer.

Figure 47. Remove the ECU pan

- **10** Remove the motor wire harness from the wire clip (callout 7).
- **11** Remove the three ECU PCB mounting screws (callout 8).
- **12** Remove the two power cord receptacle plate mounting screws (callout 9).
- **13** Lift the ECU PCB off of the ECU pan.

#### Figure 48. Remove the ECU PCB from the pan

**Note** The ECU board is replaced as a single unit. Only soldered cables ship with the replacement board. If other cables are damaged during removal, you will have to order replacements.

### Paper-feed assembly

- **1** Remove the following assemblies:
- Toner cartridge, media tray and formatter pod. See "Toner cartridge" on page 15 through "Cable pod" on page 17.
- Left side, back, and right side covers. See "Left side cover" on page 18 through "Right side cover" on page 24.
- Right plate assembly. See "Right plate assembly" on page 48.
- ECU pan. See "ECU pan" on page 56.

**Note** Do not remove the gear shield instead of the right plate assembly. The gear shield retains some of the gears. Removing the gear shield can cause loose gears and springs to be misplaced.

- 2 Unwind the optic paper sensor and solenoid cables from the cable guides (callout 1) on the paper-feed mechanism.
- 3 If necessary, remove one screw (callout 2) from the paper sensor PCB assembly and remove the sensor PCB.
- 4 Remove the two mounting screws (callout 3) from the paper-feed mechanism.

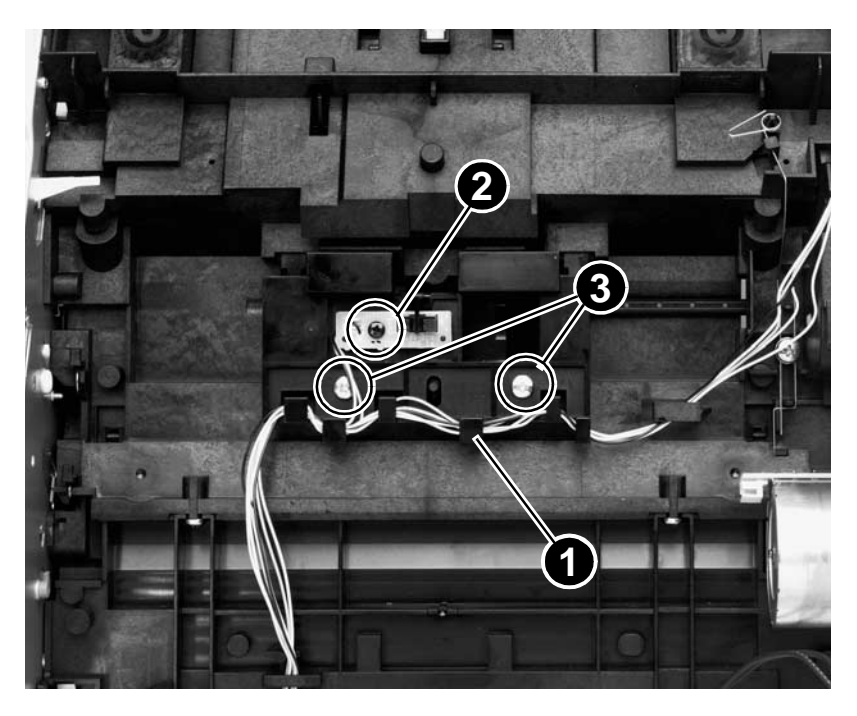

#### Figure 49. Remove wire harnesses
5 Apply slight pressure to disengage the paper-feed assembly bushings from the roller shaft (callout 4). Lift the paper-feed assembly up and out of the printer.

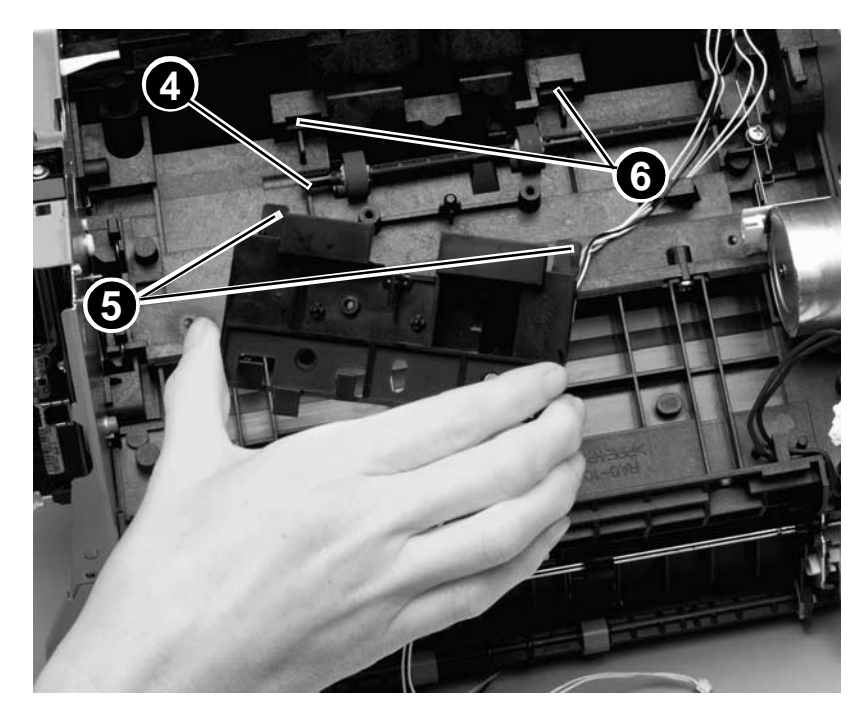

#### Figure 50. Remove the paper-feed assembly

Hint When replacing the paper feed assembly, insert the two tabs (callout 5) on the paper-feed assembly into the provided recesses (callout 6) near the roller. Insert the bottom of the sensor flag into the hole in front of the paper-feed roller shaft and verify that the sensor flag moves freely.

- **6** Use needle-nose pliers to push the two tabs away from the end of the paper-feed roller shaft.
- 7 Pull the paper-feed roller shaft away from the gear end and remove it.

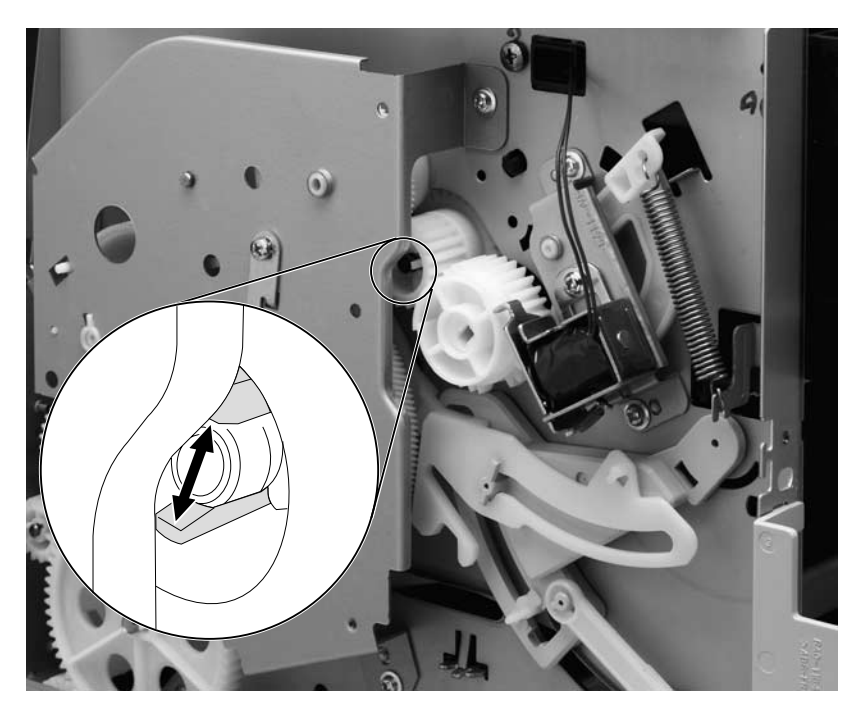

Figure 51. Release the paper-feed roller

## $\mathbf{3}$ Troubleshooting

## **Chapter contents**

| Basic troubleshooting64         |
|---------------------------------|
| Errors                          |
| LED status lights               |
| Checking the toner cartridge71  |
| Solving image-quality problems  |
| Solving paper-feed problems     |
| Functional checks               |
| Engine test                     |
| Half self-test functional check |
| Drum rotation functional check  |
| Heating-element check83         |
| High-voltage power supply check |
| Paper-path check                |
| Troubleshooting tools           |
| Repetitive image defect ruler   |
| Location of ECU Connectors      |

## **Basic troubleshooting**

| Table 7. Basic troubleshooting | Table 7. | Basic | troubleshooting |
|--------------------------------|----------|-------|-----------------|
|--------------------------------|----------|-------|-----------------|

| # | Verification steps                                                                                                    | Possible problems                                                                                                    | Solutions                                                                                                    |
|---|----------------------------------------------------------------------------------------------------|----------------------------------------------------------------------------------------------------|----------------------------------------------------------------------------------------------------|
| 1 | Does the printer turn<br>on successfully?<br>When the product is<br>connected to a grounded<br>power source, the printer<br>motor should<br>continuously rotate for<br>about six seconds. | Power is not being<br>supplied to the printer.<br>There are open wire<br>harness connectors.<br>There are pinched or<br>frayed wire harness<br>wires.<br>The motor or ECU has<br>failed. | <ol> <li>Verify that the product is plugged in.</li> <li>Verify that the power cable is functional<br/>and the cable is plugged into the correct<br/>power source (110 V or 220 V ac).</li> <li>Verify that FU102 (the ECU PCB fuse)<br/>on the ECU is not open.</li> <li>Verify that the fuser levers are in the up<br/>position.</li> <li>Verify that the printer door is closed.</li> <li>Verify that the motor connector is seated<br/>into the ECU.</li> <li>Verify that the motor is correctly mounted<br/>on the printer chassis.</li> <li>Check for and replace pinched or frayed<br/>wire harness wires.</li> <li>Replace the motor.</li> <li>Replace the ECU.</li> </ol> |
| 2 | Do engine tests<br>print?<br>Print an engine test. (See<br>page 79.)The engine test<br>should print without                                                                               | The printed page is filled<br>with evenly spaced<br>horizontal lines<br>(approximately 1 mm<br>apart).                                                                                   | The engine-test was successful.                                                                                                    |
|   | paper-feed problems or<br>print-quality problems.                                                                                                    | The engine test button is pressed, but nothing happens.                                                                                                    | <ol> <li>The toner cartridge is missing or the<br/>toner cartridge door is open. Install a toner<br/>cartridge and/or close the door.</li> <li>A faulty toner-cartridge-to-ECU<br/>connection exists. Verify that all connectors<br/>to the ECU are firmly seated and contacts<br/>are clean.</li> <li>A faulty connector-PCB-to-ECU<br/>connection exists. Replace the connector<br/>assembly.</li> </ol>                                                                                                    |
|   |                                                                                                    | The motor rotates on and<br>off (about 1 second), and<br>then stops (no paper<br>feed).                                                                                                  | <ol> <li>Verify that the laser/scanner connectors<br/>are fully seated.</li> <li>Replace the laser/scanner.</li> </ol>                                                                                                    |
|   |                                                                                                    | The motor rotates on, off,<br>on, off in short cycles,<br>and then stops (no paper<br>feed).                                                                                             | <ol> <li>Verify that the fuser wire connectors are<br/>fully seated.</li> <li>Replace the fuser.</li> </ol>                                                                                                    |

| # Verification steps                                                                                                    | Possible problems                                                                                                    | Solutions                                                                                                    |  |  |
|----------------------------------------------------------------------------------------------------|----------------------------------------------------------------------------------------------------|----------------------------------------------------------------------------------------------------|--|--|
| <b>2</b> Do engine tests print? (continued)                                                                                                    | The printer attempts to<br>pick up paper three times<br>and then the motor stops<br>(no paper feed).                                                        | <ol> <li>The media tray is empty. Place media in<br/>the tray.</li> <li>The printer is dirty. Clean the printer.</li> <li>Replace the pickup roller.</li> <li>Replace the paper pickup assembly</li> </ol>                                                                                                    |  |  |
|                                                                                                    | The printer attempts to<br>pick up paper three<br>times, and the paper<br>feeds but comes out<br>blank.                                                     | <ol> <li>the paper-feed assembly connections<br/>are faulty. Verify that the all paper-feed<br/>assembly connectors to the ECU are firmly<br/>seated.</li> <li>Replace the paper-feed assembly.</li> </ol>                                                                                                    |  |  |
|                                                                                                    | The printer attempts to<br>pick up paper three times<br>and the laser/scanner<br>emits a high-pitched<br>whine, but the motor<br>does not turn.             | <ol> <li>Verify that the motor connector is firmly<br/>seated.</li> <li>Replace the motor</li> </ol>                                                                                                    |  |  |
|                                                                                                    | The printed page is filled<br>with evenly spaced<br>horizontal lines, but the<br>toner can be easily<br>smeared.                                            | <ol> <li>Make sure that the media meets<br/>specifications detailed in the <i>Print Media</i><br/><i>Guide</i> for the HP LaserJet printer family.</li> <li>A faulty fuser assembly power<br/>connection exists. Verify that the fuser<br/>power connectors are firmly seated.</li> <li>Replace the fuser.</li> </ol>                                                      |  |  |
|                                                                                                    | The engine-test page<br>begins to print, but the<br>page stops just after<br>tripping the output sensor<br>flag.                                            | <ol> <li>Verify that the output sensor (on the back<br/>of the fuser) connector is firmly seated at<br/>the ECU end.</li> <li>Replace the output sensor</li> </ol>                                                                                                    |  |  |
| Hint When you attempt to troubleshoot engine-test page problems, it might be necessary to unplug the printer from the power source (power off), and then plug it back into the power source (power on) before printing a subsequent engine-test page. Verify that the printer was successfully turned on (see verification step 1). |                                                                                                    |                                                                                                    |  |  |
| <b>3</b> The printer motor<br>rotates for about six<br>seconds and stops, but<br>the LED status READY<br>light does not illuminate.<br>When the printer is<br>successfully turned on, the<br>green Ready status light is<br>illuminated and the printer is<br>ready to process a job.                                               | Wire harness connectors<br>are open.<br>Harness wires are<br>pinched or frayed. The<br>cable pod, connector<br>assembly, or LED status<br>panel has failed. | <ol> <li>Verify that the LED status panel<br/>connector to the connector assembly is<br/>firmly seated.</li> <li>Verify that the connector-assembly-to-<br/>ECU flat ribbon cable is firmly seated (at<br/>the connector assembly end).</li> <li>Replace the cable pod</li> <li>Replace the connector PCB assembly</li> <li>Replace the LED status light panel.</li> </ol> |  |  |

#### Table 7. Basic troubleshooting (continued)

Note

The LED lights will not operate if the cable pod is not connected to the printer.

| # | Verification steps                                                             | Possible problems                                                                          | Solutions                                                                                                    |
|---|--------------------------------------------------------------------------------|--------------------------------------------------------------------------------------------|----------------------------------------------------------------------------------------------------|
| 4 | Is the software<br>installed correctly?                                        | The software is not<br>installed, or an error<br>occurred during software<br>installation. | Uninstall and then reinstall the product<br>software. Make sure you use the correct<br>installation procedure and the correct port<br>setting.                                                                                                    |
| 5 | Does the product<br>print from the                                             | The cable is not connected correctly.                                                      | Reconnect the cable.                                                                                                    |
|   | <b>computer?</b><br>Connect the cable pod to                                   | An incorrect printer driver is selected.                                                   | Select the correct printer driver.                                                                                                    |
|   | cable to the computer.<br>Use a word-processing<br>application to send a print | Other devices are<br>connected to the USB<br>port.                                         | Disconnect the other devices and try again to print.                                                                                                    |
|   | job to the printer.                                                            | A USB port driver problem exists.                                                          | <ol> <li>Reset the computer BIOS USB settings.<br/>See the computer user guide for<br/>instructions.</li> <li>Try a different USB port.</li> </ol>                                                                                                    |
|   |                                                                                | The cable pod has failed.                                                                  | Replace the cable pod.                                                                                                    |
| 6 | Is the printed image<br>of poor quality?                                       | Various print image-<br>quality problems.                                                  | <ol> <li>Make sure that the media meets<br/>specifications detailed in the <i>Print Media</i><br/><i>Guide</i> for the HP LaserJet printer family.</li> <li>Identify the image quality problem. See<br/>"Solving image-quality problems" on<br/>page 72.</li> </ol> |
| 7 | Does the media jam<br>in the printer paper<br>path?                            | Various printer paper-<br>path problems.                                                   | Isolate the printer paper-path problem. See<br>"Paper-path check" on page 86.                                                                                                    |

#### Table 7. Basic troubleshooting (continued)

## LED status lights

The status lights give the user information about the status of the printer. Until the cable pod initializes the firmware, only the ready and fatal-error light patterns can appear. If the cable pod is not connected when the printer power is turned on, the motor rotates (for about 6 seconds) but the status lights remain off (the firmware is not initialized). If the cable pod is connected while printer power is on, the printer turns off and then on, the motor rotates (for about 6 seconds) and the cable pod initializes the firmware.

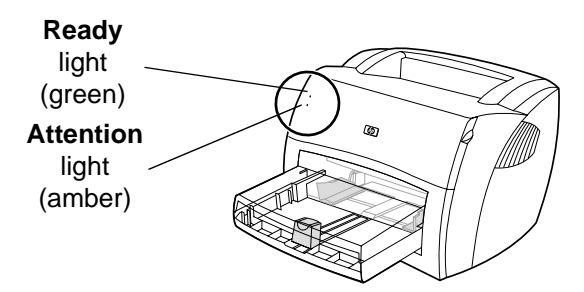

Figure 52. LED status lights location

#### Table 8. LED status lights legend

| Light symbol | Meaning of symbol |
|--------------|-------------------|
|              | Light off         |
| 0            |                   |
|              | Light on          |
| 0            |                   |
|              | Light blinking    |
| ÷Ų÷          |                   |

| Message | Possible causes                                                                                                    | Solutions                                                                                                    |
|---------|----------------------------------------------------------------------------------------------------|----------------------------------------------------------------------------------------------------|
| 0<br>0  | The <b>Ready</b> and <b>Attention</b> lights are not illuminated.                                                                             | <ol> <li>Verify that the power cord is<br/>connected to the printer and the power is<br/>turned on.</li> <li>The cable pod is not connected or has<br/>failed. Verify that the cable pod is<br/>connected and fully seated.</li> <li>Replace the cable pod.</li> <li>Replace the LED status panel<br/>assembly.</li> </ol> |
| ې<br>پ  | The <b>Ready</b> and <b>Attention</b> lights blink.<br>The cable pod is initializing the firmware<br>or the unit is printing a cleaning page. | No action is needed.                                                                                                    |
| 0<br>0  | The <b>Ready</b> light illuminates. The printer is ready to print.                                                                            | No action is needed. The <b>Ready</b> light<br>indicates that the cable pod has<br>initialized the firmware. The firmware is<br>initialized each time the printer power is<br>turned on or when the cable pod is<br>connected to the printer (with the printer<br>power turned on).                                        |
| Ņ:<br>O | The <b>Ready</b> light blinks. The printer is receiving and processing data.                                                                  | Wait for the job to print.                                                                                                    |
| 0<br>Ř  | The <b>Attention</b> light blinks. The printer requires user intervention.                                                                    | <ul> <li>A User Intervention message appears on<br/>the computer screen. Follow the<br/>directions in the message to clear the<br/>error. Possible errors requiring user<br/>intervention are:</li> <li>Out of paper</li> <li>Media jam</li> <li>Toner door open</li> <li>Toner cartridge missing</li> </ul>               |
| 0<br>∛÷ | The <b>Ready</b> light illuminates and the <b>Attention</b> light blinks. The printer is in a continuable error state.                        | A User Intervention message appears on<br>the computer screen. Follow the<br>directions in this message to clear the<br>error. "Out of memory" is the continuable<br>error.                                                                                                    |

#### Table 9. Status lights messages

| Message | Possible causes Solutions                                                                                                    |                                                                                                    |  |
|---------|----------------------------------------------------------------------------------------------------|----------------------------------------------------------------------------------------------------|--|
| 0       | The <b>Ready</b> and <b>Attention</b> lights are illuminated. The printer is in a fatal error state.                                                                                                    | A fatal error message appears on the<br>computer screen. Follow the directions in<br>the message to clear the error. Possible<br>fatal errors are: |  |
| 0       |                                                                                                    | Fuser error                                                                                                    |  |
|         |                                                                                                    | <ul> <li>Laser/scanner error</li> </ul>                                                                                                    |  |
|         |                                                                                                    | <ul> <li>ECU communication error</li> </ul>                                                                                                    |  |
|         |                                                                                                    | <ul> <li>Formatter RAM or ROM error</li> </ul>                                                                                                    |  |
|         |                                                                                                    | <ul> <li>Scan buffer error</li> </ul>                                                                                                    |  |
|         |                                                                                                    | <ul> <li>Dynamic RAM controller error</li> </ul>                                                                                                   |  |
|         |                                                                                                    | General fatal error                                                                                                    |  |
|         |                                                                                                    | Miscellaneous hardware error                                                                                                    |  |
| Note    | The cable pod downloads the firmware from the computer each time you turn on the printer. If the cable pod does not receive the firmware download from the computer, only the ready and fatal-error light patterns can appear.                          |                                                                                                    |  |
| Hint    | The status lights can only display information about one printer sta<br>at a time. The status lights display printer status information in the<br>following order: fatal errors, intervention-required error, continuable<br>error, and processing job. |                                                                                                    |  |

#### Table 9. Status lights messages (continued)

## Additional error messages

Error conditions can exist that do not generate status light patterns. Instead, an error message appears on the computer screen.

Table 10. Error messages (no LED status panel pattern)

| Message                                                                   | Solutions                                                                                                    |
|---------------------------------------------------------------------------|----------------------------------------------------------------------------------------------------|
| Printer not responding                                                    | <ol> <li>Verify that the power cord is connected to the printer and the power is turned on<br/>(the <b>Ready</b> light should be illuminated).</li> <li>Disconnect the cable pod cable from the printer and the computer. Reconnect the<br/>cable pod cable at both ends.</li> <li>Close all software applications and restart the computer.</li> </ol> |
| Cannot access<br>port (in use by<br>another<br>application)               | <ol> <li>Close all software applications and reboot the computer.</li> <li>Try running only one software application at a time.</li> </ol>                                                                                                    |
| Illegal<br>operation/<br>General<br>protection<br>fault/Spool 32<br>error | A computer system resource error (memory or hard-disk error) occurred in Windows.<br>Reboot the computer.                                                                                                    |
| Hint                                                                      | To help prevent the "Illegal operation/General protection fault/Spool 32<br>error," try running fewer software programs at the same time. Close<br>programs rather than minimizing them. Screen savers, virus checkers,<br>fax software, and other memory-resident applications might be using<br>computer resources needed by the printer.             |

When attempting to print, avoid memory-intensive tasks like sending a fax or using multi-media programs.

Delete all temp (file\_name.tmp) files from Temp subdirectories, such as C:\Windows\Temp.

Try printing at a lower resolution (especially if your print job contains complex graphics).

## Checking the toner cartridge

Image formation defects are many times the result of problems in the toner cartridge. If there is any doubt, always replace the toner cartridge before troubleshooting image defects.

Use the following checklist to make sure that the toner cartridge is still operable.

- □ Verify that the toner cartridge is seated properly.
- □ Verify that the cartridge has toner in it (see the hint below).
- □ Check the expiration date stamped on the toner cartridge box.
- □ Check the toner cartridge to see if it has been disassembled or refilled.
- □ Inspect the toner cartridge to see if toner is leaking through worn seals.
- Check the surface of the photosensitive drum in the cartridge to see if it has been damaged or scratched. Do not touch the drum. Skin oils transferred to the drum by touching it contaminate the photosensitive surface and can cause spotting and image defects.
- Blurred areas on printed pages indicate that the photosensitive drum in the cartridge has been overexposed to light.
   Overexposure to light causes permanent damage to the photosensitive drum. The toner cartridge should be replaced.
- **Hint** Weigh the toner cartridge to approximate how much toner is left in it. A toner cartridge weighs approximately 746 grams (30.5 oz) when it is full, approximately 630 grams (27.0 oz) when the print first fades, and approximately 617 grams (26.2 oz) when the cartridge is empty.

#### To redistribute toner in the cartridge

Before installing a new cartridge or when toner is low in the installed cartridge, redistribute the toner by rotating the cartridge back and forth five or six times.

## Solving image-quality problems

Use the following tables to help solve problems with printed pages.

If the problem occurs when printing, see table 11, "Solving print image-quality problems," on page 72. Also, see table 12, "Solving paper-feed problems," on page 77.

#### Solving print image-quality problems

| Table 11. | Solving | print imag | ge-quality | problems |
|-----------|---------|------------|------------|----------|
|           |         |            |            |          |

| Problem                                                       | Cause                                                                                                    | Solution                                                                                                    |
|---------------------------------------------------------------|----------------------------------------------------------------------------------------------------|----------------------------------------------------------------------------------------------------|
| Pages do not<br>print.                                        | The printer is not plugged in.                                                                                                    | Make sure that the printer is plugged into<br>a live wall outlet or power strip. The<br><b>Ready</b> light illuminates when the printer<br>is ready to print. |
|                                                               | The cable pod cable is loose.                                                                                                    | Check that the cable between the printer<br>and the computer is securely connected<br>at both ends.                                                           |
|                                                               | The paper feed assembly is not functioning or incorrectly installed.                                                              | Verify that the pickup assembly, pickup roller, and paper lift plate assembly are installed correctly and working properly.                                   |
|                                                               | The tape was not removed from the toner cartridge.                                                                                | Remove the toner cartridge, remove the tape, and reinstalling the toner cartridge. See "Toner cartridge" on page 15.                                          |
|                                                               | The toner cartridge is out of toner.                                                                                              | Replace the toner cartridge. (See "Toner cartridge" on page 15.)                                                                                              |
|                                                               | The media you are using does not meet<br>HP's specifications (for example, it is too<br>moist or too rough).                      | Make sure that the media meets specifications detailed in the <i>Print Media Guide</i> for the HP LaserJet printer family.                                    |
| Parts of the<br>page around<br>the edges are<br>not printing. | The printer cannot print to the edge of<br>the paper. The printer has minimum<br>margins on each edge of 4.23 mm (0.167<br>inch). | To get the image to fit into this printable area, slightly reduce the size of the image.                                                                      |
|                                                               | The reduction setting is set incorrectly.                                                                                         | Check the reduction setting in the "Print"<br>or "Setup" window from within the<br>program you are using.                                                     |

| Problem                                                  | Cause                                                                                                    | Solution                                                                                                    |
|----------------------------------------------------------|----------------------------------------------------------------------------------------------------|----------------------------------------------------------------------------------------------------|
| Toner specks<br>appear on the<br>printed page.           | The media you are using does not meet<br>HP's specifications (for example, it is too<br>moist or too rough). | Make sure that the media meets<br>specifications detailed in the <i>Print Media</i><br><i>Guide</i> for the HP LaserJet printer family. |
| AqBbCc<br>AqBbCc<br>AqBbCc<br>AqBbCc<br>AqBbCc<br>AqBbCc | The printer needs to be cleaned.                                                                             | Clean the printer. See the<br>HP LaserJet 1000 Series user guide.                                                                       |
| Characters                                               | A single sheet of paper is defective.                                                                        | Try reprinting the job.                                                                                                    |
| are only partially                                       | The print density needs to be adjusted.                                                                      | Adjust the print density from the device configuration utility.                                                                         |
| printed (also<br>referred to as<br>dropouts).            | The moisture content of the paper is inconsistent, or the paper has moist or wet spots on the surface.       | Make sure that the media meets specifications, detailed in the <i>Print Media Guide</i> for the HP LaserJet printer family.             |
| АавьСс<br>АавьСс<br>АавьСс<br>АавьСс<br>АавьСс           | The paper was damaged by inconsistent manufacturing processes.                                               | Make sure that the media meets<br>specifications detailed in the <i>Print Media</i><br><i>Guide</i> for the HP LaserJet printer family. |
|                                                          | A draft mode or EconoMode is selected in the software.                                                       | Clear the printer software EconoMode check box.                                                                                         |
|                                                          | The toner cartridge is defective.                                                                            | Replace the toner cartridge. See "Toner cartridge" on page 15.                                                                          |
| Vertical lines appear on the                             | The photosensitive drum inside the toner cartridge is scratched.                                             | Replace the toner cartridge. See "Toner cartridge" on page 15.                                                                          |
| printed page.                                            | The fuser is damaged or has an obstruction.                                                                  | Replace the fuser. See "Fuser assembly" on page 42.                                                                                     |
| AdBbCc<br>AdBbCc<br>AdBbCc<br>AdBbCc<br>AdBbCc<br>AdBbCc |                                                                                                    |                                                                                                    |

## Table 11. Solving print image-quality problems (continued)

| Problem                                                | Cause                                                                                                    | Solution                                                                                                    |
|--------------------------------------------------------|----------------------------------------------------------------------------------------------------|----------------------------------------------------------------------------------------------------|
| The printed<br>page has a<br>gray                      | The print density setting is set too heavy.                                                                  | Decrease the amount of background shading through the device configuration utility.                                                                                                    |
| background.                                            | The media basis weight is too heavy.                                                                         | Change the media to a light basis weight.                                                                                                    |
| AaBbCc<br>AaBbCc<br>AaBbCc                             | The humidity level is too low.                                                                               | Very low humidity can increase the<br>amount of background shading. Move<br>the printer to a different location, or<br>decrease the background shading<br>through the device configuration utility. |
| AaBbCc                                                 | replaced.                                                                                                    | cartridge" on page 15.                                                                                                    |
| Toner smears<br>appear on the<br>printed page.         | If the toner smears appear on the leading edge of the media, the media guides are dirty.                     | Wipe the media guides with a dry, lint-<br>free cloth.                                                                                                    |
| АавьСс<br>АавьСс<br>АавьСс<br>АавьСс<br>АавьСс         | The media you are using does not meet<br>HP's specifications (for example, it is too<br>moist or too rough). | Make sure that the media meets specifications detailed in the <i>Print Media Guide</i> for the HP LaserJet printer family.                                                                          |
|                                                        | The toner cartridge needs to be replaced.                                                                    | Replace the toner cartridge.                                                                                                    |
|                                                        | The fuser temperature is too low.                                                                            | Select <b>Optimize for:</b> in the <b>Paper</b> tab of the printer driver. Make sure that it is set for the appropriate media.                                                                      |
| The toner is loose, and it                             | The inside of the printer is dirty.                                                                          | Clean the printer. See your<br>HP LaserJet 1000 Series user guide.                                                                                                    |
| does not stay<br>attached to<br>the printed            | The media you are using does not meet HP's specifications (for example, it is too moist or too rough).       | Make sure that the media meets specifications detailed in the <i>Print Media Guide</i> for the HP LaserJet printer family.                                                                          |
| AaBbcc<br>Aabbcc<br>Aabbcc<br>Aabbcc<br>Aabbcc<br>Aabb | The toner cartridge needs to be replaced.                                                                    | Replace the toner cartridge.                                                                                                    |
|                                                        | The high voltage contacts are dirty or<br>damaged.                                                           | See see "High-voltage power supply check" on page 84.                                                                                                    |
|                                                        | The high voltage contacts are are not in proper contact with the toner cartridge.                            | Verify the high voltage contacts are<br>installed correctly and are properly<br>contacting the toner cartridge.                                                                                     |
|                                                        | The printer driver is not set for the correct media.                                                         | <ol> <li>Select Optimize for: in the Paper tab<br/>of the printer driver. Select the correct<br/>media.</li> <li>Select the correct media through the<br/>device configuration utility.</li> </ol>  |
|                                                        | The power strip is not working correctly.                                                                    | Plug the printer directly into an ac outlet.                                                                                                    |

Table 11. Solving print image-quality problems (continued)

| Problem                                                                  | Cause                                                                                                    | Solution                                                                                                    |
|--------------------------------------------------------------------------|----------------------------------------------------------------------------------------------------|----------------------------------------------------------------------------------------------------|
| Repetitive<br>vertical<br>defects<br>appear on the<br>printed page.      | If the repetitive mark occurs at equal<br>distance between occurrences, either the<br>toner cartridge or a printer roller is<br>damaged. | Use the defect ruler to identify the<br>spacing. Check the appropriate<br>component and replace if necessary.<br>(see "Repetitive image defect ruler" on<br>page 87.)                                                                                           |
|                                                                          | The internal parts have toner on them.                                                                                                   | If the defects occur on the back of the<br>page, the problem will probably correct<br>itself after a few more printed pages.<br>Otherwise, clean the printer. See your                                                                                          |
| AdbbCc<br>AabbCc<br>AabbCc                                               | The printer driver is not set for the correct media.                                                                                     | <ul> <li>HP LaserJet 1000 Series user guide.</li> <li>1. Select <b>Optimize for:</b> in the <b>Paper</b> tab of the printer driver. Select the correct media. (This affects the current print job</li> </ul>                                                    |
|                                                                          |                                                                                                    | only.)<br>2. Select the correct media through the<br>device configuration utility.                                                                                                    |
| Characters<br>are misformed<br>and are<br>producing<br>hollow<br>images. | The media is too slick.                                                                                                    | Try a different media. Make sure that the media meets specifications detailed in the <i>Print Media Guide</i> for the HP LaserJet printer family.                                                                                                    |
|                                                                          | The printer driver is not set for the correct media.                                                                                     | <ol> <li>Select <b>Optimize for:</b> in the <b>Paper</b> tab<br/>of the printer driver. Select the correct<br/>media. (This affects the current print job<br/>only.)</li> <li>Select the correct media through the<br/>device configuration utility.</li> </ol> |
| Pages are skewed.                                                        | The media is loaded incorrectly.                                                                                                    | Reload the media, and make sure that<br>the media guides are not adjusted too<br>tightly in or too loosely against the media<br>stack.                                                                                                    |
| AaBbCc<br>AaBbCc<br>AaBbCc<br>AaBbCc<br>AaBbCc                           | The input tray is too full.                                                                                                    | Remove some of the sheets. The input tray can hold up to 250 sheets of 20-lb (75-g/m <sup>2</sup> ) bond weight paper (less for heavier paper) or from 20 to 30 envelopes.                                                                                      |
|                                                                          | The type and quality of media you are using does not meet HP's specifications.                                                           | Make sure that the media meets<br>specifications detailed in the <i>Print Media</i><br><i>Guide</i> for the HP LaserJet printer family.                                                                                                    |

 Table 11. Solving print image-quality problems (continued)

| Problem                                                                                 | Cause                                             | Solution                                                                                                    |
|-----------------------------------------------------------------------------------------|---------------------------------------------------|----------------------------------------------------------------------------------------------------|
| The printed<br>page has curls<br>or waves.<br>ABBCC<br>ABBCC<br>ABBCC<br>ABBCC<br>ABBCC | The environment is too warm or too humid.         | <ol> <li>Both high temperatures and high<br/>humidity levels cause media to curl.<br/>Move the printer to a different<br/>environment.</li> <li>Use a different media. Make sure that<br/>the media meets specifications detailed<br/>in the <i>Print Media Guide</i> for the<br/>HP LaserJet printer family.</li> </ol> |
|                                                                                         | The media was in the input tray too long.         | Turn the stack of media over and put it<br>back in the tray.<br>Rotate the media 180° and put it back in<br>the tray.                                                                                                    |
|                                                                                         | The standard paper path is not working correctly. | Open the straight-through output door on the back of the printer and use this paper path.                                                                                                    |
|                                                                                         | The fuser temperature is too high.                | Select <b>Optimize for:</b> in the <b>Paper</b> tab of the printer driver. Make sure that it is set for the appropriate media.                                                                                                    |
| Large<br>amounts of<br>toner are<br>scattered<br>around the<br>characters.              | The media is resisting the toner.                 | <ol> <li>Use a different media. Make sure that<br/>the media meets specifications detailed<br/>in the <i>Print Media Guide</i> for the<br/>HP LaserJet printer family.</li> <li>Turn the stack of media over and put it<br/>back in the tray.</li> <li>Use media that is designed for laser<br/>printers.</li> </ol>     |

#### Table 11. Solving print image-quality problems (continued)

## Solving paper-feed problems

Use the following tables to solve problems related to moving print media or documents through the printer.

|  | Table 1 | 2. | Solving | paper-feed | problems |
|--|---------|----|---------|------------|----------|
|--|---------|----|---------|------------|----------|

| Problem                                           | Cause                                                                                                    | Solution                                                                                                    |  |
|---------------------------------------------------|----------------------------------------------------------------------------------------------------|----------------------------------------------------------------------------------------------------|--|
| Pages are<br>coming out<br>curled or<br>wrinkled. | Paper curl is inherent to the laser printing<br>processes, and occurs when paper is<br>subjected to heat. Paper curl tends to<br>relax as the paper cools while resting on<br>a flat surface. | Make sure that the media meets specifications detailed in the <i>Print Media Guide</i> for the HP LaserJet printer family.                                                                                                    |  |
|                                                   | Paper is curled or wrinkled when using the paper output bin.                                                                                                    | Open the straight-through output door on<br>the back of the printer and use this paper<br>path. Reset the fuser mode to the<br>default.                                                                                             |  |
|                                                   | Paper is not stored properly.                                                                                                    | Whenever possible, store paper in its sealed ream at room temperature.                                                                                                    |  |
|                                                   | The fuser temperature is too high.                                                                                                    | Select <b>Optimize for:</b> in the <b>Paper</b> tab of the printer driver. Make sure that it is set for the appropriate media.                                                                                                    |  |
| Print is                                          | The input tray is overfilled.                                                                                                    | Remove some of the media.                                                                                                    |  |
| misaligned on<br>the page<br>(skewed<br>pages).   | The media guides are not set correctly, are broken, or are missing.                                                                                                    | Be sure to center the media by using the<br>side media guides. Verify that the guides<br>are not adjusted too tightly or too loosely<br>against the media stack. Check for<br>broken or missing guides and replace as<br>necessary. |  |
|                                                   | The media weight or surface finish does not meet HP's specifications.                                                                                                    | Make sure that the media meets<br>specifications detailed in the <i>Print Media</i><br><i>Guide</i> for the HP LaserJet printer family.                                                                                             |  |

| Problem                                                                         | Cause                                                                  | Solution                                                                                                    |
|---------------------------------------------------------------------------------|------------------------------------------------------------------------|----------------------------------------------------------------------------------------------------|
| The printer<br>feeds multiple<br>sheets or jams<br>frequently<br>from the input | Paper guides are not adjusted properly.                                | Slide the guides against the sides of the stack in the input tray to center the paper. Make sure the guides are not adjusted too tightly or to loosely against the media stack.                                                   |
| tray.                                                                           | Paper was not removed from the input tray before refilling the tray.   | Always remove paper from the input tray before refilling it.                                                                                                    |
|                                                                                 | The input tray is overfilled.                                          | Remove some of the sheets. The input<br>tray can hold up to 250 sheets of 20-lb<br>(75-g/m <sup>2</sup> ) bond weight paper (less for<br>heavier paper) or from 20 to 30<br>envelopes.                                            |
|                                                                                 | The paper was poorly cut by the manufacturer and is sticking together. | "Break" the ream of paper by curving it<br>into an upside-down u-shape; this can<br>effectively decrease multifeeds. Also try<br>turning the paper around to feed the<br>opposite end first, or use a different type<br>of paper. |
|                                                                                 | The paper does not meet HP's specifications for print media.           | Make sure that the media meets<br>specifications detailed in the <i>Print Media</i><br><i>Guide</i> for the HP LaserJet printer family.                                                                                           |
|                                                                                 | The output capacity was exceeded in the paper output bin.              | Do not allow more than 125 sheets of 20-lb (75-g/m <sup>2</sup> ) bond-weight paper (less for heavier paper) to fill the paper output bin.                                                                                        |
|                                                                                 | The pickup roller is dirty.                                            | Clean the pickup roller. See your<br>HP LaserJet 1000 Series user guide.                                                                                                    |
|                                                                                 | The pickup roller is damaged.                                          | Replace the pickup roller. See "Pickup roller assembly" on page 53.                                                                                                    |
|                                                                                 | The separation pad is dirty.                                           | Clean the separation pad. See your<br>HP LaserJet 1000 Series user guide.                                                                                                    |
|                                                                                 | The separation pad is damaged or not installed correctly.              | Replace or reinstall the separation pad.<br>See your HP LaserJet 1000 Series user<br>guide.                                                                                                    |
|                                                                                 | The separation pad is not installed correctly.                         | Reinstall the separation pad. See your HP LaserJet 1000 Series user guide.                                                                                                    |
|                                                                                 | A sensor is not operating properly.                                    | Check the sensors to make sure that<br>none of them are jammed. If a sensor<br>cannot be adjusted to properly operate,<br>replace the sensor.                                                                                     |

 Table 12. Solving paper-feed problems (continued)

## **Functional checks**

## **Engine test**

The engine test is used to verify that the print engine is functioning correctly. The cable pod is bypassed during an engine test, so the engine test is useful for isolating printer problems. The engine test prints horizontal lines in the printable area of a page. This page is also useful for checking and adjusting registration.

#### Printing an engine test

The engine test switch is below the cable pod connector assembly.

To print an engine-test page, depress the engine-test button (callout 1). A single test page prints (see "Engine test troubleshooting" on page 80).

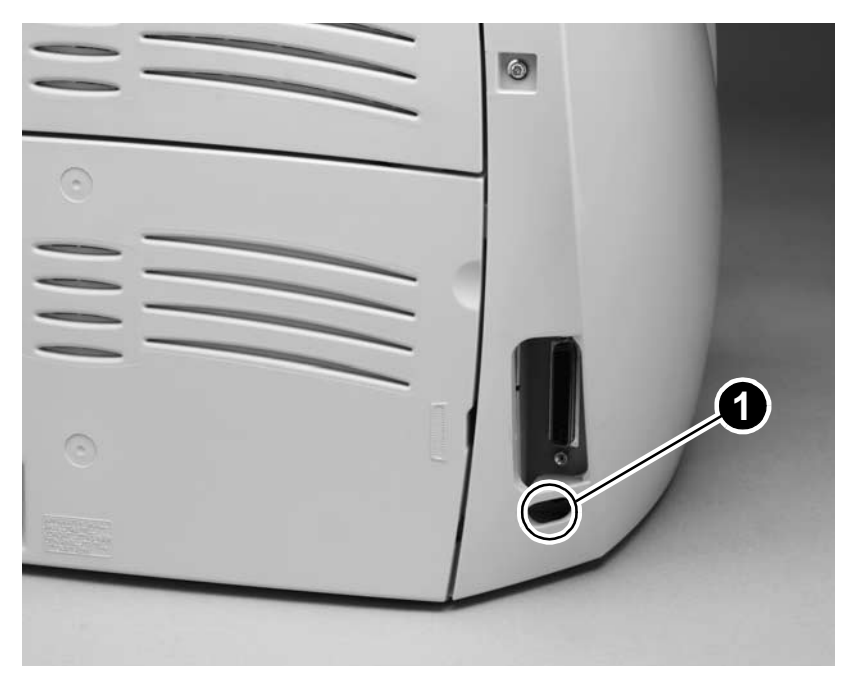

Figure 53. Engine-test button

| Problem                                                                              | Cause                                                                                                    | Solution                                                                                                    |
|--------------------------------------------------------------------------------------|----------------------------------------------------------------------------------------------------|----------------------------------------------------------------------------------------------------|
| Engine test<br>print page is<br>filled with<br>evenly spaced<br>horizontal<br>lines. | Successful engine test.                                                                                                    | No action required.                                                                                                    |
| No engine test page prints.                                                          | Various possible causes.                                                                                                    | See "Basic troubleshooting" on page 64, item 2.                                                                                                    |
| Print page<br>comes out<br>curled or<br>wrinkled.                                    | Paper curl is inherent to the laser printing<br>processes, and occurs when paper is<br>subjected to heat. Paper curl tends to<br>relax as the paper cools while resting on<br>a flat surface. | Make sure that the media meets<br>specifications detailed in the <i>Print Media</i><br><i>Guide</i> for the HP LaserJet printer family.                                                                                         |
|                                                                                      | Paper is curled or wrinkled when using the paper output bin.                                                                                                    | Open the straight-through output door on<br>the back of the printer and use this paper<br>path. Reset the fuser mode to the<br>default.                                                                                         |
|                                                                                      | Paper is not stored properly.                                                                                                    | Whenever possible, store paper in its sealed ream at room temperature.                                                                                                    |
|                                                                                      | The fuser temperature is too high.                                                                                                    | Select <b>Optimize for</b> : in the <b>Paper tab</b> of the printer driver (software). Make sure that it is set for the appropriate media.                                                                                      |
| Print is                                                                             | The input tray is overfilled.                                                                                                    | Remove some of the media.                                                                                                    |
| misaligned on<br>the page<br>(skewed<br>pages).                                      | The paper guides are not set correctly, are broken, or are missing.                                                                                                    | Be sure to center the paper with the side<br>media guides. Verify that the guides are<br>not adjusted too tightly or too loosely<br>against the media stack. Check for<br>broken or missing guides and replace as<br>necessary. |
|                                                                                      | The media weight or surface finish does not meet HP's specifications.                                                                                                    | Make sure that the media meets<br>specifications detailed in the <i>Print Media</i><br><i>Guide</i> for the HP LaserJet printer family.                                                                                         |

#### Table 13. Engine test troubleshooting

## Half self-test functional check

The electrophotographic process can be subdivided into the following stages:

- Image formation stage (charges the drum and writes a latent image to the drum with the laser)
- Development stage (forms a toner image on the drum)
- Transfer stage (transfers the image to paper)
- Cleaning stage (removes excess toner from the drum)
- Fusing stage (applies heat and pressure to make the image on paper permanent)

#### To perform a half self-test check

The purpose of the half self-test check is to determine which process is malfunctioning.

- 1 Print a engine test page.
- 2 Open the printer door after the paper advances half-way through the printer (about five seconds after the motor begins rotation). The leading edge of the paper should have advanced past the toner cartridge.
- **3** Remove the toner cartridge.
- 4 Open the toner cartridge drum shield to view the drum surface. If a dark and distinct toner image is present on the drum surface, assume that the first two functions of the electrophotographic process are functioning (image formation and development). Troubleshoot the failure as a transfer or fusing problem.

#### To perform other checks

If no image appears on the photosensitive drum, perform these checks:

- 1 Make sure you removed the entire length of the sealing tape from the toner cartridge before you installed the cartridge.
- 2 Perform a drum rotation functional check. See "Drum rotation functional check" on page 82.
- **3** Perform a high-voltage power supply check. See "High-voltage power supply check" on page 84.

## **Drum rotation functional check**

The photosensitive drum, located in the toner cartridge, must rotate for the print process to work. The photosensitive drum receives its drive from the main drive assembly.

- **Hint** This test is especially important if refilled toner cartridges have been used.
  - 1 Open the printer door.
  - 2 Remove the toner cartridge.
  - 3 Mark the drive gear on the cartridge with a felt-tipped marker. Note the position of the mark.
  - 4 Install the toner cartridge and close the printer door. The start-up sequence should rotate the drum enough to move the mark.
  - 5 Open the printer and inspect the gear that was marked in step 3. Verify that the mark moved.

If the mark did not move, inspect the main drive assembly to make sure that it is meshing with the toner cartridge gears. If the drive gears appear functional and the drum does not move, replace the toner cartridge.

## **Heating-element check**

Paper passes between the heating element and a soft pressure roller to fuse toner to the paper.

- 1 Unplug the printer for at least ten minutes.
- 2 Remove the heating element connector (callout 1) from the ECU. To measure the continuity of the heating element, measure the resistance between the two pins at the end of the cable.

Note Normal resistance is 25 ohms +/- 10 ohms for the 110 V printer and 80 ohms +/- 20 ohms for the 220 V printer.

If no resistance is measured, replace the fuser.

**3** Remove the thermistor connector (callout 2), and measure the resistance between J206 pins one and two and between J206 pins three and four.

Note Normal resistance between both pairs of pins is 370 K ohms +/- 50 K ohms at 20° C (68° F).

- 4 If no resistance is measured, replace the fuser.
- **5** Reconnect the heating element and thermistor. Verify that the connectors are seated into both the printer chassis and the ECU.

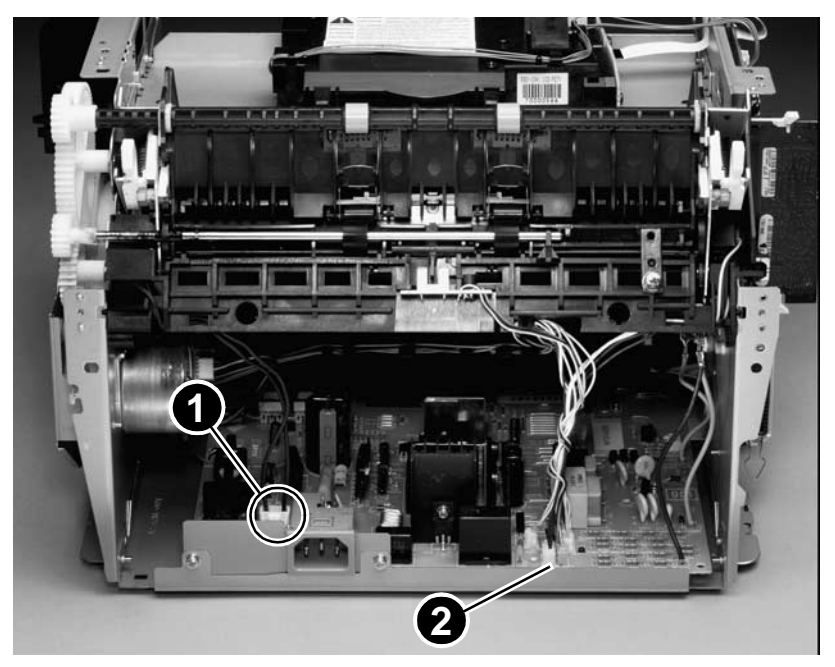

Figure 54. Locate the connectors for the heating element check

## High-voltage power supply check

The high-voltage power supply PCA provides the necessary voltages for the electrophotographic processes.

#### To check the toner cartridge connection points

Turn the toner cartridge over and visually inspect the three connection points on the ends of the toner cartridge: drum ground (callout 1), charging (callout 2), and developing roller (callout 3). If any are dirty or corroded, clean the connection. If any are damaged, replace the toner cartridge.

**Note** Use only isopropyl alcohol to clean the connections.

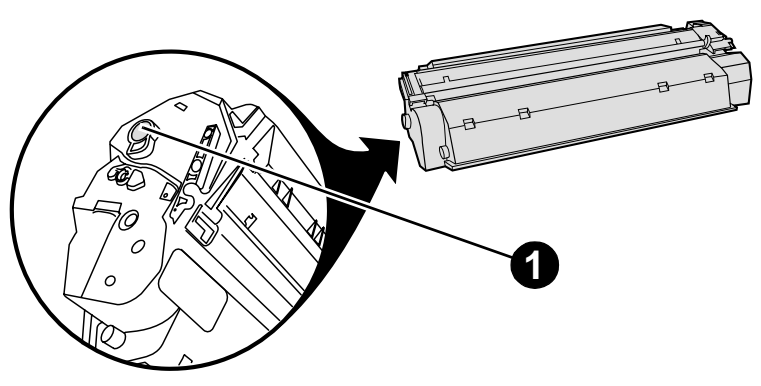

Figure 55. Toner cartridge high-voltage connection points (right side)

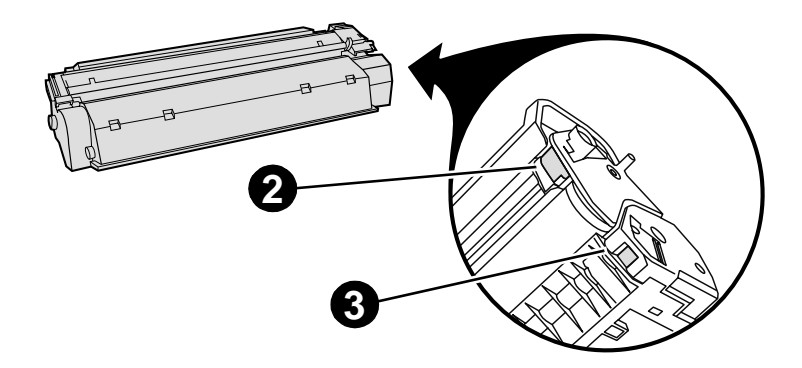

Figure 56. Toner cartridge high-voltage connection points (left side)

#### To check the high-voltage connector assembly

The assembly uses three spring-loaded pins to contact the toner cartridge: drum ground (callout 1), charging (callout 2), and developing roller (callout 3). Verify that the pins are not dirty or corroded and that the spring-loading action is functional. If any of the pins are dirty, clean them using isopropyl alcohol only. If any are damaged, replace the high-voltage connector assembly.

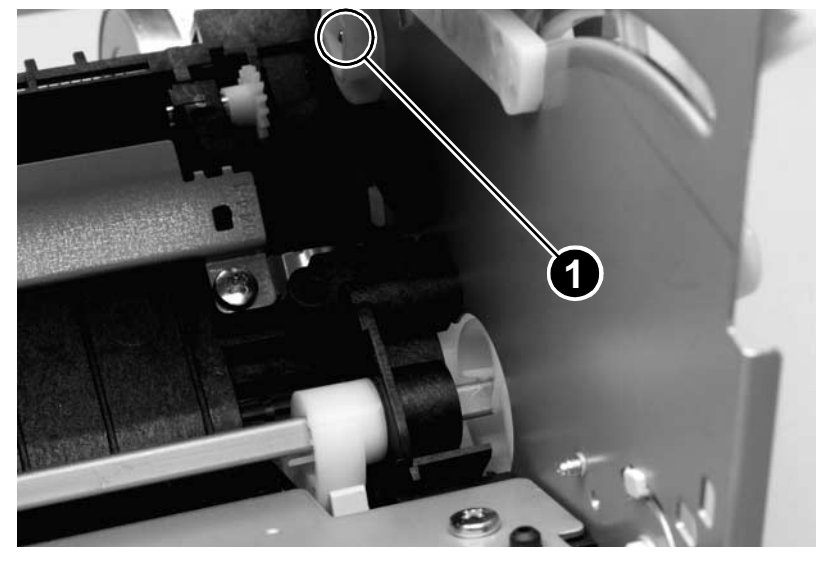

Figure 57. High-voltage connector assembly (right side)

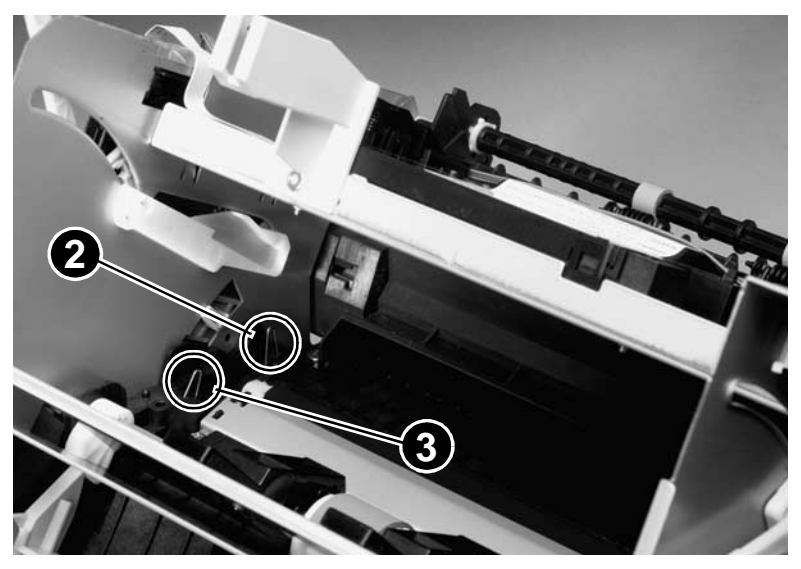

Figure 58. High-voltage connector assembly (left side)

## **Paper-path check**

If paper is not being picked up or is not moving through the paper path, you might want to observe all of the paper motion activities. Overriding the door interlock (SW301) allows you to observe:

- motor rotation.
- solenoid action.
- kick plate motion.
- paper pickup roller motion.
- drive roller, transfer roller, fuser roller and gear, and delivery roller motion.

#### To override SW301

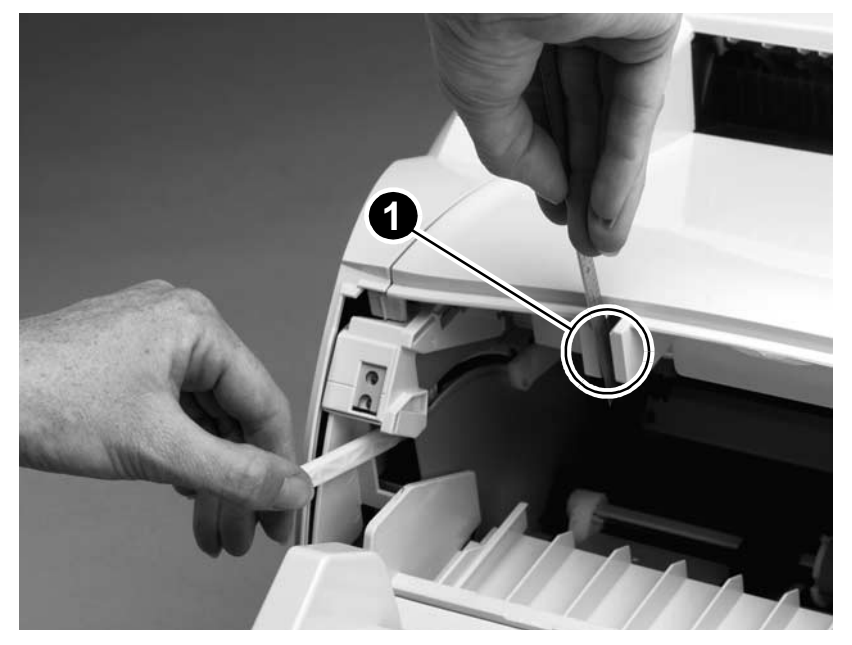

#### Figure 59. Override SW301

- 1 Remove the left side cover. (See "Left side cover" on page 18.) Disconnect the door swing arms.
- 2 Install the toner cartridge, which will press SW301.
- 3 Press the laser/scanner interlock switch (callout 1) on the laser/ scanner.
- 4 While SW301 and the laser/scanner interlock are engaged, perform an engine test to observe paper motion. See "Engine test" on page 79.

## **Troubleshooting tools**

## Repetitive image defect ruler

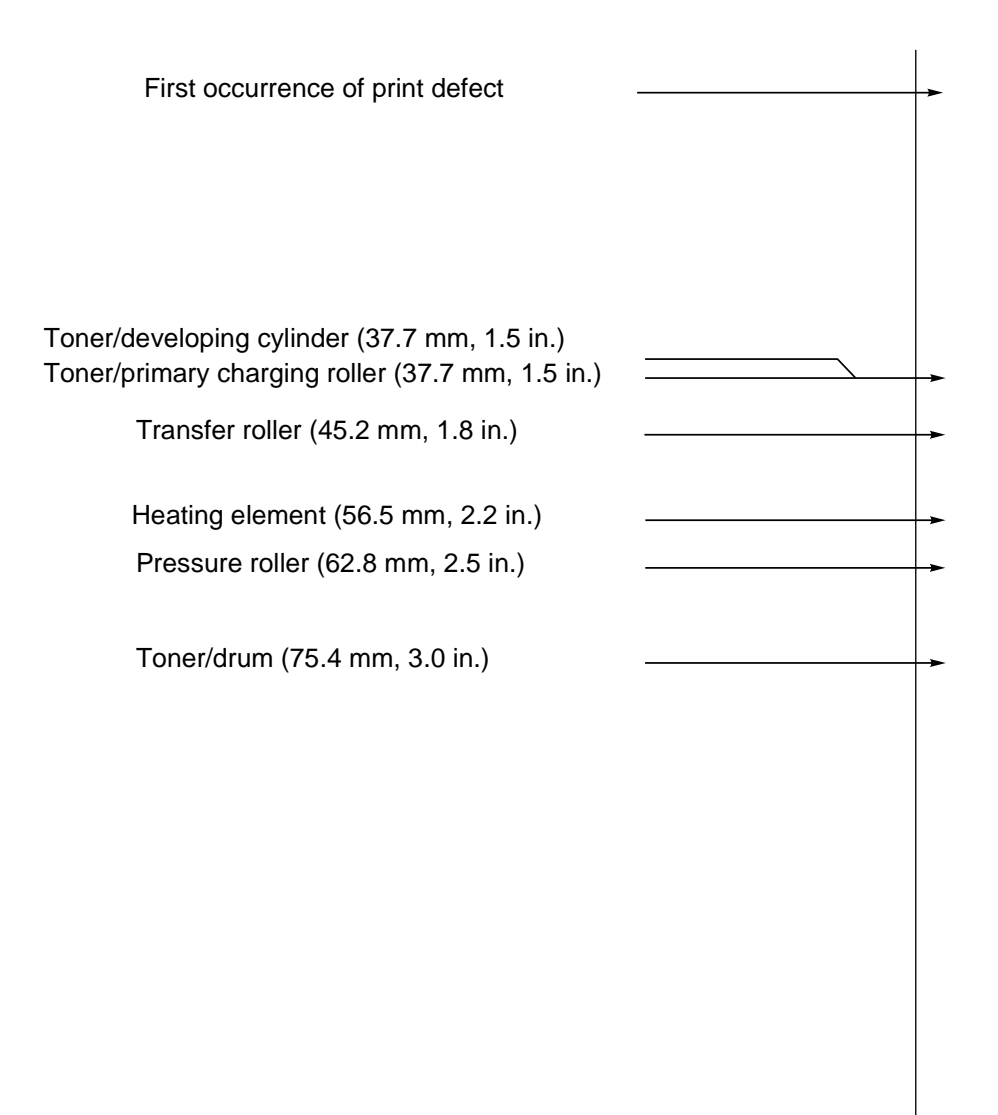

#### Figure 60. Repetitive image defect ruler

## Location of ECU Connectors

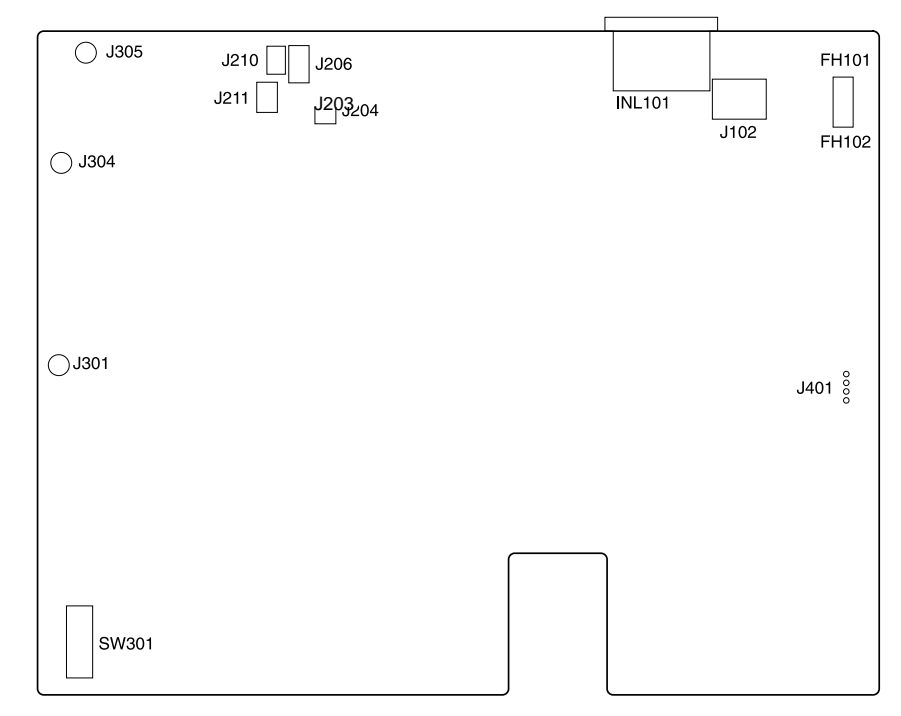

#### Figure 61. HP LaserJet 1000 ECU PCB

#### Table 14. ECU connectors

| Ref.           | Description                            | Remarks                                                            |
|----------------|----------------------------------------|--------------------------------------------------------------------|
| SW301          | Door-open detection switch             | Microswitch                                                        |
| J301           | Toner cartridge high-voltage connector | Connection to developing cylinder                                  |
| J304           | Toner cartridge high-voltage connector | Connection to primary charging roller                              |
| J305           | Formater connector                     | Spade connector (black wire)                                       |
| J210           | Output sensor                          | 3-pin connector                                                    |
| J211           | Paper feed sensor                      | 3-pin connector                                                    |
| J206           | Fuser assembly I/F                     | 4-pin connector                                                    |
| J203           | Solenoid                               | 2-pin connector                                                    |
| INL 101        | Power cord                             | see "Accessories" on page 93.                                      |
| J102           | Fuser assembly power                   | 3-pin connector                                                    |
| FH101<br>FH102 | ECU PCB fuse                           | Use only the same type and rating when replacing the ECU PCB fuse. |
| J401           | Motor                                  | Harness is soldered to the PCB.                                    |

## Location of printer connectors

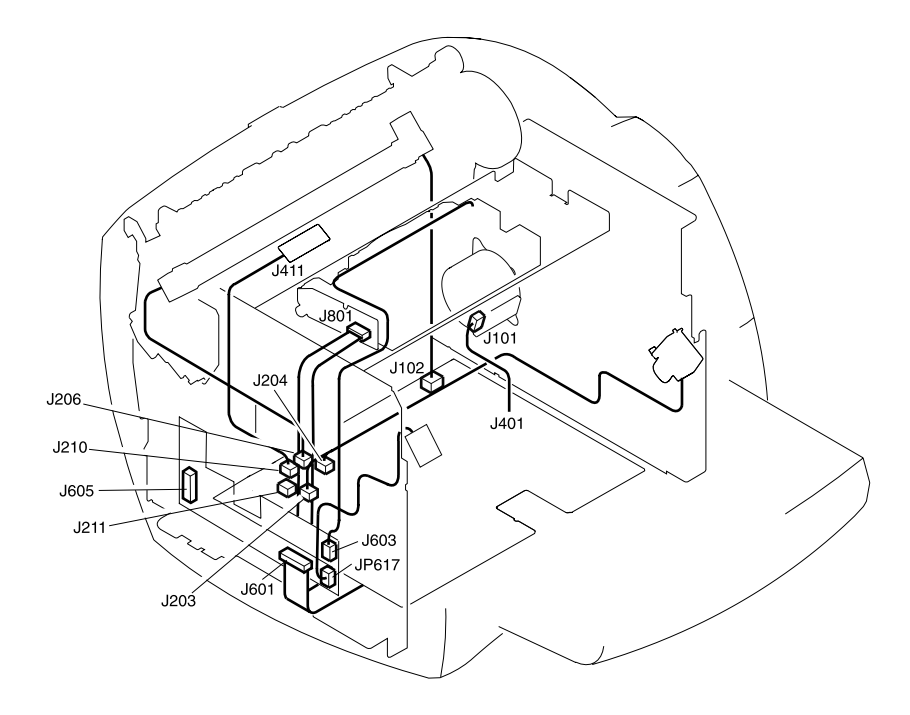

#### Figure 62. Printer connectors

#### Table 15. Printer connectors

| Ref.                                                                                                    | Description                | Remarks                                          |  |
|----------------------------------------------------------------------------------------------------|----------------------------|--------------------------------------------------|--|
| J603                                                                                                    | Laser/scanner              | 4-pin connector                                  |  |
| JP617                                                                                                    | LED status panel           | 3-pin connector                                  |  |
| J601                                                                                                    | ECU ribbon cable           | Harness is soldered to the PCB.                  |  |
| J605                                                                                                    | Cable pod                  | 24-pin serial connector                          |  |
| J411                                                                                                    | Paper feed sensor          | Harness is soldered to the sensor.               |  |
| J801                                                                                                    | Laser/scanner ribbon cable | Cable is soldered to the connector assembly PCB. |  |
| J101                                                                                                    | Motor                      | 4-pin connector                                  |  |
| <b>Note</b> For connectors referenced in this illustration but not listed in this table, see "Location of ECU Connectors" on page 88. |                            |                                                  |  |

# 4 Parts and diagrams

## **Chapter contents**

| Ordering parts and supplies               |
|-------------------------------------------|
| Parts                                     |
| Related documentation and software        |
| Consumables                               |
| Accessories93                             |
| How to use the parts lists and diagrams94 |
| Common hardware94                         |
| Media tray and cable pod95                |
| Covers                                    |
| Internal assemblies98                     |
| Internal components (1 of 2)              |
| Internal components (2 of 2)              |
| Electrical components                     |
| Paper pickup assembly (1 of 2)            |
| Paper pickup assembly (2 of 2)            |
| Fuser assembly108                         |
| Alphabetical parts list                   |
| Numerical parts list                      |

## Ordering parts and supplies

## Parts

Order replacement parts from the following website: http://www.hp.com/ssg/parts/direct\_order.html

### **Related documentation and software**

Order documentation and software from the companies listed in table 16; some documentation and software is available at the following websites.

#### Table 16. Technical support websites

| HP Customer Care Online<br>Software drivers, support<br>documentation, and answers to<br>frequently asked questions | http://www.hp.com/go/support                        |
|----------------------------------------------------------------------------------------------------|-----------------------------------------------------|
| HP Technical Training<br>(North America)<br>Classes and schedules                                                   | http://www.hp.com/go/<br>resellertraining           |
| Parts<br>Parts information                                                                                          | http://outfield.external.hp.com/spi/<br>welcome.htm |

## Consumables

Printer consumables are listed in the HP LaserJet 1000 series printer user guide. Consumables are available directly from Hewlett-Packard at the following numbers:

- U.S.: (1) (800) 538-8787
- Canada: (1) (800) 387-3154
   in Toronto: (1) (416) 671-8383
- United Kingdom: 0734-441212
- Germany: 0130-3322

Contact your local HP Parts Coordinator for other local phone numbers.

## Accessories

#### Table 17. Accessories

| Item            | Description                                             | Part number            |
|-----------------|---------------------------------------------------------|------------------------|
| Toner cartridge | 2500-page cartridge<br>2500-page cartridge service part | C7115A<br>C7115A-60101 |
| Toner cloth     |                                                         | 5090-3379              |
| Cables and      | Power cord, U.S./Canada                                 | 8120-8382              |
| interface       | Power cord, Europe                                      | 8121-0516              |
| accessories     | Power cord, Switzerland                                 | 8121-0519              |
|                 | Power cord, UK                                          | 8121-0517              |
|                 | Power cord, Denmark                                     | 8121-0518              |
|                 | Power cord, South Africa/India                          | 8121-0520              |
|                 | Power cord, Thailand                                    | 8120-8871              |
|                 | Power cord, China                                       | 8120-8707              |
|                 | Power cord, Australia                                   | 8121-0524              |
|                 | Power cord, Brazil                                      | 8120-6869              |
|                 | Power cord, Israel                                      | 8120-6800              |

## How to use the parts lists and diagrams

The figures in this chapter show the major subassemblies in the printer and their component parts. A part number table follows each exploded assembly illustration. Each table lists the reference designator, the associated part number for the item, and a description of the part.

Parts that have no reference designator or part number are not field-replaceable units and cannot be ordered.

While looking for a part number, pay careful attention to the voltage listed in the description column to make sure that the part number selected is for the correct printer model.

## **Common hardware**

The printer has three common fasteners. See table 18 for a description of these screw types.

 Table 18. Common fasteners

| Example | Description                |  |
|---------|----------------------------|--|
|         | Screw, machine, truss head |  |
|         | Screw, star                |  |
|         | Screw, self-tapping        |  |

**Hint** The left-cover retaining screw is slightly longer than similar screws used in the printer. Keep this screw separated from other screws while servicing the printer to avoid misplacing it. Order part number RY7-5082-000CN for a screw kit containing a complete set of screws for the HP LaserJet 1000 and 1200 series printers.

## Media tray and cable pod

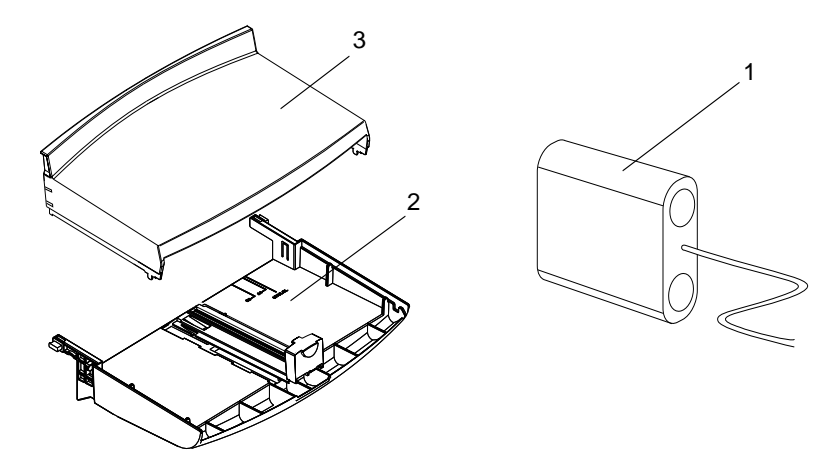

Figure 63. Media tray and cable pod

#### Part numbers

#### Table 19. Printer tray and cover

| Ref. | Part number    | Description             | Qty. |
|------|----------------|-------------------------|------|
| 1    | Q1342-60001    | Cable pod assembly      | 1    |
| 2    | RG0-1013-000CN | Paper-pickup tray       | 1    |
| 3    | RA0-1405-000CN | Paper-pickup tray cover | 1    |

## Covers

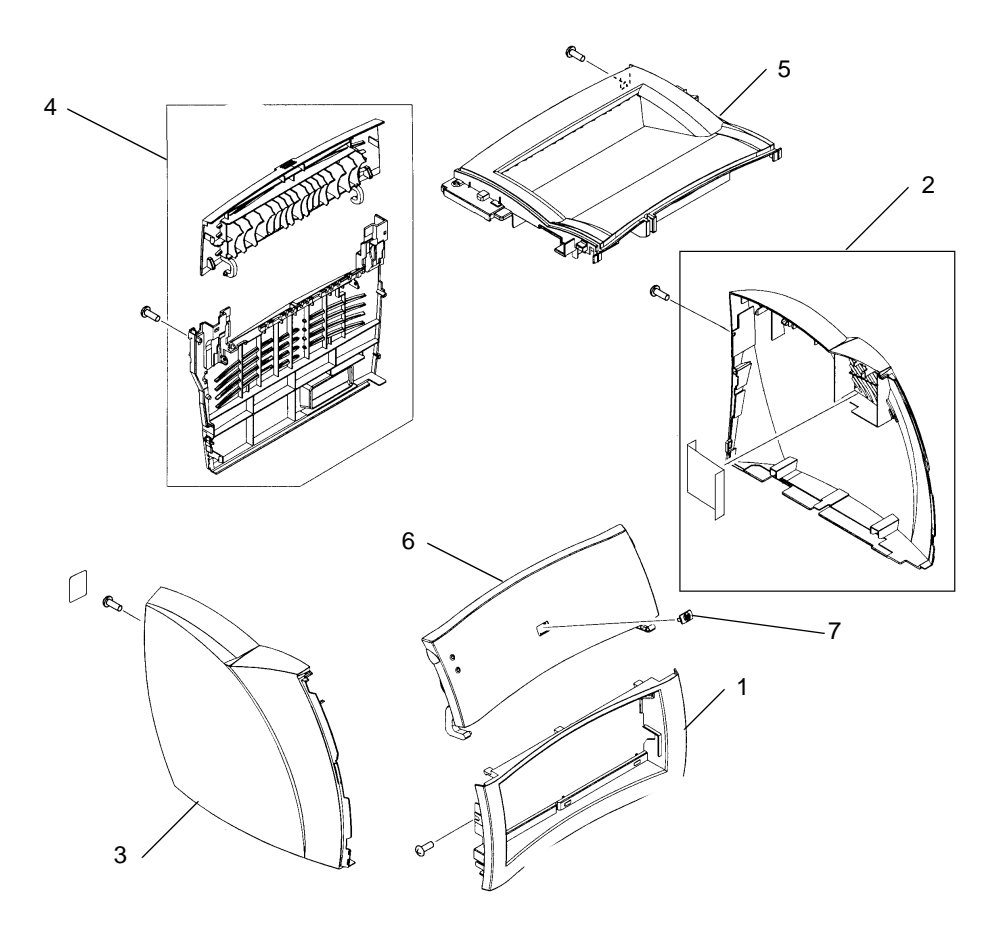

#### Figure 64. HP LaserJet 1000 covers
#### Table 20. Covers

| Ref. | Part number    | Description                                                                                              | Qty. |
|------|----------------|----------------------------------------------------------------------------------------------------|------|
| 1    | RA0-1177-000CN | Cover, front                                                                                             | 1    |
| 2    | RF0-1073-000CN | Cover, right side assembly                                                                               | 1    |
| 3    | RA0-1403-000CN | Cover, left side                                                                                         | 1    |
| 4    | RG0-1016-000CN | Back cover assembly                                                                                      | 1    |
| 5    | RA0-1074-000CN | Top cover assembly                                                                                       | 1    |
| 6    | RG0-1091-000CN | Toner cartridge door assembly                                                                            | 1    |
| 7    | 7121-8042      | HP jewel                                                                                                 | 1    |
|      | RY7-5082-000CN | This screw kit contains a full<br>set of screws for the<br>HP LaserJet 1000 and 1200 series<br>printers. | 1    |

# **Internal assemblies**

Internal components (1 of 2)

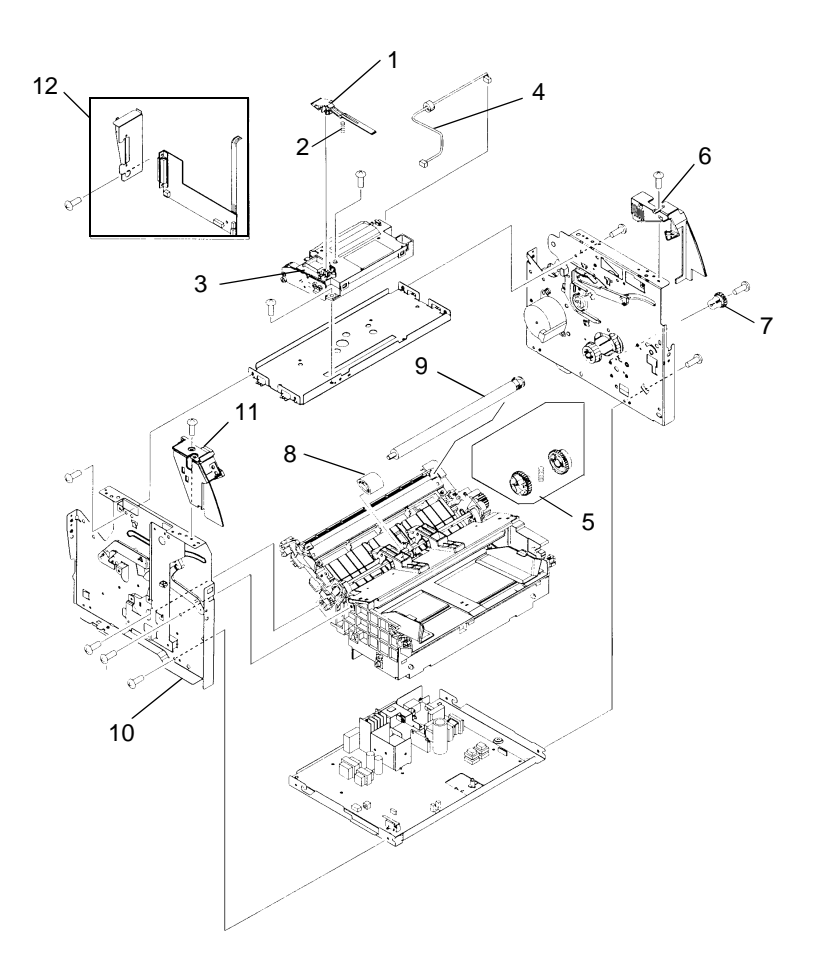

# Figure 65. Internal components (1 of 2)

**Note** A and B in the illustration refer to assembly components that are connected together.

| Ref. | Part number    | Description                        | Qty. |
|------|----------------|------------------------------------|------|
| 1    | RA0-1182-000CN | Shutter lever                      | 1    |
| 2    | RA0-1169-000CN | Compression spring                 | 1    |
| 3    | RG9-1498-000CN | Laser/scanner assembly             | 1    |
| 4    | RG0-1097-000CN | Cable, laser/scanner               | 1    |
| 5    | RG0-1020-000CN | Pickup gear assembly               | 1    |
| 6    | RA0-1184-000CN | Cover, right support               | 1    |
| 7    | RA0-1172-000CN | Gear 17T (drive train; left plate) | 1    |
| 8    | RF0-1008-000CN | Pickup roller                      | 1    |
| 9    | RG9-1483-000CN | Transfer roller                    | 1    |
| 10   | RG0-1084-000CN | Left plate assembly                | 1    |
| 11   | RG0-1087-000CN | Control panel assembly             | 1    |
| 12   | RG0-1090-000CN | Connector PCB assembly             | 1    |

# Table 21. Internal components (1 of 2)

# Internal components (2 of 2)

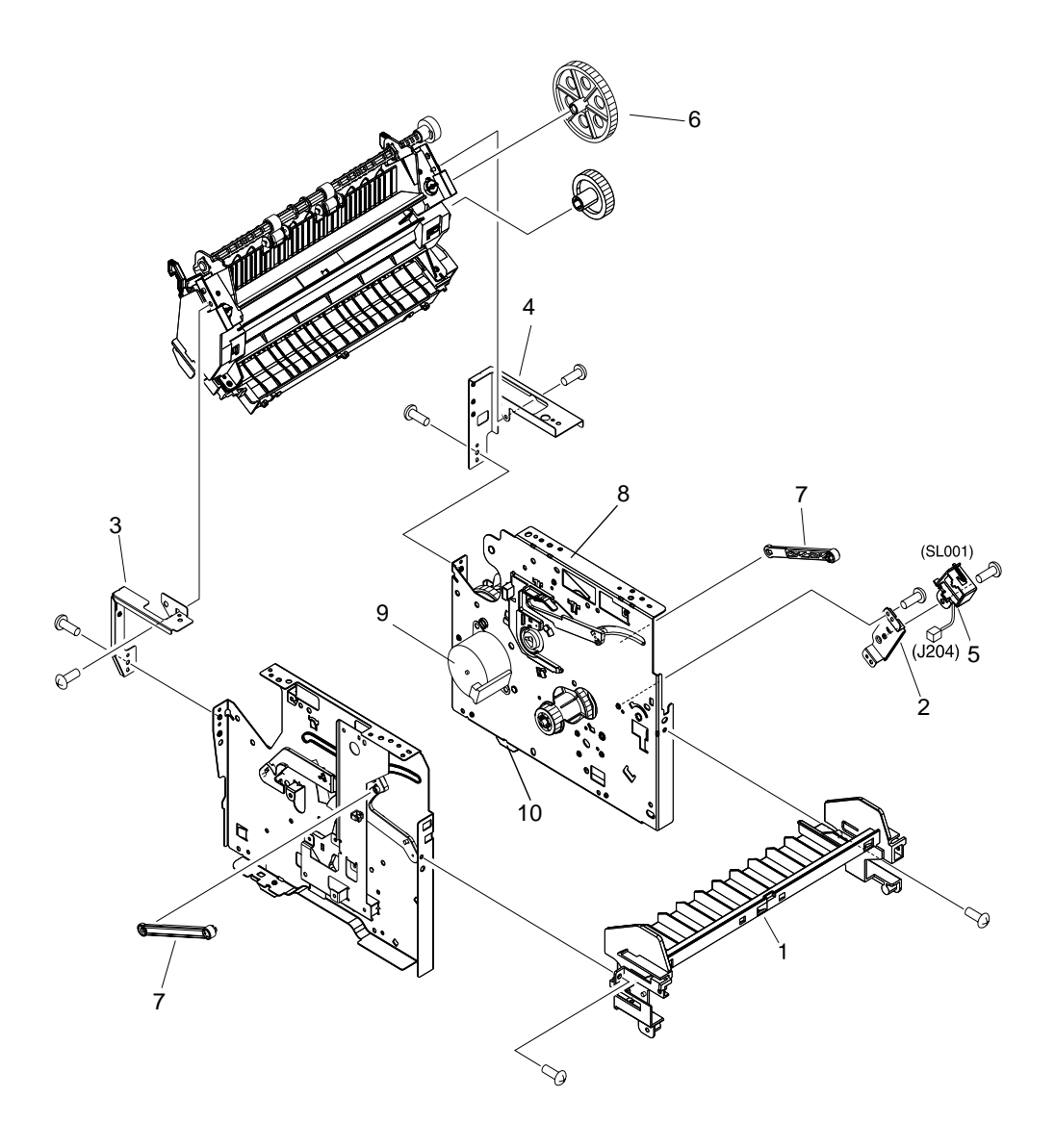

## Figure 66. Internal componentsm (2 of 2)

| Ref. | Part number    | Description          | Qty. |
|------|----------------|----------------------|------|
| 1    | RA0-1161-000CN | Front guide assembly | 1    |
| 2    | RA0-1173-000CN | Lever holder         |      |
| 3    | RA0-1185-000CN | Fuser plate, left    | 1    |
| 4    | RA0-1186-000CN | Fuser plate, right   | 1    |
| 5    | RH7-5315-000CN | Solenoid, dc 24 V    | 1    |
| 6    | RA0-1176-000CN | Gear, 69T            | 1    |
| 7    | RA0-1023-000CN | Connecting link      | 2    |
| 8    | RG0-1083-000CN | Right plate assembly | 1    |
| 9    | RH7-1505-000CN | Motor                | 1    |
| 10   | RA0-1197-000CN | Foot                 | 2    |

# Table 22. Internal components (2 of 2)

# **Electrical components**

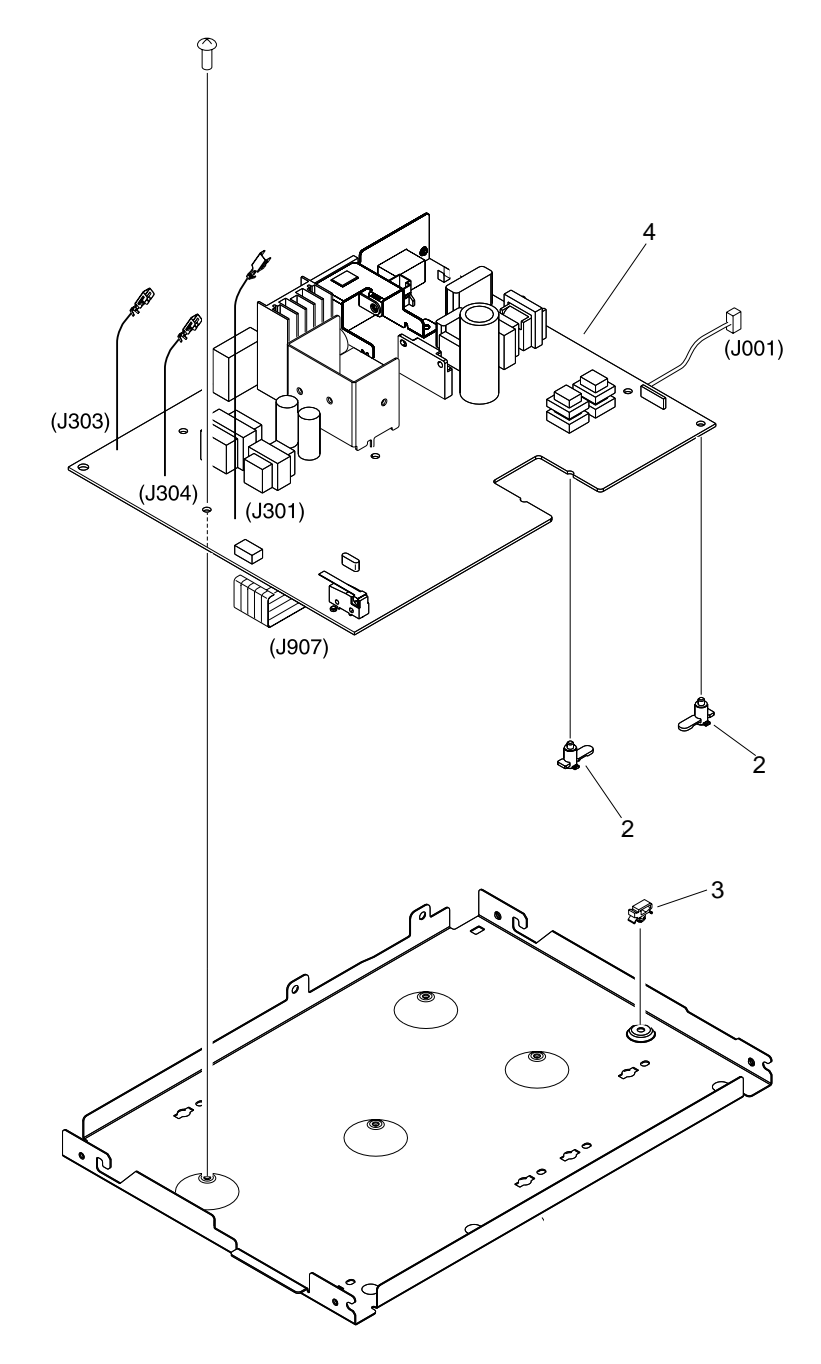

Figure 67. Electrical components

| Ref. | Part number                                                   | Description                                  | Qty. |
|------|---------------------------------------------------------------|----------------------------------------------|------|
| 1    | RA0-1127-000CN                                                | Engine controller case                       | 1    |
| 2    | RA0-1128-000CN                                                | PCB spacer                                   | 6    |
| 3    | WT2-5694-000CN                                                | Clamp, cable                                 | 1    |
| 4    | RG0-1093-000CN Engine controller PCB assembly,<br>110 to127 V |                                              | 1    |
|      | RG0-1094-000CN                                                | Engine controller PCB assembly, 220 to 240 V | 1    |

#### Table 23. Electrical components

# Paper pickup assembly (1 of 2)

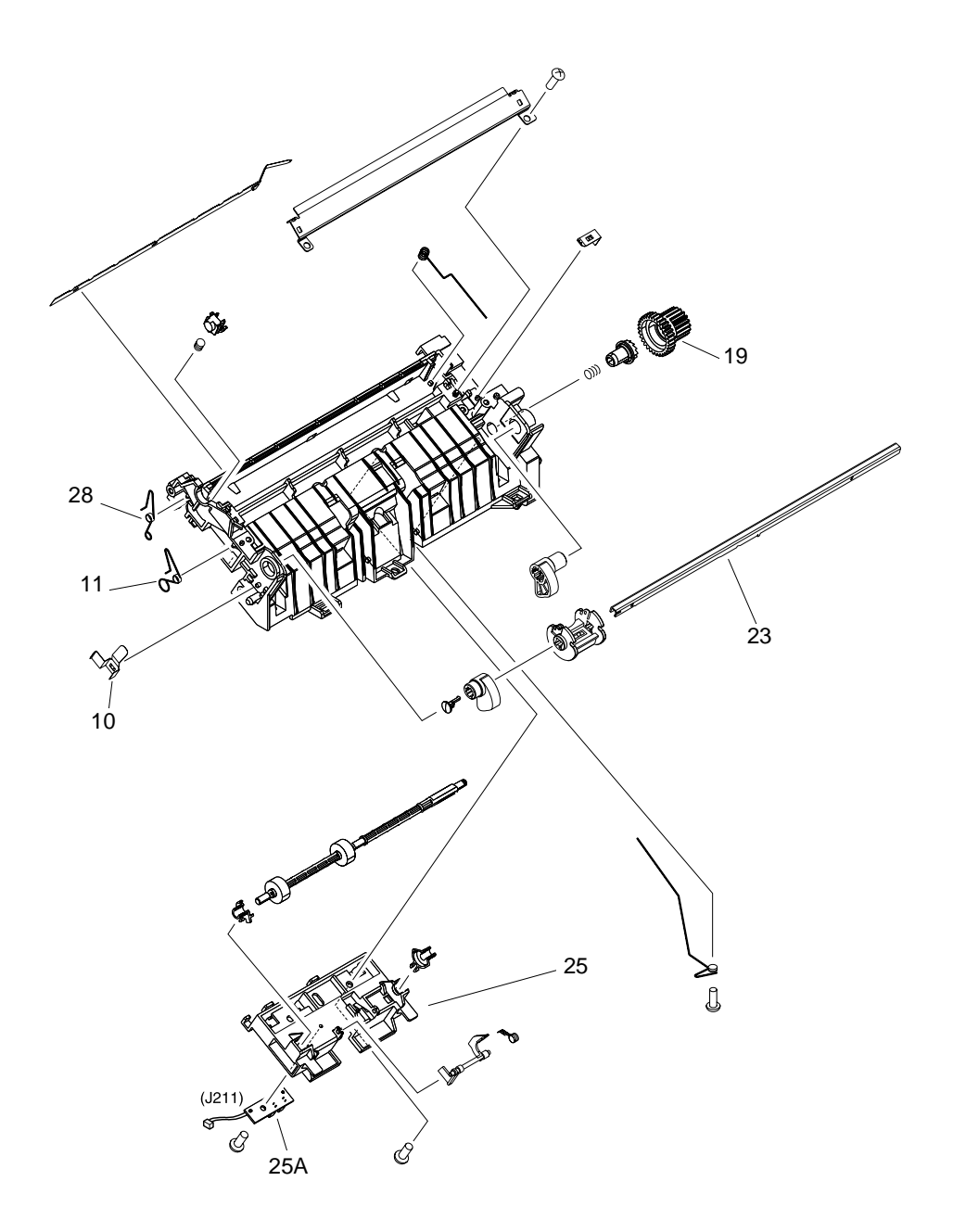

Figure 68. Paper pickup assembly (1 of 2)

| Ref. | Part number    | nber Description            |   |
|------|----------------|-----------------------------|---|
|      | RG0-1085-000CN | Paper pickup assembly       | 1 |
| 10   | RA0-1072-000CN | Grounding plate             | 1 |
| 11   | RA0-1035-000CN | Torsion spring              | 1 |
| 19   | RY7-5081-000CN | Clutch kit                  | 1 |
| 23   | RG0-1007-000CN | Paper pickup shaft assembly | 1 |
| 25   | RG0-1005-000CN | Feed-roller holder assembly | 1 |
| 25A  | RG0-1072-000CN | Paper-sensor PCB assembly   | 1 |
| 28   | RA0-1200-000CN | Torsion spring              | 1 |

# Table 24. Paper pickup assembly (1 of 2)

# Paper pickup assembly (2 of 2)

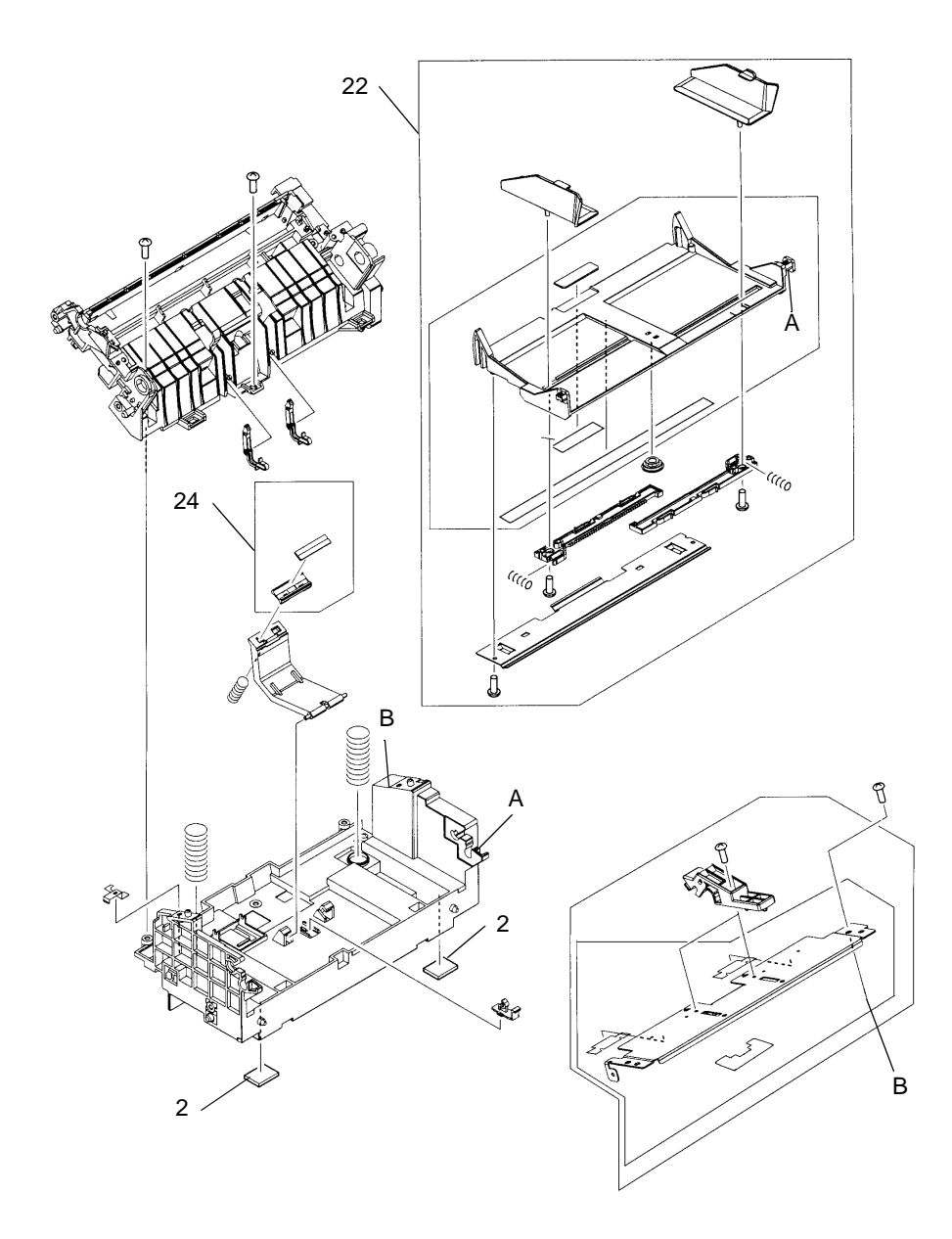

#### Figure 69. Paper pickup assembly (2 of 2)

**Note** A and B in the illustration refer to assembly components that are connected together.

| Ref. | Part number    | Description                             | Qty. |
|------|----------------|-----------------------------------------|------|
| 2    | RA0-1003-000CN | Foot, rubber (paper pickup<br>assembly) | 2    |
| 22   | RG0-1006-000CN | Paper lift plate assembly               | 1    |
| 24   | RF0-1014-000CN | Separation pad                          | 1    |

# Table 25. Paper pickup assembly (2 of 2)

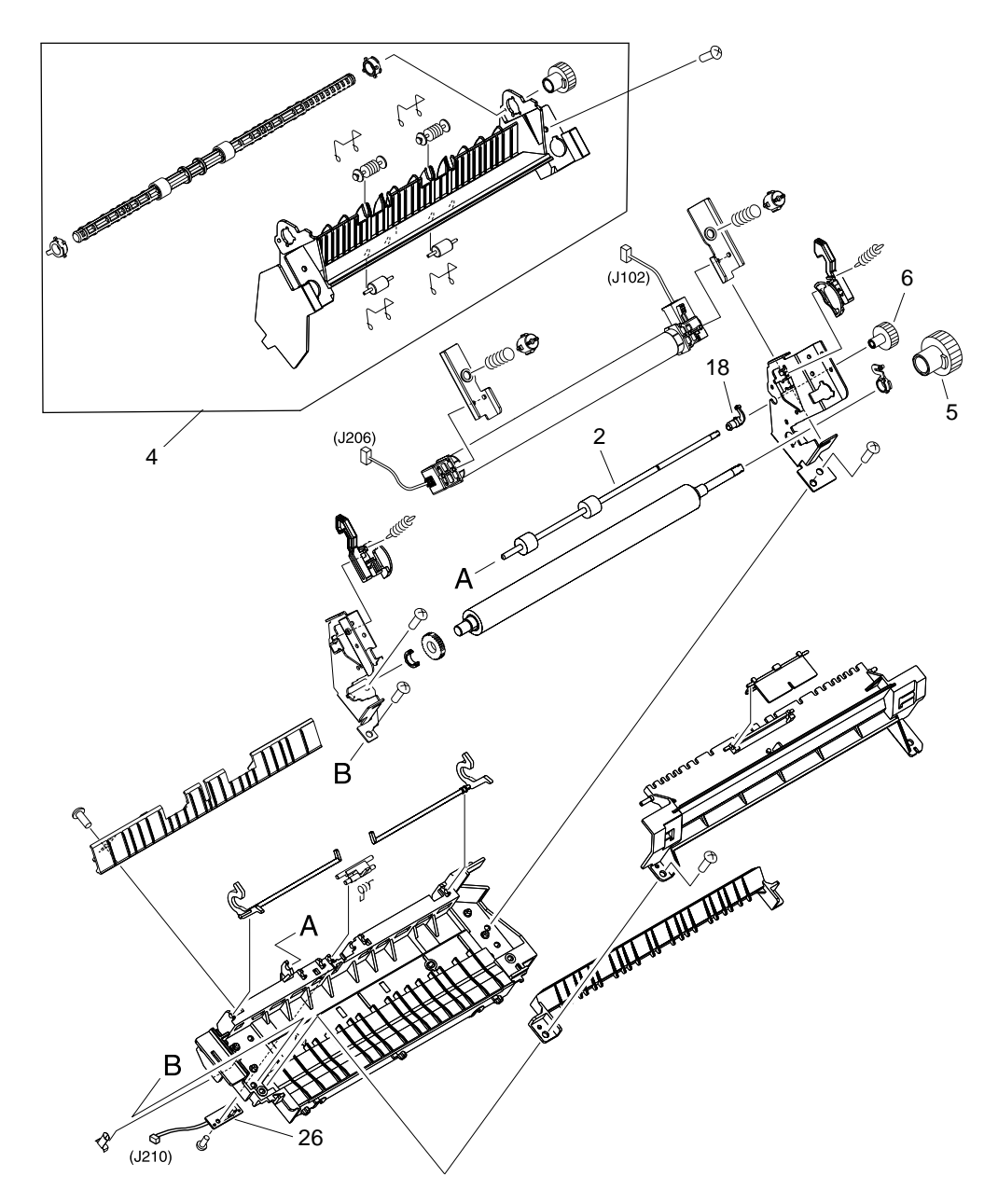

#### Figure 70. Fuser assembly

**Note** A and B in the illustration refer to assembly components that are connected together.

| Table 2 | 6. Fuser | assembly |
|---------|----------|----------|
|---------|----------|----------|

| Ref. | Part number    | Description                  |   |
|------|----------------|------------------------------|---|
|      | RG9-1493-000CN | Fuser assembly, 110 V        | 1 |
|      | RG9-1494-000CN | Fuser assembly, 220 V        | 1 |
| 2    | RF0-1003-000CN | Face-up roller               | 1 |
| 4    | RG0-1010-000CN | Face-down delivery assembly  | 1 |
| 5    | RA0-1088-000CN | Gear, 29T                    | 1 |
| 6    | RA0-1089-000CN | Gear, 17T (fuser assembly)   | 1 |
| 18   | RA0-1104-000CN | Bushing                      | 1 |
| 26   | RG0-1082-000CN | Delivery sensor PCB assembly | 1 |

# Alphabetical parts list

| T | able | 27.          | Alr | bhab | etical | parts | list |
|---|------|--------------|-----|------|--------|-------|------|
|   | ubic | <b>~</b> ··· |     | mas  | clioui | puito | 1100 |

| Description                                  | Part number    | Ref. | Figure |
|----------------------------------------------|----------------|------|--------|
| Back cover assembly                          | RG0-1016-000CN | 4    | 64     |
| Bushing                                      | RA0-1104-000CN | 18   | 70     |
| Cable pod                                    | Q1342-60001    | 1    | 63     |
| Cable, laser/scanner                         | RG0-1097-000CN | 4    | 65     |
| Clamp, cable                                 | WT2-5694-000CN | 3    | 67     |
| Clutch kit                                   | RY7-5081-000CN | 19   | 68     |
| Compression spring                           | RA0-1169-000CN | 2    | 65     |
| Connecting link                              | RA0-1023-000CN | 7    | 66     |
| Connector, PCB assembly                      | RG0-1090-000CN | 12   | 65     |
| Control panel assembly                       | RG0-1087-000CN | 11   | 65     |
| Cover, front                                 | RA0-1177-000CN | 1    | 64     |
| Cover, left side                             | RA0-1403-000CN | 3    | 64     |
| Cover, right side assembly                   | RF0-1073-000CN | 2    | 64     |
| Cover, right support                         | RA0-1184-000CN | 6    | 65     |
| Delivery sensor PCB assembly                 | RG0-1082-000CN | 26   | 70     |
| Engine controller case                       | RA0-1127-000CN | 1    | 67     |
| Engine controller PCB assembly,<br>110-127 V | RG0-1093-000CN | 4    | 67     |
| Engine controller PCB assembly, 220-240 V    | RG0-1094-000CN | 4    | 67     |
| Face-down delivery assembly                  | RG0-1010-000CN | 4    | 70     |
| Face-down tray assembly                      | RG0-1070-000CN | 5    | 63     |
| Face-up roller                               | RF0-1003-000CN | 2    | 70     |
| Feed-roller holder assembly                  | RG0-1005-000CN | 25   | 68     |
| Foot (plate assemblies)                      | RA0-1197-000CN | 10   | 66     |
| Foot, rubber (paper pickup assembly)         | RA0-1003-000CN | 2    | 69     |
| Fuser assembly, 110 V                        | RG9-1493-000CN |      | 70     |
| Fuser assembly, 220 V                        | RG9-1494-000CN |      | 70     |
| Fuser plate, left                            | RA0-1185-000CN | 3    | 66     |
| Fuser plate, right                           | RA0-1186-000CN | 4    | 66     |
| Gear, 17T (fuser assembly)                   | RA0-1089-000CN | 6    | 70     |
| Gear, 17T (drive train; left plate side)     | RA0-1172-000CN | 7    | 65     |

| Description                                                                        | Part number    | Ref. | Figure |
|------------------------------------------------------------------------------------|----------------|------|--------|
| Gear, 29T                                                                          | RA0-1088-000CN | 5    | 70     |
| Gear, 69T                                                                          | RA0-1176-000CN | 6    | 66     |
| Grounding plate                                                                    | RA0-1072-000CN | 10   | 68     |
| Guide, front                                                                       | RA0-1161-000CN | 1    | 66     |
| HP jewel                                                                           | 7121-8042      | 7    | 64     |
| Laser/scanner assembly                                                             | RG9-1498-000CN | 3    | 65     |
| Left plate assembly                                                                | RG0-1084-000CN | 10   | 65     |
| Lever holder                                                                       | RA0-1173-000CN | 2    | 66     |
| Motor                                                                              | RH7-1505-000CN | 9    | 66     |
| Optional copier/scanner                                                            | R37-5020-000CN | 3    | 63     |
| Paper lift plate assembly                                                          | RG0-1006-000CN | 22   | 69     |
| Paper-pickup assembly                                                              | RG0-1085-000CN |      | 68     |
| Paper-pickup cover assembly                                                        | RA0-1405-000CN | 3    | 63     |
| Paper-pickup shaft assembly                                                        | RG0-1007-000CN | 23   | 68     |
| Paper sensor PCB assembly                                                          | RG0-1072-000CN | 25A  | 68     |
| PCB spacer                                                                         | RA0-1128-000CN | 2    | 67     |
| Pickup gear assembly                                                               | RG0-1020-000CN | 5    | 65     |
| Pickup roller                                                                      | RF0-1008-000CN | 8    | 65     |
| Printer pickup tray assembly                                                       | RG0-1013-000CN | 2    | 63     |
| Right plate assembly                                                               | RG0-1083-000CN | 8    | 66     |
| Screw kit (contains a full set of screws for the HP LaserJet 1000 series printers) | RY7-5082-000CN |      |        |
| Separation pad                                                                     | RF0-1014-000CN | 24   | 69     |
| Shutter lever                                                                      | RA0-1182-000CN | 1    | 65     |
| Solenoid, dc 24 V                                                                  | RH7-5315-000CN | 5    | 66     |
| Toner cartridge door assembly                                                      | RG0-1091-000CN | 6    | 64     |
| Top cover assembly                                                                 | RF0-1074-000CN | 5    | 64     |
| Torsion spring                                                                     | RA0-1035-000CN | 11   | 68     |
| Torsion spring                                                                     | RA0-1200-000CN | 28   | 68     |
| Transfer roller                                                                    | RG9-1483-000CN | 9    | 65     |

 Table 27. Alphabetical parts list (continued)

# Numerical parts list

 Table 28. Numerical parts list

| Part Number      | Description                             | Ref. | Figure |
|------------------|-----------------------------------------|------|--------|
| 7121-8042        | HP jewel                                | 7    | 64     |
| Q1342-60001      | Cable pod                               | 1    | 63     |
| RA0-1003-000CN   | Foot, rubber (paper pickup assembly)    | 2    | 69     |
| RA0-1003-000CN   | Foot, rubber (plate assemblies)         | 10   | 66     |
| RA0-1023-000CN   | Connecting link                         | 7    | 66     |
| RA0-1035-000CN   | Torsion spring                          | 11   | 68     |
| RA0-1072-000CN   | Grounding plate                         | 10   | 68     |
| RA0-1088-000CN   | Gear, 29T                               | 5    | 70     |
| RA0-1089-000CN   | Gear, 17T (fuser assembly)              | 6    | 70     |
| RA0-1104-000CN   | Bushing                                 | 18   | 70     |
| RA0-1127-000CN   | Engine controller case                  | 1    | 67     |
| RA0-1128-000CN   | PCB spacer                              | 2    | 67     |
| RA0-1161-000CN   | Guide, front                            | 1    | 66     |
| RA0-1169-000CN   | Compression spring                      | 2    | 65     |
| RA0-1172-000CN   | Gear 17T (drive train; left plate side) | 7    | 65     |
| RA0-1173-000CN   | Lever holder                            | 2    | 66     |
| RA0-1176-000CN   | Gear, 69T                               | 6    | 66     |
| RA0-1177-000CN   | Cover, front                            | 1    | 64     |
| RA0-1182-000CN   | Shutter lever                           | 1    | 65     |
| RA0-1184-000CN   | Cover, right support                    | 67   | 65     |
| RA0-1185-000CN   | Fuser plate, left                       | 3    | 66     |
| RA0-1186-000CN   | Fuser plate, right                      | 4    | 66     |
| RA0-1200-000CN   | Torsion spring                          | 28   | 68     |
| RA0-1403-000CN   | Cover, left side                        | 3    | 64     |
| RA0-1405-000CN   | Paper-pickup cover assembly             | 32   | 63     |
| RA0-1197RA0-1197 | Foot (plate assemblies)                 | 10   | 67     |
| RF0-1003-000CN   | Face-up roller                          | 2    | 70     |
| RF0-1008-000CN   | Pickup roller                           | 8    | 65     |
| RF0-1014-000CN   | Separation pad                          | 24   | 69     |
| RF0-1073-000CN   | Cover, right side                       | 2    | 64     |
| RF0-1074-000CN   | Top cover assembly                      | 5    | 64     |
| RG0-1003-000CN   | Paper-pickup assembly                   |      | 68     |

| Part Number     | Description                                                                                 | Ref. | Figure |
|-----------------|---------------------------------------------------------------------------------------------|------|--------|
| RG0-1005-000CN  | Feed-roller holder assembly                                                                 | 25   | 68     |
| RG0-1006-000CN  | Paper lift plate assembly                                                                   | 22   | 69     |
| RG0-1007-000CN  | Paper-pickup shaft assembly                                                                 | 23   | 68     |
| RG0-1008-000CN  | Fuser assembly, 110 V                                                                       |      | 70     |
| RG0-1010-000CN  | Face-down delivery assembly                                                                 | 4    | 70     |
| RG0-1013-000CN  | Paper-pickup tray assembly                                                                  | 21   | 63     |
| RG0-1016-000CN  | Back cover assembly                                                                         | 4    | 64     |
| RG0-1020-000CN  | Pickup gear assembly                                                                        | 5    | 65     |
| RG0-1026-000CN  | Fuser assembly, 220 V                                                                       |      | 70     |
| RG0-1070-000CN  | Face-down tray assembly                                                                     | 5    | 63     |
| RG0-1072-000CN  | Paper sensor PCB assembly                                                                   | 25A  | 68     |
| RG0-1082-000CN  | Delivery sensor PCB assembly                                                                | 26   | 70     |
| RG0-1084-000CN  | Left plate assembly                                                                         | 10   | 65     |
| RG0-1087-000CN  | Control panel assembly                                                                      | 11   | 65     |
| RG0-1090-000CN  | Connector PCB assembly                                                                      | 12   | 65     |
| RG0-1091-000CN  | Toner cartridge door assembly                                                               | 6    | 64     |
| RG0-1093-000CN  | Engine controller PCB assembly,<br>110 to127 V                                              | 4    | 67     |
| RG0-1094-000CN  | Engine controller PCB assembly, 220 to 240 V                                                | 4    | 67     |
| RG0-1097-000CN  | Cable, laser/scanner                                                                        | 4    | 65     |
| RG07-1083-000CN | Right plate assembly                                                                        | 8    | 66     |
| RG9-1483-000CN  | Transfer roller                                                                             | 9    | 65     |
| RG9-1498-000CN  | Laser/scanner assembly                                                                      | 3    | 65     |
| RH7-1505-000CN  | Motor                                                                                       | 9    | 66     |
| RH7-5315-000CN  | Solenoid, dc 24 V                                                                           | 5    | 66     |
| RY7-5081-000CN  | Clutch kit                                                                                  | 19   | 68     |
| RY7-5082-000CN  | Screw kit (contains a full set of screws for the HP LaserJet 1000 and 1200 series printers) |      |        |
| WT2-5694-000CN  | Clamp, cable                                                                                | 3    | 67     |

 Table 28. Numerical parts list (continued)

# Index

## A

accessories, ordering 93 acoustical emissions 5 alignment specifications 5 troubleshooting 75, 77 alphabetical list, part numbers 110 Attention light 67

#### В

back cover part number 97 removing 19 background, gray 74 bin, output capacity 2 locating 6 troubleshooting 78 black dots, troubleshooting 73, 76 blinking lights 67 bypassing formatter 79

## С

cable pod firmware initialization 67 locating 7 part number 95 removing and replacing 17 cartridge door locating 6 part number 97 removing 34 cartridges drum rotation check 82 part numbers 93 recycling 10 refilled 10 removing 15 storing 4 troubleshooting 71, 84 characters, misprinted 73, 75 checklists preservice 13 toner cartridge inspection 71 troubleshooting 64

checks drum rotation 82 engine 64, 79 half-self-test 81 heating element 83 high-voltage power supply 84 paper path 86 circuit capacity specifications 4 classes, HP Technical Training 92 cleaning high-voltage power supply connection points 84 printer 73 toner cloth, ordering 93 clipped pages, troubleshooting 72 components, diagrams and part numbers 98, 102 connector PCB assembly part number 99 removing 30 consumables, ordering 92 cord, power 93 covers, removing back 19 diagrams and part numbers 96 front 32 left side 18 right side 24 top 29 curl, troubleshooting 76, 77 Customer Care Online 92 cut-off pages 72

## D

dimensions, product 4 documentation, ordering 92 door, toner cartridge locating 6 part number 97 removing 34 dots, troubleshooting 73, 76 drivers, ordering 92 dropouts, troubleshooting 73, 75 drum inspecting 71 testing 81, 82 troubleshooting 73 duty cycle 2

# E

FCU electrical components 103 part numbers 103 PCB fuse, removing 21 removing 56 troubleshooting 64 wiring diagrams 88 edges not printing 72 electrical components, diagrams and part numbers 102 electrical specifications 4 electrophotographic processes, testing 81 electrostatic discharge (ESD) precautions 13 engine control unit. See ECU engine test button, locating 7 performing 79 troubleshooting 64 environmental specifications 4 error messages 67, 70 ESD (electrostatic discharge) precautions 13 extended warranty 9

#### F

face-down delivery assembly, removing 46 face-up roller, removing 47 fasteners, types of 94 fatal errors 69 features, printer 2 feed assembly, removing 60 feeding problems, troubleshooting 77 field replaceable units (FRUs) 94 firmware initialization 67 flashing lights 67 flowchart, troubleshooting 64 formatter, bypassing 79 front cover part number 97 removing 32 front guide assembly part number 101 removing 36 FRUs (field replaceable units) 94 fuse, ECU PCB 21 fuser assembly diagrams and part numbers 108 heating element check 83 removing 42 temperature, adjusting 74

#### G

general protection fault error message 70 gray background, troubleshooting 74 green light 67 guide assembly part number 101 removing 36

#### Н

half-self-test functional check 81 hardware maintenance agreements 9 heating element check 83 high-voltage power supply, testing 84 HP Customer Care Online 92 HP SupportPack 9 HP Technical Training 92 humidity specifications 4 troubleshooting 74, 76

#### I

illegal operation error message 70 image formation process, testing 81 image quality repetitive image defect ruler 87 specifications 2 troubleshooting 72 input tray capacity 75 feeding problems 78 locating 6 part number 95 removing 16 installation, software 66 internal components, diagrams and part numbers 98

#### J

jams release levers, locating 7 troubleshooting 78

#### L

languages, printer 2 laser/scanner assembly diagrams and part numbers 99 removing 40 LEDs error messages 67 removing 31 troubleshooting 65 left plate assembly part number 99 removing 55 left side cover part number 97 removing 18 lift plate diagrams and part numbers 107 removing 54

lights error messages 67 removing 31 troubleshooting 65 lines, troubleshooting 73 lists, part numbers alphabetical 110 numerical 112 loose toner 74, 76

#### Μ

machine screws 94 maintenance agreements 9 manuals, ordering 92 margins, minimum 72 media jams 7, 78 storing 80 media tray capacity 75 feeding problems 78 locating 6 part number 95 removing 16 memory, included 2 messages, error 67, 70 Microsoft Windows, versions supported 2 misalignment specifications 5 troubleshooting 75, 77 model number 3 motor part number 101 removing 23 troubleshooting 64 multifeeds, troubleshooting 78

#### Ν

noise specifications 5 not responding 70 numbers, part alphabetical list 110 numerical list 112 numbers, telephone 92

# 0

online Customer Care, HP 92 operating environment, specifications 4 operating systems supported 2 ordering parts and supplies 92 output bin capacity 2 locating 6 troubleshooting 78 output quality repetitive image defect ruler 87 specifications 2 troubleshooting 72 output rollers, removing 46 output sensor, removing 22

## Ρ

pages per minute 2 pan, ECU 56 paper jams 7, 78 storing 80 paper-feed assembly, removing 60 paper feed problems, troubleshooting 77 paper input tray capacity 75 feeding problems 78 locating 6 part number 95 removing 16 paper jams 7, 78 paper lift plate diagrams and part numbers 107 removing 54 paper output bin capacity 2 locating 6 troubleshooting 78 paper path test 86 paper pickup assembly diagrams and part numbers 95, 104 removing 50 partial characters, troubleshooting 73, 75 parts alphabetical list 110 file replaceable units (FRUs) 94 numerical list 112 ordering 92 removing and replacing 13 PCL printer language 2 personalities, supported 2 Phillips screwdrivers 13 phone numbers, ordering supplies 92 photosensitive drum inspecting 71 testing 81, 82 troubleshooting 73 physical specifications 4 pickup assembly diagrams and part numbers 95, 104 removing 50 pickup roller part number 99 removing 53

plate assemblies left, removing 55 paper lift, removing 54 part numbers 99, 101 right, removing 48 platforms supported 2 pliers, required 13 pod, cable firmware initialization 67 locating 7 part number 95 removing 17 ports. See cable pod Posidrive screwdrivers 13 power cord, ordering 93 high-voltage, testing 84 receptacle, locating 7 specifications 4 troubleshooting 64 preservice checklist 13 print cartridges. See toner cartridges printer drivers, ordering 92 printer languages, supported 2 printing, troubleshooting 66, 70, 72

#### Q

quality repetitive image defect ruler 87 specifications 2 troubleshooting 72

#### R

Ready light 67 recycling toner cartridges 10 redistributing toner 71 refilled toner cartridges 10 removing back cover 19 cable pod 17 connector PCB assembly 30 ECU pan 56 ECU PCB fuse 21 face-down delivery assembly 46 face-up roller 47 front cover 32 front guide 36 fuser assembly 42 laser/scanner assembly 40 LED status panel 31 left plate assembly 55 left side cover 18 media tray 16 motor 23 order for 14 output rollers 46 output sensor 22 paper-feed assembly 60 paper lift plate assembly 54 pickup assembly 50 pickup roller 53 procedures for 13 right plate assembly 48 right side cover 24 solenoid 27 toner cartridge 15 toner cartridge door 34 top cover 29 transfer roller 39 repetitive defects, troubleshooting 75, 87 replacing back cover 19 cable pod 17 connector PCB assembly 30 ECU pan 56 ECU PCB fuse 21 face-down delivery assembly 46 face-up roller 47 front cover 32 front guide 36 fuser assembly 42 laser/scanner assembly 40 LED status panel 31 left plate assembly 55 left side cover 18 motor 23 order for 14 output rollers 46 output sensor 22 paper-feed assembly 60 paper lift plate assembly 54 pickup assembly 50 pickup roller 53 procedures for 13 right plate assembly 48 right side cover 24 solenoid 27 toner cartridge 15 toner cartridge door 34 top cover 29 transfer roller 39 resistance, heating element 83 resolution specifications 2 troubleshooting 72 right plate assembly part number 101 removing 48 right side cover part number 97 removing 24 rollers face-up, removing 47 output, removing 46 part numbers 99 pickup, removing 53 repetitive defects, troubleshooting 87 transfer, removing 39 rotation test. drum 82 ruler, repetitive defect 87

#### S

scatter, toner 76 schedules, HP Technical Training 92 screwdrivers, required 13 screws part numbers 97 self-tapping, installing 13 types of 94 self-tapping screws 13 self-test 81 sensor, output 22 separation pad part number 107 replacing 78 serial number 3 side covers left, removing 18 part numbers 97 right, removing 24 size margins, minimum 72 printer 4 skew specifications 5 troubleshooting 75, 77 smears, toner 74 software error messages 70 operating systems supported 2 ordering 92 troubleshooting installation 66 solenoid part number 101 removing 27 sound specifications 5 specifications 2, 4 specks, toner 73, 76 speed specifications 2 Spool 32 error message 70 spots, troubleshooting 73, 76 star screws 94 static precautions 13 status lights error messages 67 removing 31 troubleshooting 65 storage environment, specifications 4 storing paper 80 straight-through output door 7 supplies, ordering 92 support, technical 92 SupportPack, HP 9 SW301, overriding 86 switches engine test 79 paper path test 86

#### Т

technical support 92 Technical Training 92 telephone numbers, ordering supplies 92 temperature fuser settings 74 specifications, printer environment 4 storing paper 80 troubleshooting paper curl 76 tests drum rotation 82 engine 64. 79 half-self functional check 81 heating element 83 high-voltage power supply 84 paper path 86 text, troubleshooting 73, 75 toner cloth, ordering 93 loose, troubleshooting 74, 76 redistributing 71 smears, troubleshooting 74 specks, troubleshooting 73, 76 toner cartridge door locating 6 part number 97 removing 34 toner cartridges drum rotation check 82 part numbers 93 recycling 10 refilled 10 removing 15 storing 4 troubleshooting 71, 84 tools, required 13 top cover part number 97 removing 29 Training, HP Technical 92 transfer roller part number 99 removing 39 tray, input capacity 75 feeding problems 78 locating 6 part number 95 removing 16

troubleshooting characters 73, 75 checklist 64 curl 76. 77 drum rotation test 82 ECU PCB wiring diagrams 88 edges not printing 72 engine test 64, 79 error messages 67, 70 feeding problems 77 gray background 74 half self-test 81 heating element check 83 high-voltage power supply check 84 iams 78 LEDs 65. 67 lines 73 paper path check 86 power 64 printer not responding 70 printing 66, 72 repetitive defects 75, 87 skew 75, 77 software 66 toner problems 73, 74, 76 truss head screws 94

#### U

USB cable pod firmware initialization 67 locating 7 part number 95 removing 17

#### V

vertical lines, troubleshooting 73

#### W

warranty extended 9 refilled cartridges, impact on 10 statement 8 wave, troubleshooting 76, 77 websites 92 weight printer 4 toner cartridge 71 Windows, versions supported 2 wiring diagrams 88 wrinkled pages, troubleshooting 77

#### Υ

yellow light 67

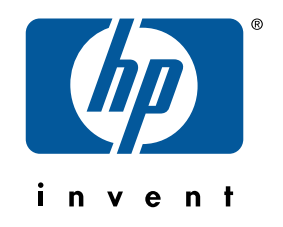

copyright © 2001 Hewlett-Packard Company

http://www.hp.com/support/lj1000

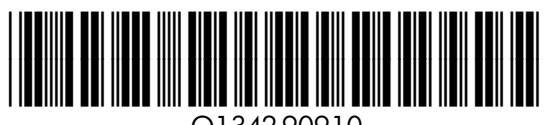

Q1342-90910